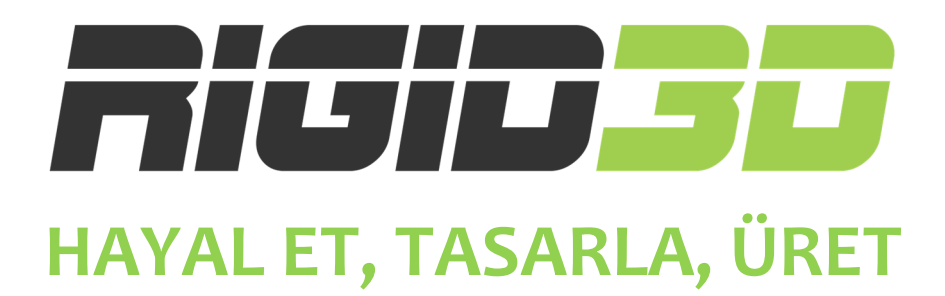

## ZERO

## **KULLANIM KILAVUZU**

Türkçe

Versiyon o.1

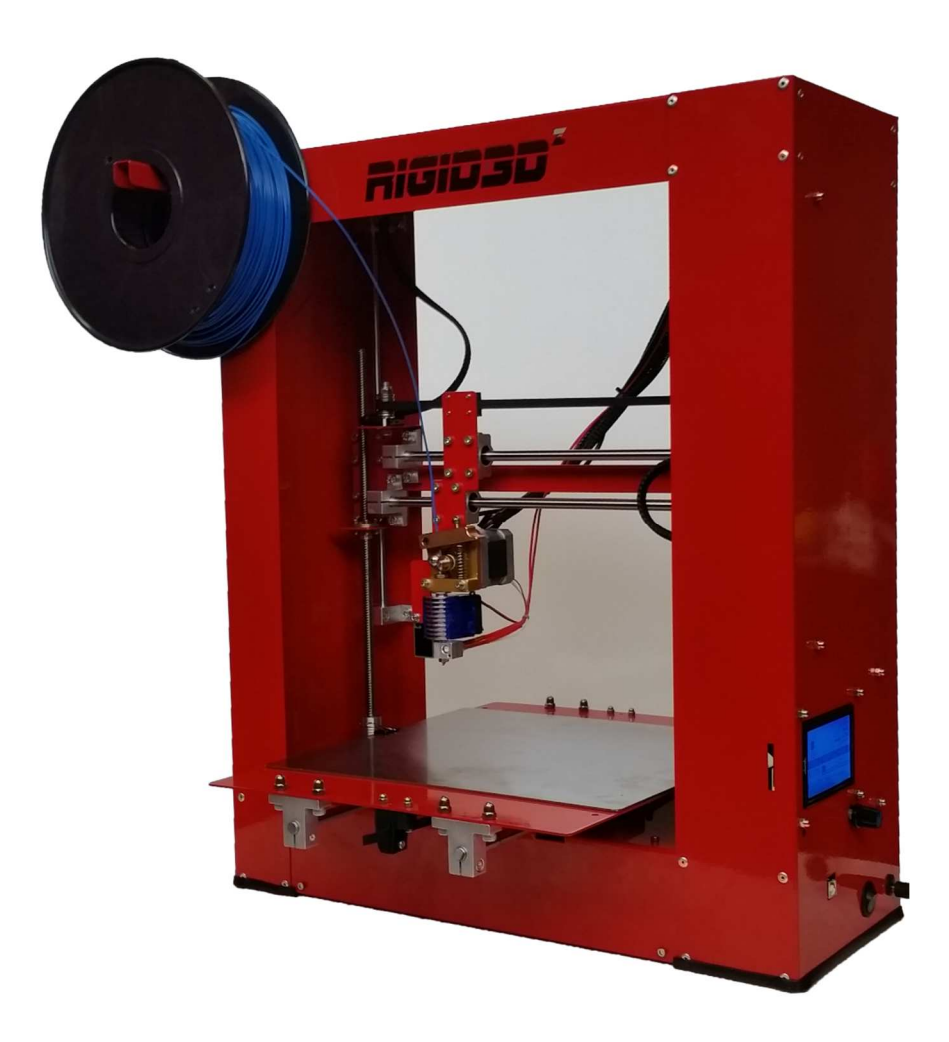

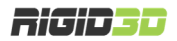

### İÇİNDEKİLER

| IÇINDEKILER                               | 2  |
|-------------------------------------------|----|
| GIRIŞ                                     | 4  |
| A.1. BAŞLARKEN                            | 5  |
| A.2. NASIL ÇALIŞIR?                       | 5  |
| A.3. GÜVENLİK                             | 5  |
| A.4. ÜRÜN ÖZELLİKLERİ                     | 6  |
| KURULUM                                   | 7  |
| B.1. KUTU İÇERİĞİ                         | 8  |
| B.2. KURULUM                              | 9  |
| B.3. BİR BAKIŞTA RIGID3D ZERO             | 11 |
| İLK BASKI                                 | 13 |
| C.1. FİLAMAN YÜKLEME                      | 14 |
| C.2. BASKI PLATFORMUNUN HAZIRLANMASI      | 15 |
| C.3. ÖRNEK BASKININ ALINMASI              | 16 |
| SÜRÜCÜ VE YAZILIMLAR                      | 17 |
| D.1. CURA YAZILIMI                        | 18 |
| D.1.1 CURA KURULUMU                       | 18 |
| D.1.2. CURA ANA EKRANI                    | 27 |
| D.1.3. CURA BASKI AYARLARI                | 29 |
| D.1.3.1. BASIC                            | 29 |
| D.1.3.2. ADVANCED                         |    |
| D.2. HABERLEŞME BAĞLANTI NOKTASI AÇILMASI | 35 |
| LCD EKRAN KULLANIMI                       | 36 |
| E.1. LCD EKRAN KULLANIMI                  |    |
| E.2. DURUM EKRANI                         | 38 |
| E.3. MENÜ AĞACI                           | 39 |
| E.3.1. ANA MENÜ                           | 41 |
| E.3.2. hAZIRLIK MENÜSÜ                    | 41 |
| E.3.3. AYAR MENÜSÜ                        | 41 |
| E.3.4. SETUP MENÜSÜ                       | 42 |
| E.3.5. SD KART MENÜSÜ                     | 42 |
| BAKIM                                     | 43 |
|                                           |    |

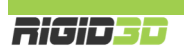

| F.2. AYLIK BAKIM                                   |    |
|----------------------------------------------------|----|
| F.3. YILLIK BAKIM                                  |    |
| F.4. TEMİZLİK                                      |    |
| SORUN GİDERME ve DESTEK                            | 45 |
| G.1. SORUN GİDERME İPUÇLARI                        |    |
| G.2. TEKNİK DESTEK                                 |    |
| EK BİLGİLER                                        |    |
| H.1. REPETIER HOST – 3D YAZICI YÖNETİM YAZILIMI    |    |
| H.1.1. REPETIER HOST KURULUMU                      |    |
| H.1.2. REPETIER HOST ÜZERİNDE DİLİMLEYİCİ AYARLARI |    |
| H.1.2.1. CURA AYARLARINI YÜKLEME                   |    |
| H.1.2.2. SLIC3R AYARLARINI YÜKLEME                 | 65 |
| H.1.3. REPETIER HOST'TA NESNE YERLEŞTİRME          | 67 |
| H.1.4. REPETIER HOST'TA NESNE DİLİMLEME            |    |
| H.1.4.1. SLIC3R İLE DİLİMLEME                      |    |
| H.1.4.2. CURAENGINE İLE DİLİMLEME                  |    |
| H.1.5. DİLİMLEME SONRASI BASKI ALMA                |    |
| H.2. DİLİMLEME SEÇENEKLERİ                         | 74 |
| H.2.1. SLIC3R SEÇENEKLERİ                          | 74 |
| H.2.1.1. PRINT SETTINGS (BASKI AYARLARI)           | 75 |
| H.2.1.2. FILAMENT SETTINGS (FİLAMAN AYARLARI)      | 85 |
| H.2.1.3. PRINTER SETTINGS (YAZICI AYARLARI)        |    |
| H.2.2. CURA ENGINE SEÇENEKLERİ                     |    |
| H.2.1.1. PRINT (BASKI AYARLARI)                    |    |
| H.2.1.2. FİLAMAN (FİLAMAN AYARLARI)                |    |

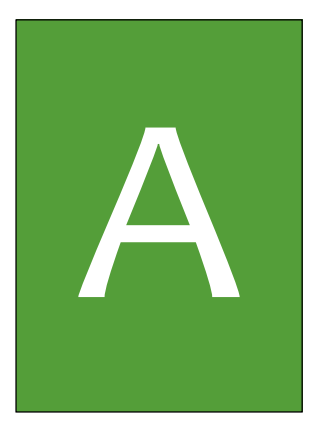

# Giriş

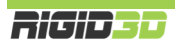

#### A.1. BAŞLARKEN

Bu kılavuz Rigid3D Zero yazıcınızı doğru şekilde sorunsuzca uzun yıllar kullanmanızı sağlayacak bilgileri içerir. Başarılı baskılar almak için çeşitli baskı parametrelerini kontrol etmeniz ve değişik ayarları denemeniz gerekir. Bu nedenle öncelikle zaman ayırıp makinanızı kullanmayı öğrenmeniz çok önemlidir.

Bu kılavuz Rigid3D yazıcınızı nasıl kurup, baskıya hazırlayacağınızı, nasıl kullanacağınızı ve nasıl bakım yapacağınızı açıklar. Kılavuzu okuduğunuzda Rigid3D yazıcınızı kullanmak için gereken tüm bilgilere sahip olacaksınız. Cihazınızı kullanmaya başlamadan önce bu kılavuzu dikkatlice okumanız herhangi bir sorun yaşamamanız için önem arz etmektedir.

Kılavuz genelinde kullanılan resimler anlatım amaçlı olup ürününüzle ufak farklılıklar gösterebilir.

Kılavuz da çözüm bulamadığınız herhangi bir sorun ya da sorununuzda <u>http://www.rigid3d.com</u> adresindeki destek sayfalarından çözüm bulabilir ya da Rigid3D topluluk forumu sayfalarında diğer kullanıcıların deneyimlerinden de faydalanabilirsiniz.

Artık sizde Rigid3D topluluğunun bir üyesisiniz. Hoş geldiniz.

#### A.2. NASIL ÇALIŞIR?

Rigid3D üç boyutlu yazıcı termoplastik filamanları eriterek katı üç boyutlu nesneler üretir. Üç boyutlu dizayn dosyaları bilgisayarda Rigid3D için komutlara çevrildikten sonra cihaza SD kart ya da USB bağlantısı aracılığıyla gönderilir. Rigid3D kendisine ulaşan komutlar doğrultusunda termoplastik filamanı ısıtarak ince bir delikten baskı platformuna akıtarak katman katı nesneyi adeta örermişçesine oluşturur. Bu yönteme eritilmiş filamanla üretim (FFF) denir.

#### A.3. GÜVENLİK

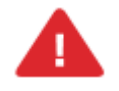

Bu doküman bütününde güvenlik açısından tehlike arz eden konular ve uyarılar kırmızı ünlem işareti ve kırmızı yazı ile belirtilmiştir.

DİKKAT:Rigid3D yaralanmalara neden olabilecek hareket eden ve yüksek sıcaklıkta olan parçalara sahiptir. Herhangi bir yaralanmaya mahal vermemek için baskı esnasında ve sonrasında cihaz soğuyana dek cihazın içine müdahale etmeyiniz.

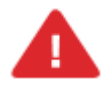

UYARI: Cihazınıza bakım yapmadan önce cihazınızın kapalı konumda ve fişinin prizden çıkarılmış olduğuna emin olun. Cihaz kapalı ve fişi çekilmiş olsa bile kesinlikle cihazın güç kaynağına müdahale etmeyiniz.

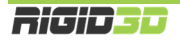

### A.4. ÜRÜN ÖZELLİKLERİ

| Baskı Teknolojisi          | FFF (Eritilmiş Filamanla Üretim)                       |
|----------------------------|--------------------------------------------------------|
| Baskı Hacmi                | 250x250x210 mm                                         |
| Kinematik                  | Basit Kartezyen                                        |
| Boşta Hareket Hızı         | 80 mm/sn                                               |
| Katman Kalınlığı           | 0.1 – 0.3 mm                                           |
| Konum Hassasiyeti          | X - 10 mikron<br>Y - 10 mikron<br>Z – 2,5 mikron       |
| Ekstruder Sayısı           | 1                                                      |
| Nozül Çapı                 | 0.4 mm                                                 |
| Filaman Çapı               | 1.65 – 1.85 mm                                         |
| X – Y Eksen Tahrik Sistemi | Minimal Boşluklu GT2 Kayış                             |
| Z Eksen Tahrik Sistemi     | Trapez Kesitli Vidalı Mil                              |
| Baskı Plakası              | Inox                                                   |
| Bağlanabilirlik            | USB ve SD Kart                                         |
| Güç                        | 220 volt 60 watt max.                                  |
| Çalışma Sıcaklığı          | 15°C – 32°C                                            |
| Saklama Sıcaklığı          | 0°C – 32°C                                             |
| Yazılım                    | Cura                                                   |
| Dosya Formatı              | STL, OBJ, AMF                                          |
| Ebatlar                    | 45x62x53 cm                                            |
| Max. Ekstrüzyon Sıcaklığı  | 300°C                                                  |
| Hammadde                   | PLA                                                    |
| Diğer                      | Otomatik platform seviye sensörü<br>LCD kontrol paneli |

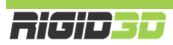

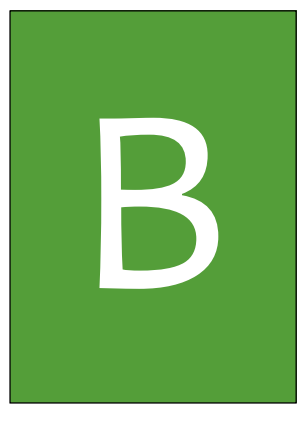

## KURULUM

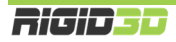

### B.1. KUTU İÇERİĞİ

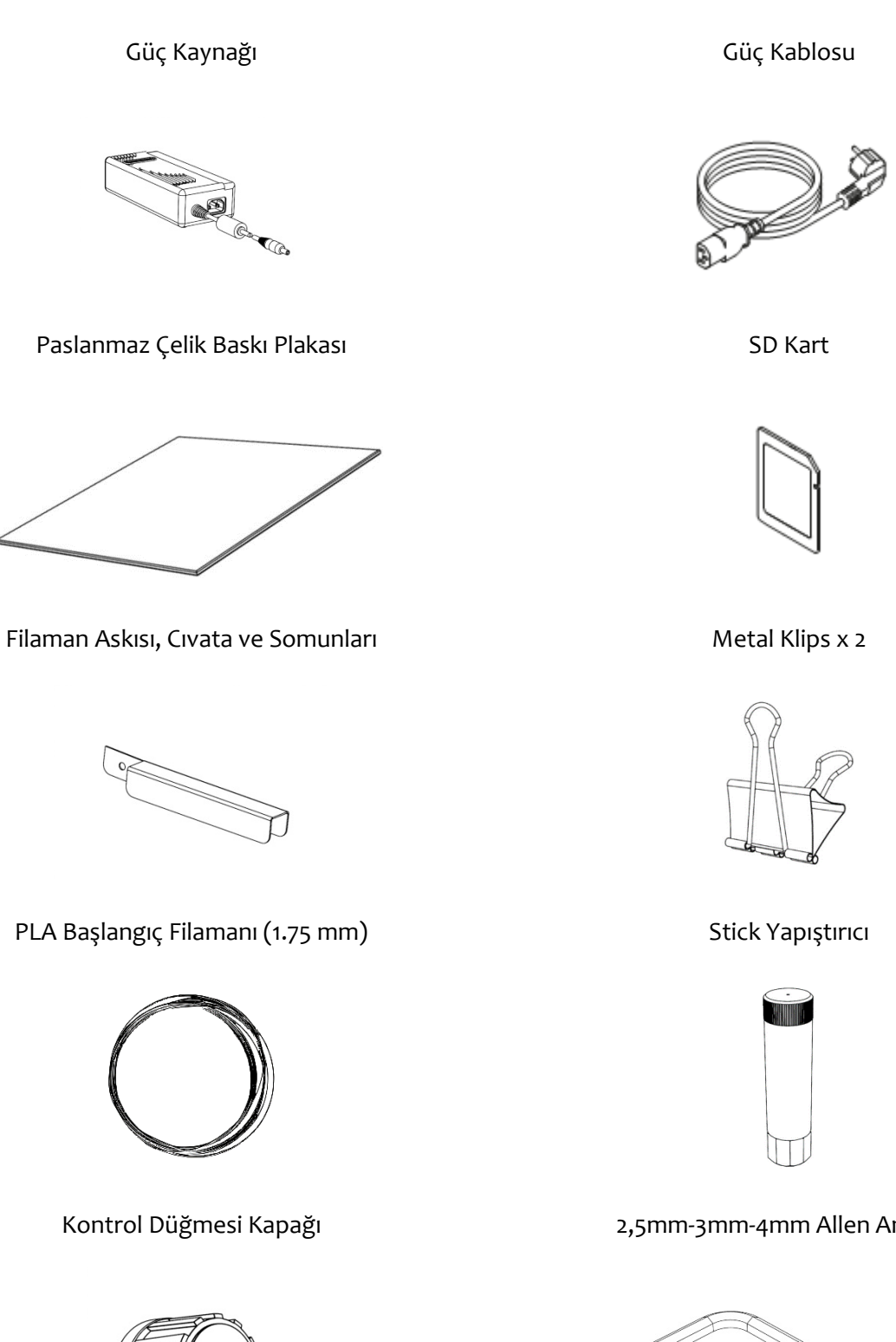

2,5mm-3mm-4mm Allen Anahtar

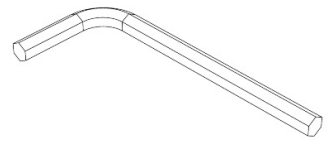

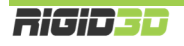

#### B.2. KURULUM

- 1. Rigid3D'nin kutusunu geniş bir masaya ya da zemine koyunuz.
- 2. Yazıcının üst kısmını, arka kısmını ve yanlarını destekleyen strafor plakaları çekip alınız.

- 3. Yazıcıyı ön kısmını destekleyen strafor ile birlikte kutunun dışına alınız.
- 4. Ön kısımdaki strafor desteğin içinden yazıcı ekindeki parçaları alınız.
- 5. X ve Z eksenlerini sabitleyen kablo bağlarını çıkarınız. Kesici alet kullanıyorsanız tahrik kayışlarına zarar vermemeye dikkat ediniz.

- 6. Y eksenin montajını yapmak için ön kısımdaki strafor desteğin içinden çıkan Y eksen tablasından mil tutucuları ve milleri çıkarınız.
- 7. Y eksen millerini ve kayışını resimde görüldüğü şekilde yazıcıya yerleştirip takip eden resimlerdeki şekilde ve sıralama ile montajı yapınız. Tablayı yerleştirirken resimde okla gösterilen boş deliğin yazıcının arkasında sola yakın kalmasını sağlayacak şekilde tablayı konumlandırınız.

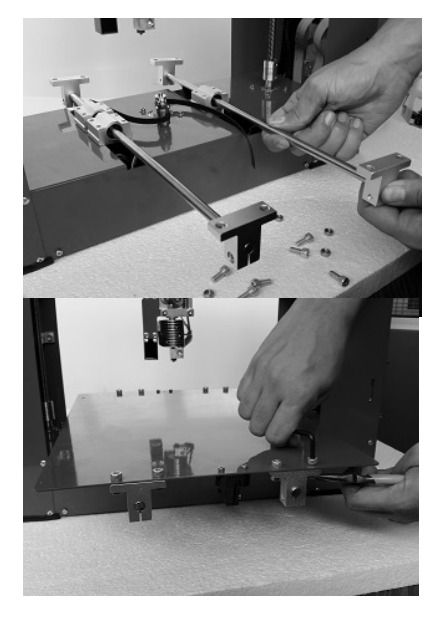

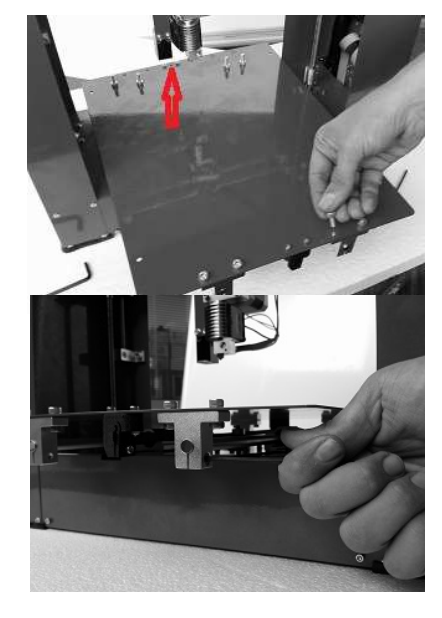

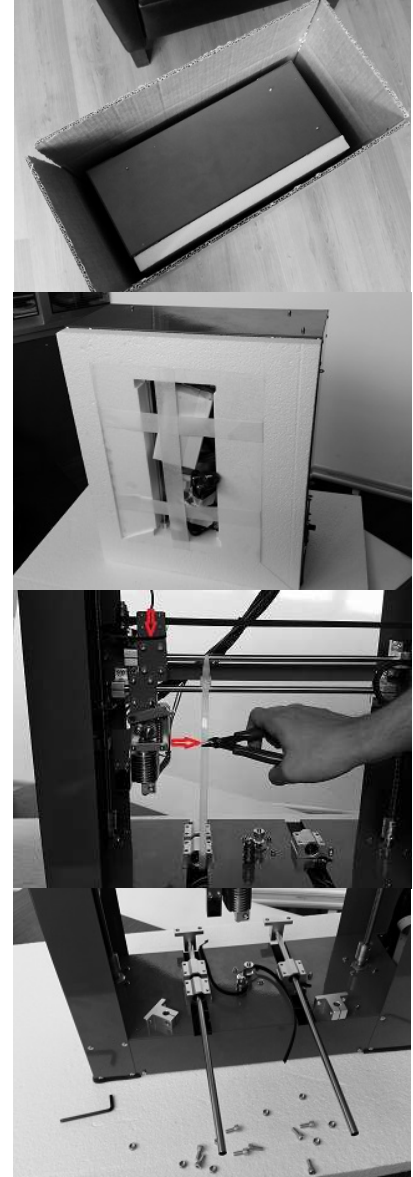

8. Y eksen kayışını aşağıdaki resimlerde görüldüğü şekilde kayış tutuculardan birine sabitleyip diğer taraftan gerdirdikten sonra diğer tutucuya da sabitleyiniz. Kayışı sabitlerken son resimde görüldüğü şekilde kayışın tırtıklı kısmının motor kasnağının, düz kısmının gergi rulmanının üzerinden geçerek S şeklinde kasnak ve rulmanların üstüne monte edildiğinden emin olunuz.

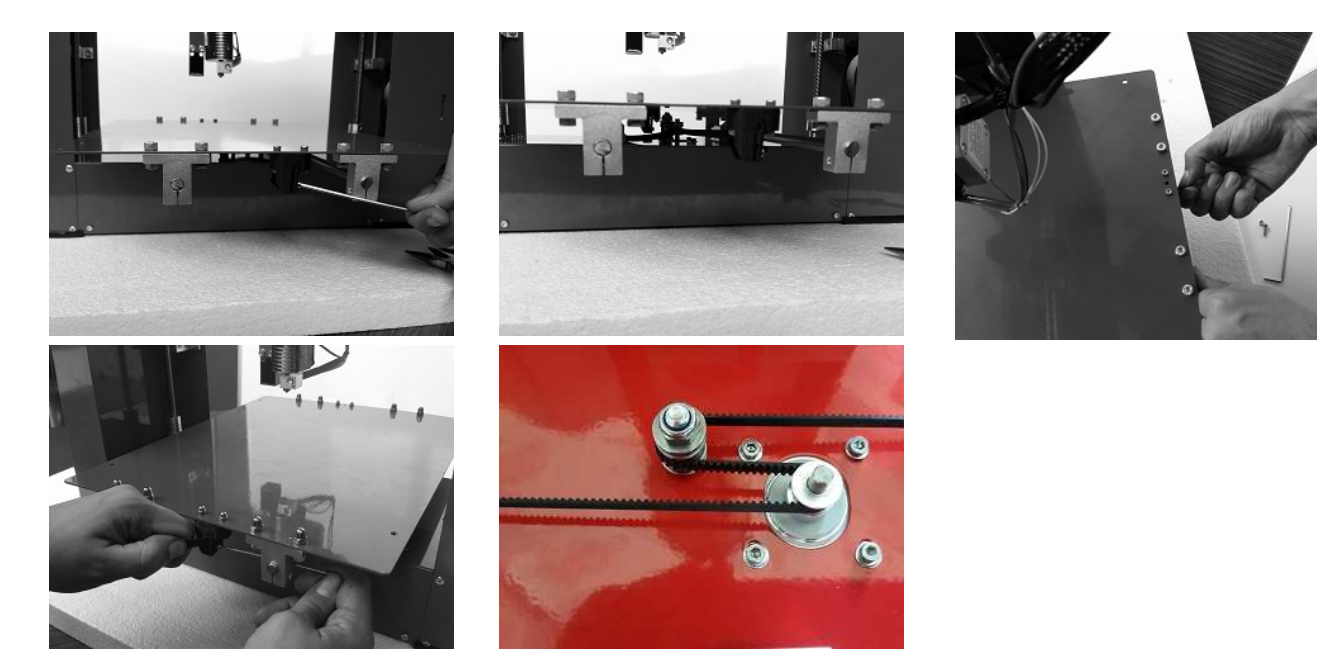

9. Yazıcının sol üst kısmındaki 2 deliğe cıvata ve somunları kullanarak filaman askısını takınız.

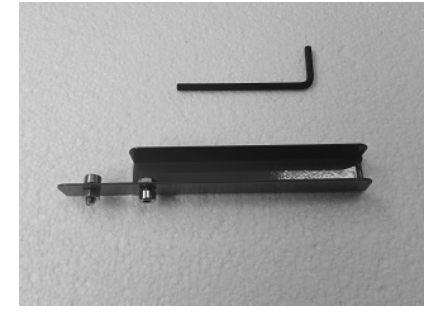

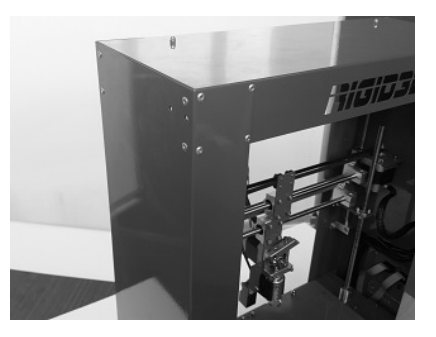

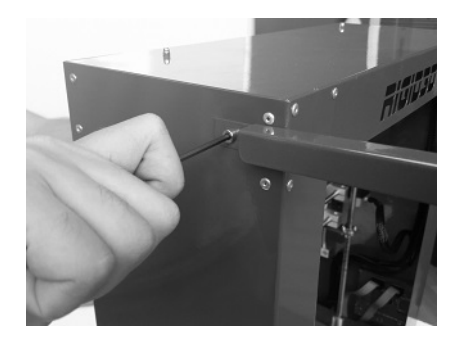

- 10. Inox baskı plakasını baskı tablasının üzerine yerleştirip 2 yanından klipslerle sabitleyiniz.
- 11. Adaptörün soketini cihazın sağ yanındaki güç girişine takınız.
- 12. Güç kablosunu cihazın adaptörünün soketine takınız.
- 13. Güç kablosunun fişini 220 volt topraklı bir prize takarak cihaza elektrik verebilirsiniz.

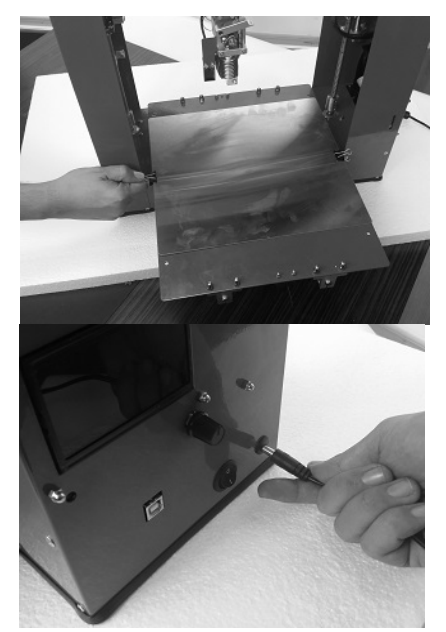

#### B.3. BİR BAKIŞTA RIGID3D ZERO

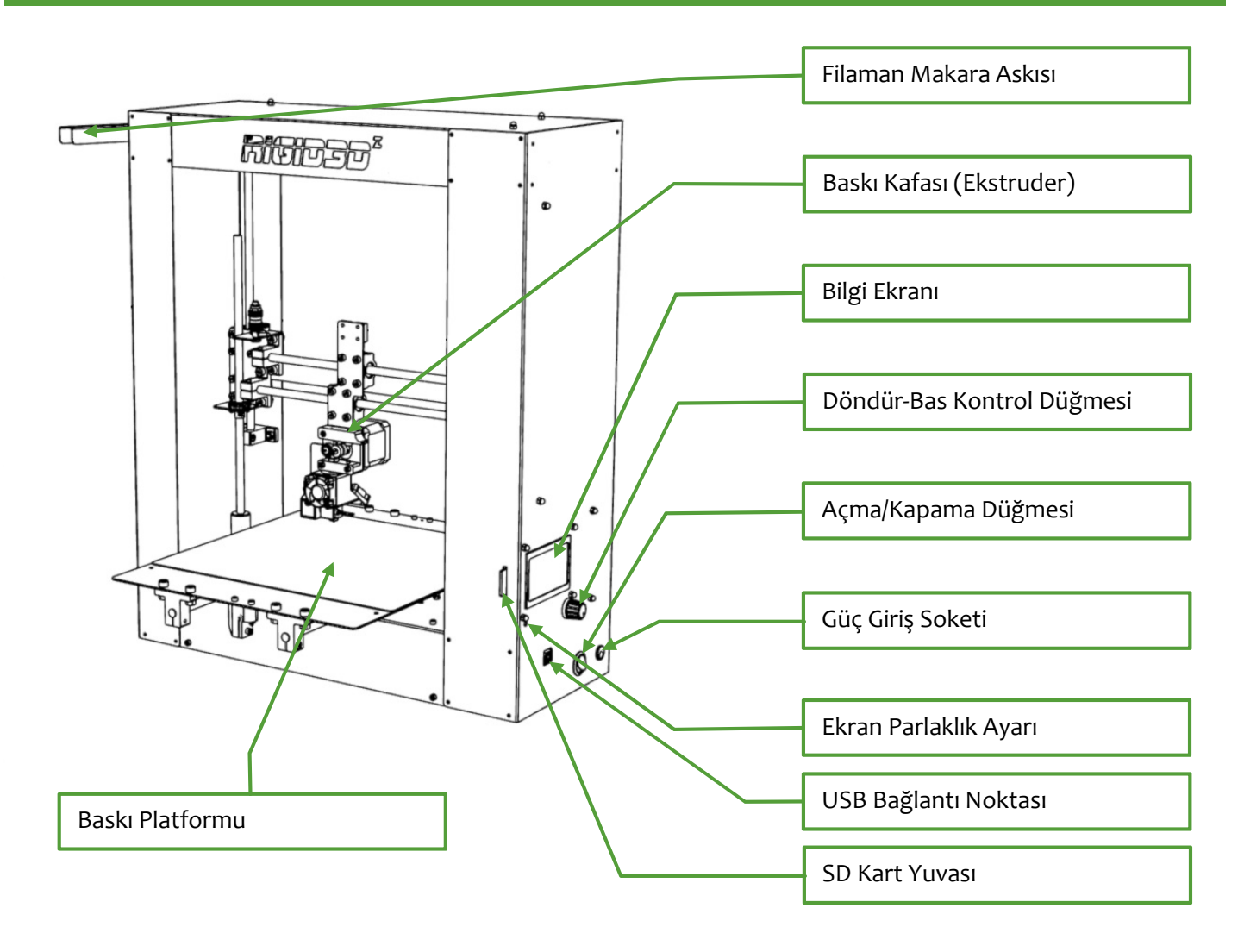

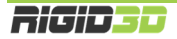

#### **BASKI KAFASI**

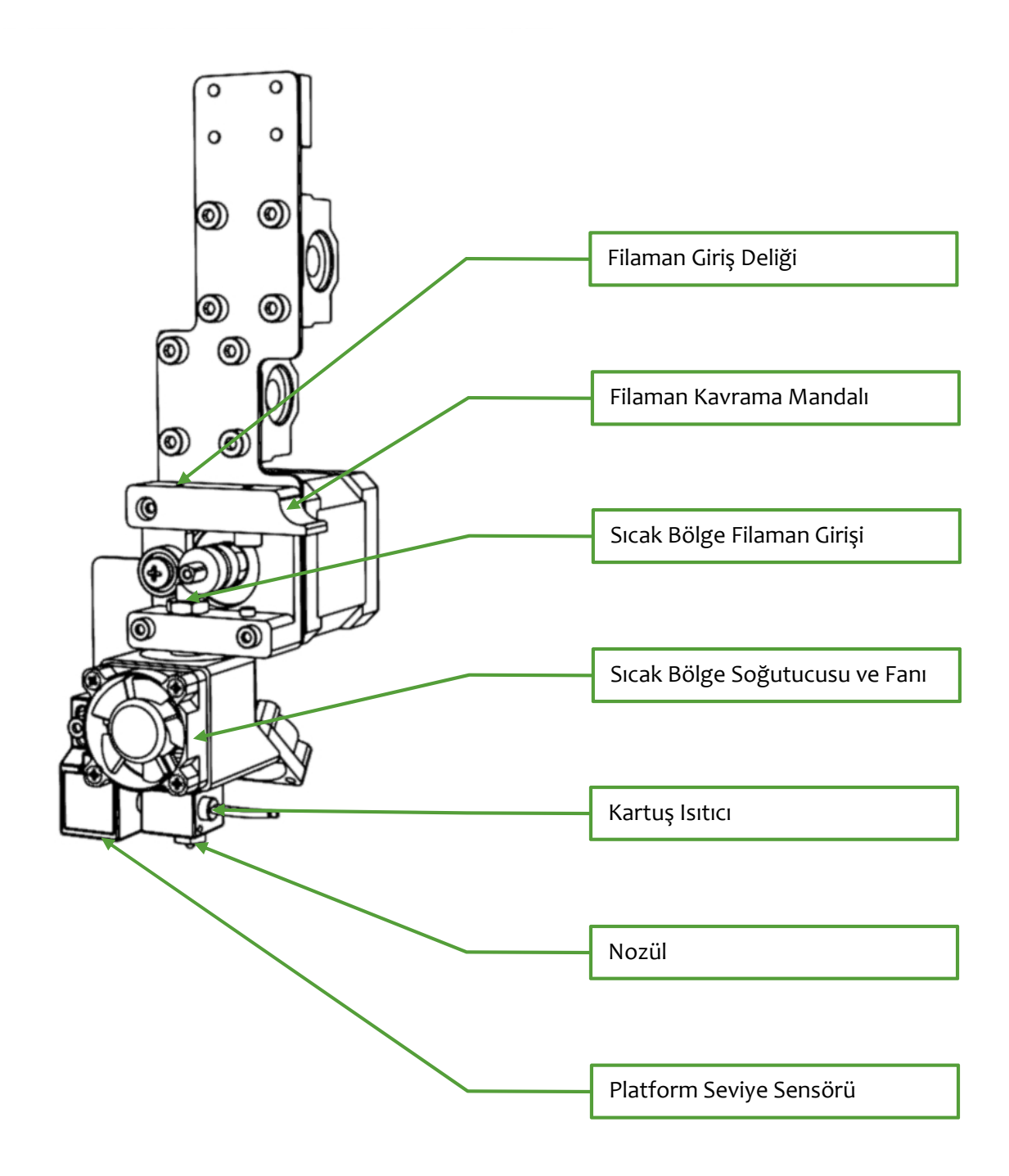

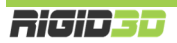

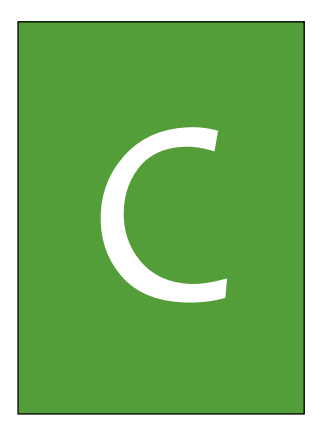

# ILK BASKI

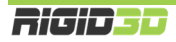

#### C.1. FİLAMAN YÜKLEME

- 1. Filaman makarasını makara askısına takınız.
- Kontrol panelinde Hazirlik->OnIsinma PLA->OnIsinma PLA 1 (Prepare->Preheat PLA->Preheat PLA 1) işlemini seçerek ön ısınma işlemini başlatınız.
- Kontrol panelinde baskı kafası sıcaklığını takip ediniz. Baskı kafası sıcaklığı 180°C dereceyi aştığında filamanı baskı kafasına takabilirsiniz.
- 4. Öncelikle filaman ucunda herhangi bir pürüz olmaması için ucundan 2 cm kadar bir bölümü makasla kesiniz.
- 5. Filaman kavrama mandalına basarak filamanı baskı kafası üzerindeki giriş deliğinden itiniz ve filamanın sıcak bölgedeki yuvasına girecek şekilde ittirmeye devam ediniz.
- 6. Filaman sıcak bölge yuvasına yerleşince baskı kafasının ucundan erimiş filaman akana kadar filamanı itmeye devam edin.
- 7. Kontrol panelinde Hazirlik->Soguma (Prepare->Cooldown) işlemini seçerek. Baskı kafasının ısınma işlemini durdurunuz.

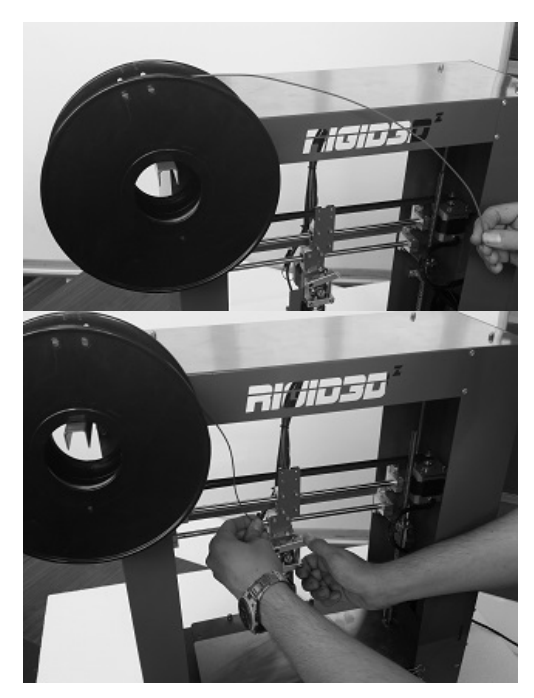

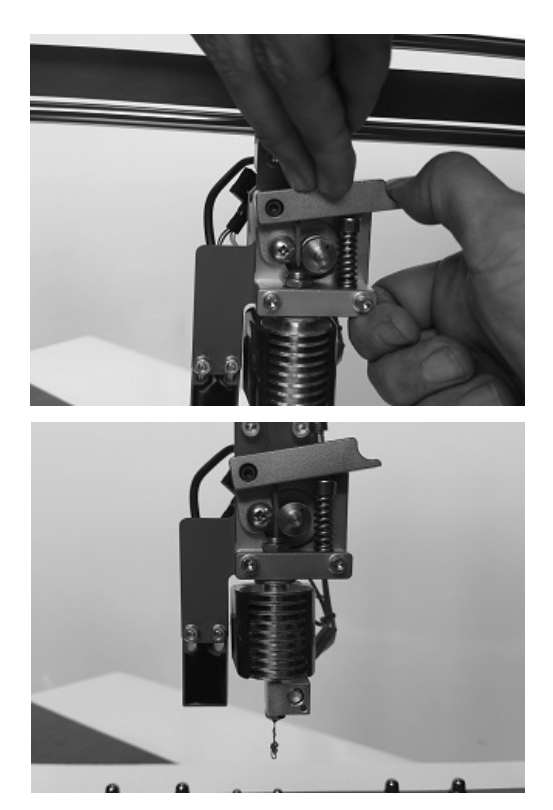

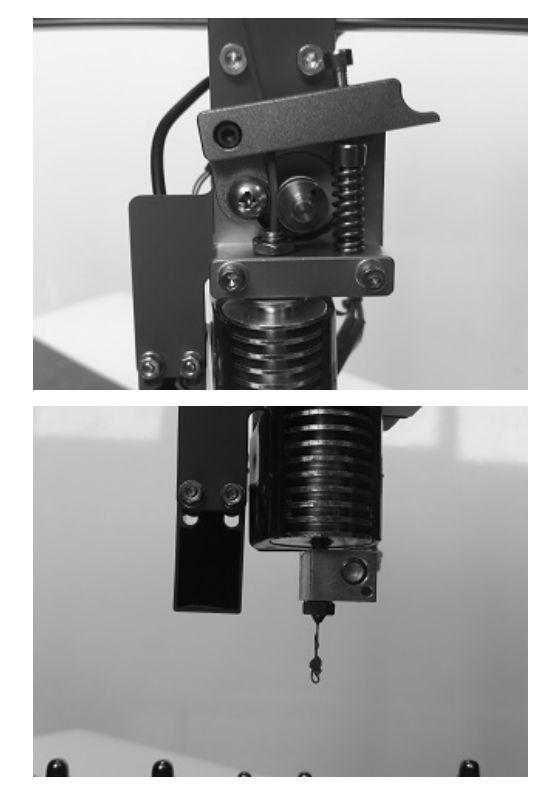

#### C.2. BASKI PLATFORMUNUN HAZIRLANMASI

- 1. Inox baskı plakasını tutan metal klipsleri sökerek yerinden çıkartınız.
- 2. Platformun tozlu, kirli ve yağlı olmamasına özen gösteriniz ve gerekirse alkollü bir bezle temizleyiniz.
- Temiz ve kuru platform yüzeyine yüzeyin tamamını kaplayacak şekilde yazıcı beraberinde gönderilen stick yapıştırıcıyı uygulayınız.
- Yapıştırıcı uygulanan yüzey yukarı bakacak şekilde baskı plakasını yerine yerleştirip metal klipslerle sabitleyiniz. Yapıştırıcı uygulanmış yüzeye dokunmamaya ve kirlenmemesine özen gösteriniz.
- 5. Bu işlem her baskı öncesinde uygulanır. Zamanla platform yüzeyinde kalın bir yapıştırıcı tabakası

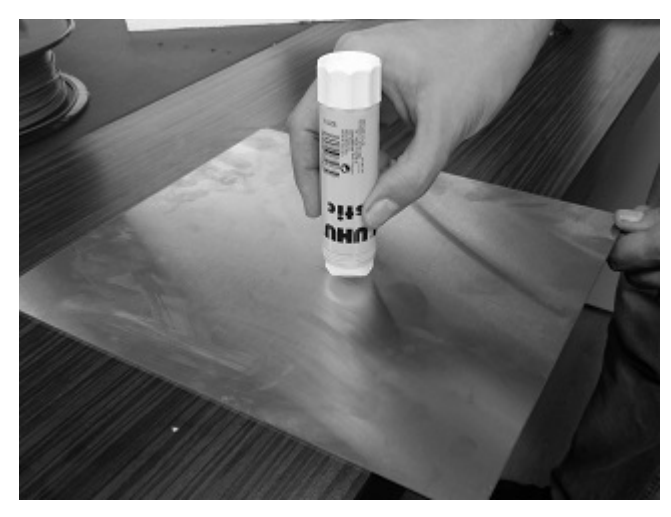

oluşması durumunda eski yapıştırıcı artıklarını akan suyun altında bulaşık teli ile temizleyebilirsiniz. Yıkama sonrasında paslanmaması için baskı plakasını kurulayınız.

#### C.3. ÖRNEK BASKININ ALINMASI

- 1. Baskı almaya başlamadan önce filamanın baskı kafasına takılı ve baskı platformu hazırlığının yapılmış olması gerekir.
- 2. SD kartı yazıcının sağ tarafındaki yuvasına SD kartın etiketli yüzü yazıcının sol tarafına bakacak şekilde yerleştiriniz. SD kart takılınca kontrol panelinde "SDKart yerleşti" ("Card inserted") yazısı belirir.
- 3. Kontrol panelinde SD den Baski Al (Print from SD-><DOSYA ADI>) işlemi seçilip çıkan listeden istediğiniz bir dosyayı seçerek baskı işlemini başlatabilirsiniz.
- 4. İşlemi seçtiğinizde yazıcı ilk olarak ekstruderi ısıtmaya başlar. Bu yüzden ilk anda yazıcıda hareket olmaması normaldır. Isınma durumunu kontrol panelinde bilgi ekranından izleyebilirsiniz. Isınma tamamlandıktan sonra yazıcı otomatik platform yükseklik kalibrasyonunu yapıp baskıya başlar.
- 5. Baskı tamamlandıktan sonra yazıcı kafasının sıcaklığı 40°C nin altına düşene dek bekleyiniz. Sıcaklıkları kontrol panelinde bilgi ekranından izleyebilirsiniz.
- 6. Sıcaklık düştükten sonra metal klipsleri çıkarıp baskı platformunu yerinden alınız.
- 7. Bastığınız nesneyi sıkıca tutup sağa sola oynatarak veya bir spatula yardımıyla baskı platformundan ayırabilirsiniz.
- 8. Tebrikler ilk 3D baskınızı aldınız.

DİKKAT:Rigid3D yaralanmalara neden olabilecek hareket eden ve yüksek sıcaklıkta olan parçalara sahiptir. Herhangi bir yaralanmaya mahal vermemek için baskı esnasında ve sonrasında cihaz soğuyana dek cihaza içine müdahale etmeyiniz.

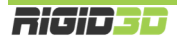

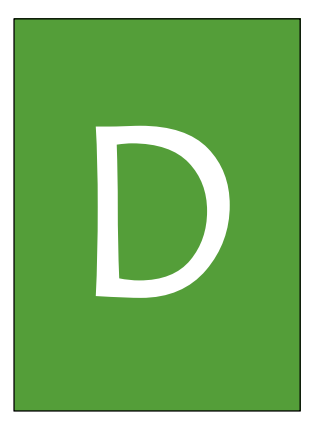

# SÜRÜCÜ VE YAZILIMLAR

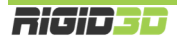

#### D.1. CURA YAZILIMI

Rigid3D açık kaynak kodlu aygıt yazılımı ile birçok yönetim yazılımı tarafından desteklenmekle birlikte 3 boyutlu modellerin dilimlenmesinde kullanımı kolay CURA yazılımının kullanılmasını öneriyoruz.

CURA yazılımının 2 işlevi vardır.

- 1. 3D tasarım dosyalarından 3D yazıcınızın anlayabileceği gcode komut dosyaları oluşturulması
- 2. Hazırladığı gcode komut dosyalarını doğrudan baskı alınması için 3D yazıcınıza USB bağlantısı ile gönderilmesi ya da SD karta kaydedilmesi

CURA kurulum dosyası yazıcı beraberinde gönderilen SD kart içinde CURA klasörü içinde mevcuttur. CURA kurulum dosyasını indirebileceğiniz sayfanın bağlantısını <u>http://www.rigid3d.com</u> sayfasında destek bölümü altında da bulabilirsiniz.

#### D.1.1 CURA KURULUMU

Cura yazılımının bilgisayara kurulumu ve Rigid3D yazıcınızın Cura ayarları aşağıda adım adım açıklanmaktadır.

#### Adım 1

CURA kurulumunu bilgisayarınızda çalıştırınız. Kurulum klasörünü onaylayıp "Next" e tıklayınız.

| C Cura 14.09 Setup                                                                                                    | × |
|----------------------------------------------------------------------------------------------------|---|
| Choose Install Location<br>Choose the folder in which to install Cura 14.09.                                                                                |   |
| Setup will install Cura 14.09 in the following folder. To install in a different folder, click Browse<br>and select another folder. Click Next to continue. |   |
| Destination Folder           C:\Program Files (x86)\Cura_14.09         Browse                                                                               |   |
| Space required: 89.3MB<br>Space available: 178.0GB                                                                                                    |   |
| Nullsoft Install System v2.46 Next > Cancel                                                                                                    |   |

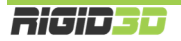

Tüm seçenekleri seçip "Next" e tıklayınız.

| Cura 14.09 Setup                                                   |                                                                                                    |
|--------------------------------------------------------------------|----------------------------------------------------------------------------------------------------|
| Choose which features of Cura                                      | a 14.09 you want to install.                                                                                                    |
| Check the components you wa<br>install. Click Install to start the | int to install and uncheck the components you don't want to installation.                                                                                                    |
| Select components to install:                                      | <ul> <li>Cura 14.09</li> <li>Install Arduino Drivers</li> <li>Open STL files with Cura</li> <li>Open OBJ files with Cura</li> <li>Open AMF files with Cura</li> <li>Uninstall other Cura versions</li> </ul> |
| Space required: 89.3MB                                             |                                                                                                    |
| Nullsoft Install System v2.46                                      |                                                                                                    |
|                                                                    | < Back Install Cancel                                                                                                    |

#### Adım 3

Resimde görüldüğü şekilde kurulum başlar.

| C Cura 14.09 Setup                                            |               |        |
|---------------------------------------------------------------|---------------|--------|
| Installing<br>Please wait while Cura 14.09 is being installed | l.            |        |
| Extract: xmllib.py                                            |               |        |
| Nullsoft Install System v2.46                                 | < Back Next > | Cancel |

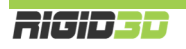

Kurulum dosyaları kopyalandıktan sonra Arduino sürücülerinin yüklemesi başlar. "Next" e tıklayıp işlemi devam ettirin.

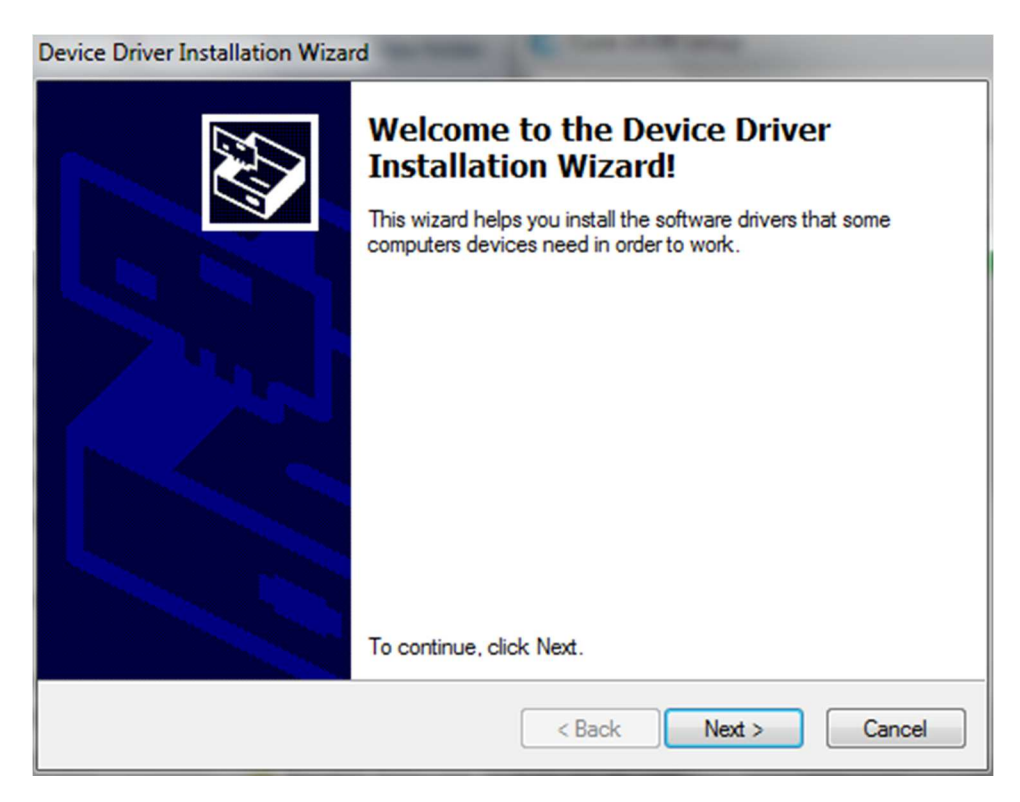

#### Adım 5

Arduino sürücülerinin kurulumu tamamlandığında "Finish" e tıklayarak devam ediniz.

| Device Driver Installation Wizard |                                                                                                    |               |  |  |
|-----------------------------------|----------------------------------------------------------------------------------------------------|---------------|--|--|
|                                   | Completing the Device Driver<br>Installation Wizard                                                                 |               |  |  |
|                                   | The drivers were successfully installed on this computer.                                                           |               |  |  |
|                                   | You can now connect your device to this computer. If your device<br>came with instructions, please read them first. |               |  |  |
|                                   | Driver Name                                                                                                    | Statue        |  |  |
|                                   | Diverivane                                                                                                    | Status        |  |  |
|                                   | ✓ Arduino LLC (www.ardui                                                                                            | Ready to use  |  |  |
|                                   | < Back                                                                                                    | Finish Cancel |  |  |

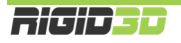

Kurulumun bittiğini bildiren ekranda "Next" e tıklayıp devam ediniz.

| C Cura 14.09 Setup                                         |        |
|------------------------------------------------------------|--------|
| Installation Complete<br>Setup was completed successfully. |        |
| Completed<br>Show details                                  |        |
|                                                            |        |
| Nullsoft Install System v2,46                              |        |
| < Back Next >                                              | Cancel |

#### Adım 7

"Finish" e tıklayıp kurulumu bitiriniz.

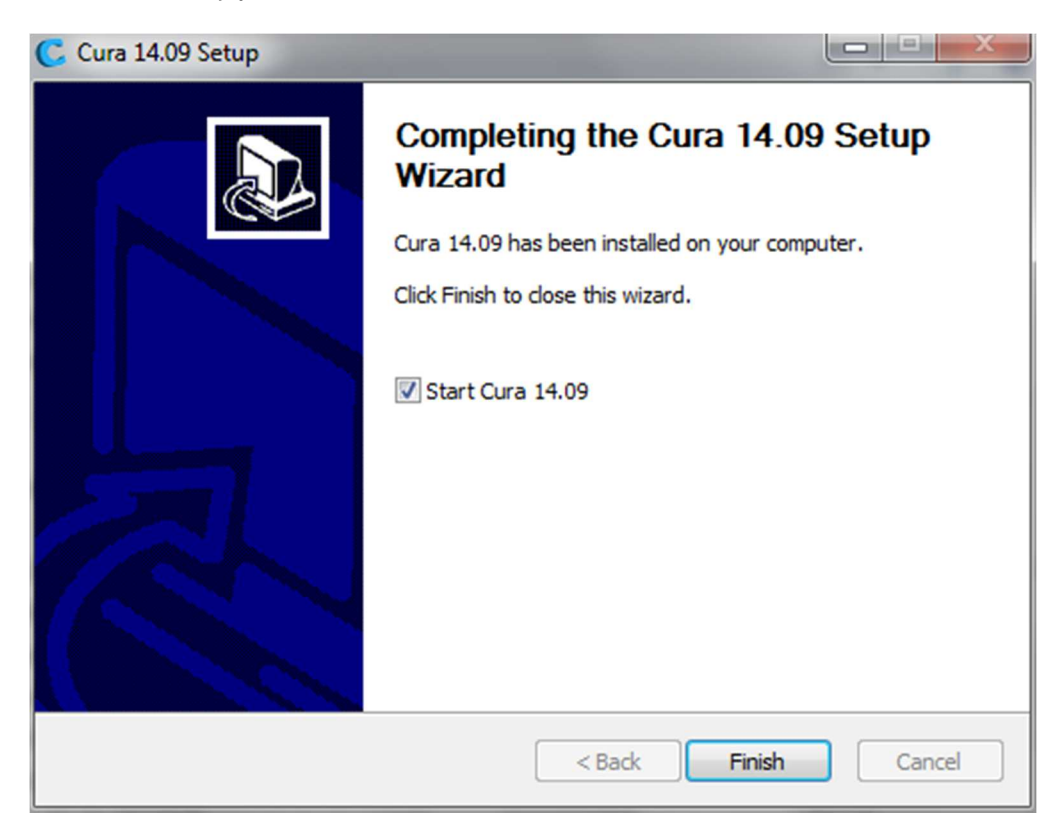

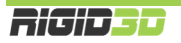

CURA'yı ilk çalıştırdığınızda ilk kurulum sihirbazı çalışır. Sihirbaz başlamaz ise "Expert" menüsü altında "Run first run wizard..." komutu çalıştırılarak sihirbaz başlatılabilir.

Dil olarak English seçip "Next" e tıklayıp sonraki ekrana geçiniz.

| Configuration Wizard                                           |
|----------------------------------------------------------------|
| First time run wizard                                          |
| Welcome, and thanks for trying Cura!                           |
| This wizard will help you in setting up Cura for your machine. |
| Select your language: English                                  |
|                                                                |
|                                                                |
|                                                                |
|                                                                |
|                                                                |
|                                                                |
|                                                                |
|                                                                |
|                                                                |
|                                                                |
| < Back Next > Cancel                                           |

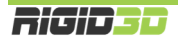

"Next" ile sonraki ekrana geçiniz.

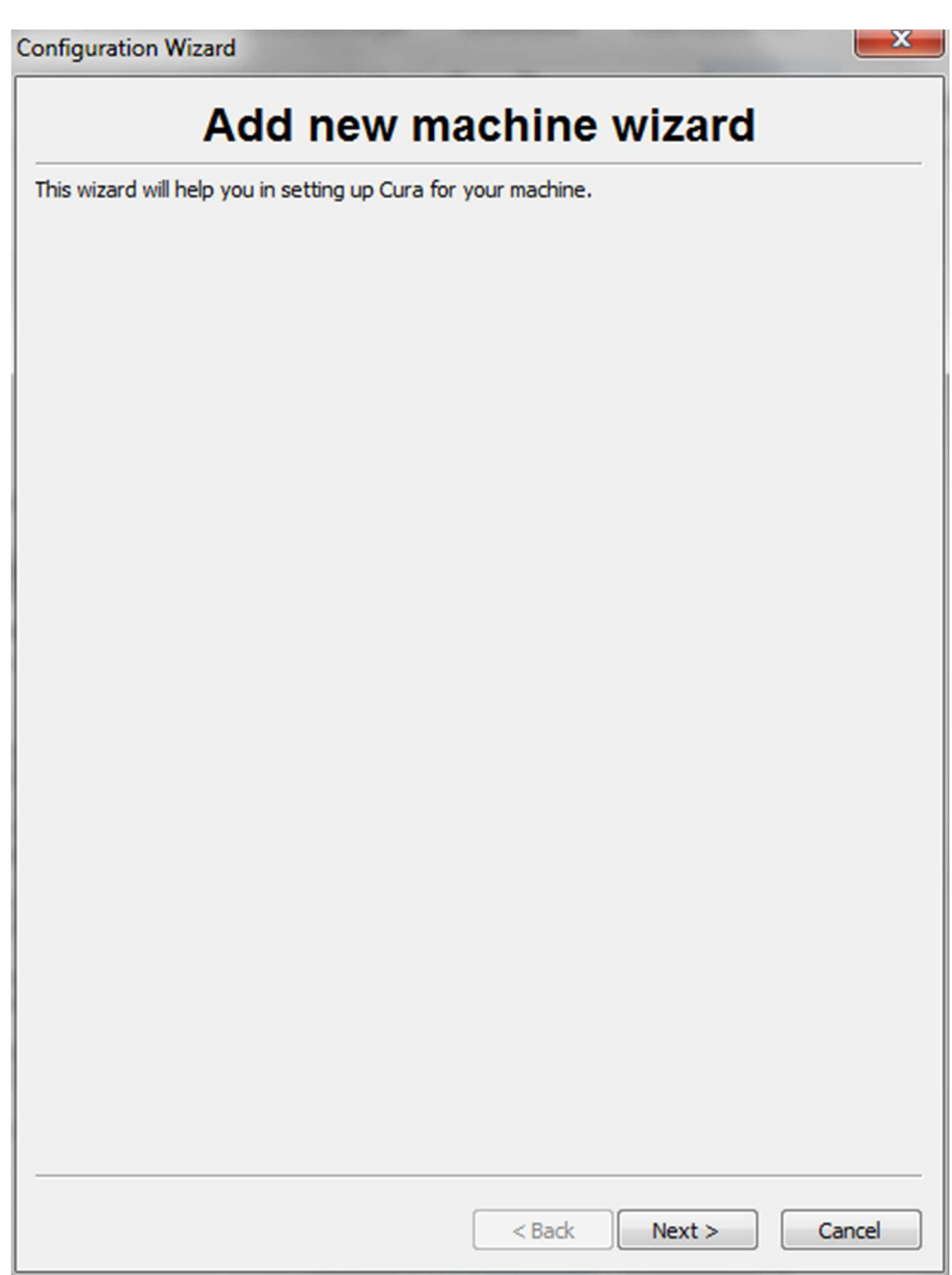

Makine tipi olarak "Other" ı seçip "Next" ile sonraki ekrana geçiniz.

| onfiguration Wizard                                                                                                    |
|----------------------------------------------------------------------------------------------------|
| Select your machine                                                                                                    |
| What kind of machine do you have:         Ultimaker 2         Ultimaker Original         Ultimaker Original +         Printrbot         Lulzbot TAZ         Ultimaker (Criginal +         Other (Ex: RepRap, MakerBot, Witbox)         The collection of anonymous usage information helps with the continued improvement of Cura.         This does NOT submit your models online nor gathers any privacy related information.         Submit anonymous usage information:         Image: The full details see: http://wiki.ultimaker.com/Cura:stats |
| < Back Next > Cancel                                                                                                    |

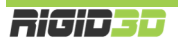

Yazıcı listesinden "Rigid3D" yi seçip "Next" ile sonraki ekrana geçiniz.

| Configuration Wizard                                                                                                    |
|----------------------------------------------------------------------------------------------------|
| Other machine information                                                                                                    |
| The following pre-defined machine profiles are available Note that these profiles are not guaranteed to give good results, or work at all. Extra tweaks might be required. If you find issues with the predefined profiles, or want an extra profile. Please report it at the github issue tracker.  BFB DeltaBot BrB DeltaBot MakerBotReplicator Mendel Prusa Mendel i3 RigidBot RigidBotBig Witbox |
| © punchtec Connect XL<br>© Custom                                                                                                    |
|                                                                                                    |
|                                                                                                    |
|                                                                                                    |
|                                                                                                    |
| < Back Next > Cancel                                                                                                    |

Sihirbaz tamamlandı. "Finish" ile sihirbazı tamamlayınız.

| Configuration Wizard          | -    | _      | -  | -      |    | ×    |
|-------------------------------|------|--------|----|--------|----|------|
| C                             | Cura | Ready  | /! |        |    |      |
| Cura is now ready to be used! |      |        |    |        |    |      |
|                               |      |        |    |        |    |      |
|                               |      |        |    |        |    |      |
|                               |      |        |    |        |    |      |
|                               |      |        |    |        |    |      |
|                               |      |        |    |        |    |      |
|                               |      |        |    |        |    |      |
|                               |      |        |    |        |    |      |
|                               |      |        |    |        |    |      |
|                               |      |        |    |        |    |      |
|                               |      |        |    |        |    |      |
|                               |      |        |    |        |    |      |
|                               |      |        |    |        |    |      |
|                               |      |        |    |        |    |      |
|                               |      |        |    |        |    |      |
|                               |      |        |    |        |    |      |
|                               |      |        |    |        |    |      |
|                               |      | < Back |    | Finish | Ca | ncel |

#### D.1.2. CURA ANA EKRANI

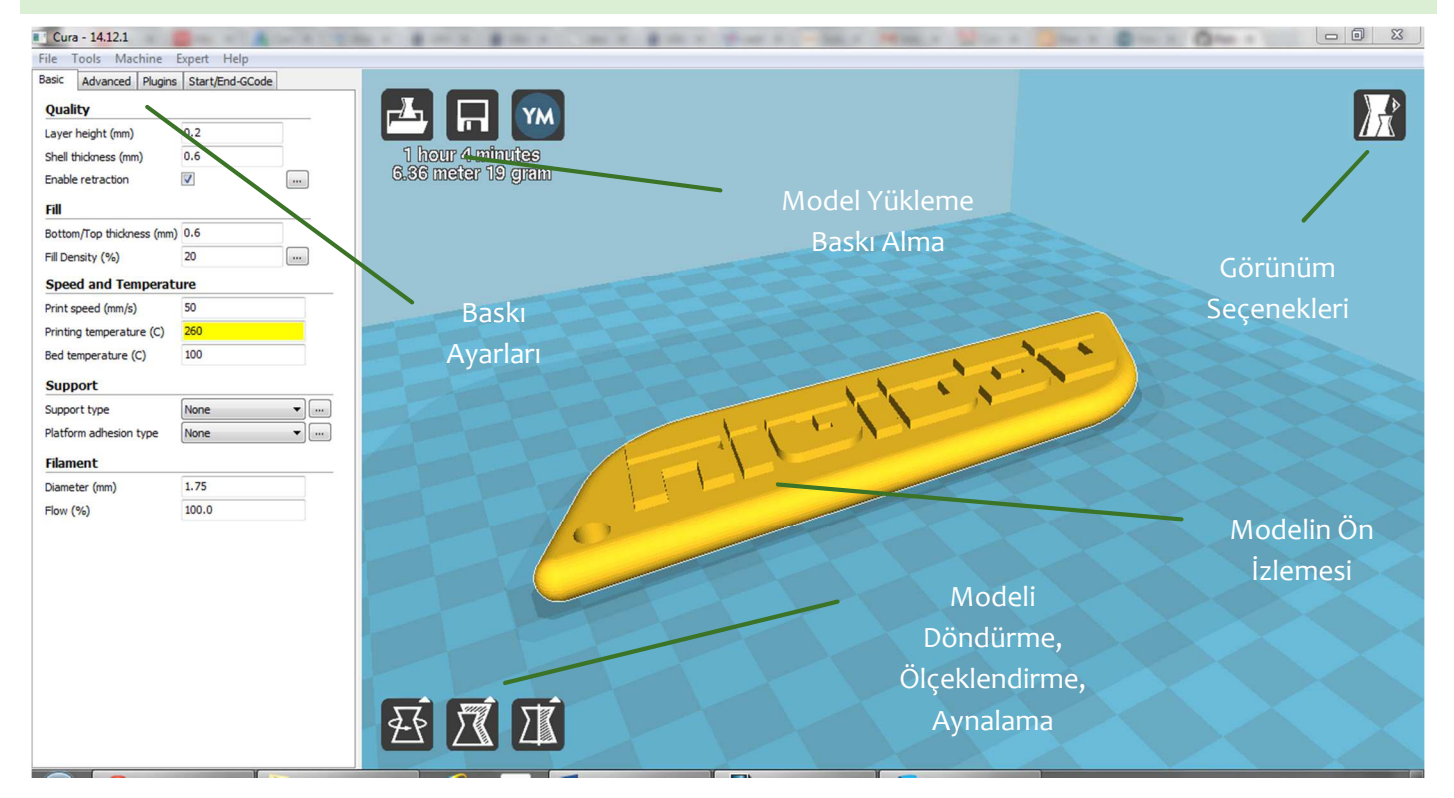

CURA ana ekranında yüklediğiniz modelin ön izlemesini gösterir. Modelin üzerine tıkladıktan sonra sol alt köşedeki 3 ikonla modeli döndürebilir, ölçeklendirebilir ve aynalanmış kopyasını oluşturabilirsiniz.

Aynı anda birden fazla nesnenin çıktısını almak için birden fazla model dosyasını açabilirsiniz.

Sol üst köşedeki butonlar model dosyası açılması, modelin basılması için gereken GCODE dosyasının kaydedilmesi ya da GCODE dosyasını direkt olarak USB bağlantısı üzerinden baskı için yazıcıya gönderilmesi işlemlerini gerçekleştirir.

#### FARE İŞLEVLERİ

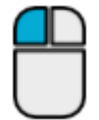

Nesneleri seçer. Nesne üzerinde basılı tutulup fare hareket ettirildiğinde nesneleri taşır. (Select & Move)

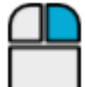

Basılı tutulup fare hareket ettirildiğinde bakış açısını değiştirir. (Viewpoint)

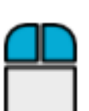

Basılı tutulup fare hareket ettirildiğinde yakınlaşma/uzakaşma işlemini yapar. (Zoom)

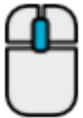

Fare tekerleği yakınlaşma/uzakaşma işlemini yapar. (Zoom)

RIGID**3**0

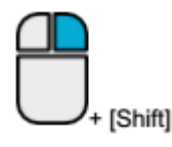

Basılı tutulup fare hareket ettirildiğinde bakış konumu değiştirilir. (Pan)

View mode

#### GÖRÜNÜM SEÇENEKLERİ

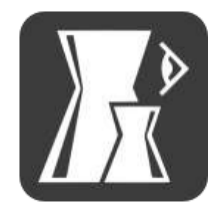

Normal görünüm 3 boyutlu modeli tek renk olarak gösterir. Varsayılan görünümdür.

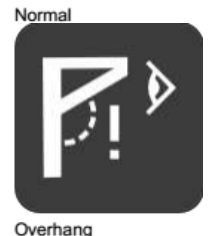

Overhang görünümü modeli normal görünüme benzer şekilde gösterir. Ancak normal görünümden farklı olarak destek gerektiren keskin çıkıntılar kırmızı renkte gösterilir.

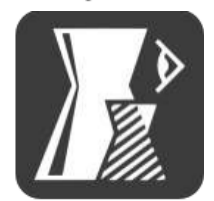

Transparent görünümde model şeffaf görüntülenir. Bu modda modelin iç yüzeyi incelenebilir.

Transparent

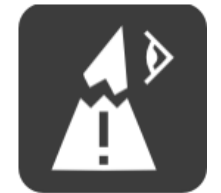

XRay görünümünde modelde delikler ve açıklıklar dışındaki kısımlar mavi renkte görüntülenir. GCODE dosyası hazırlanırken sorun çıkarabilecek model dosyasındaki delik ve açıklık gibi bozukluklar kırmızı renkte görüntülenir.

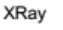

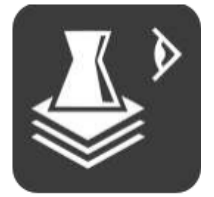

Layer görünümünde baskı kafasının izleyeceği yol görüntülenir. Bu görünüm kullanılarak baskı ayarlarında yapılan değişikliklerin baskı yolunda nasıl etki göstereceği izlenebilir.

Layers

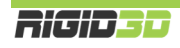

#### D.1.3. CURA BASKI AYARLARI

#### D.1.3.1. BASIC

#### QUALITY - LAYER HEIGHT (mm)

Katman kalınlığını belirler. Rigid3D yazıcınız o.1mm ile o.3mm arasındaki katman kalınlıklarını destekler. Katman kalınlığı arttıkça dikeydeki katman çizgileri kalınlaşarak belirginleşir.

Daha ince katmanlar baskının görsel kalitesini arttırmakla birlikte yazıcının daha fazla katman basmasına neden olarak baskı süresini uzatır. 0.1mm katman kalınlığında baskı 0.3mm katman kalınlığında baskıdan 3 kat fazla süre alır.

Ek Bilgi: Katman kalınlığını düşürmek dikey çözünürlüğü arttırsa da yatay baskı çizgilerinin kalınlaşmasına neden olur. Baskı çözünürlüğünü her 2 eksende birden arttırmak için daha ince çaplı nozül kullanmak gerekir. Ancak nozül çapının küçülmesi çapın karesi ile orantılı olarak baskı süresini uzatır. Örneğin 0.4mm nozül ile 0.1mm katman kalınlığında 1 saat süren bir baskı 0.2mm nozül ile aynı katman kalınlığında 4 saat sürer.

#### QUALITY - SHELL THICKNESS (mm)

Baskının kabuk (dış yüzey) kalınlığını belirler. Daha kalın kabuk daha sağlam parçalar oluşmasını sağlar. Kabuk kalınlığı arttıkça baskı süresi uzar. En az o.6mm kalınlık önerilir.

#### **QUALITY - ENABLE RETRACTION**

Ekstrüzyon durmasına rağmen bir miktar filaman ekstruderde oluşan basınç nedeniyle akmaya devam edebilir. Bu da baskı yapılmak istenmeyen noktalara plastik akmasına ya da parça yüzeyinde bozukluklara neden olabilir. Bunun önüne geçmek için dilimleme yazılımları bazı hareketlerden sonra filamanı bir miktar geri çeker. Böylece ekstruderdeki basınç düşürülerek filaman kaçağı engellenir.

Bu seçenek işaretlendiğinde CURA geri çekme işlemini GCODE dosyasına dahil eder. Retraction (geri çekme) ile ilgili diğer ayarlar yazıcınızın ekstruderinin fiziksel yapısıyla ilgili olup değiştirilmesi önerilmez.

#### FILL - BOTTOM/TOP THICKNESS (mm)

Bu seçenek parçanın üst (top) ve alt (bottom) yüzeyinde tamamen dolu olarak oluşturulacak bölümün kalınlığını belirler. Üst ve alt yüzeyin en az 0.6mm olmasını önermekteyiz.

#### FILL - FILL DENSITY (%)

Basılan parçanın gözle görülmeyen iç kısmının ne oranda plastik içereceğini belirler. %0 girilirse parça sadece kabuktan oluşur ve içi tamamen boş olur. %100 içi tamamen dolu bir parça oluşturur. Doluluk oranı arttıkça baskı süresi uzar. Genelde %20-%30 seviyelerinde dolgu oranı baskı kalitesi, baskı süresi, harcanan filaman ve parça mukavemeti açısından dengeli bir orandır. Alttaki resim dolgu yoğunluğunun etkisini göstermektedir. Resimde baskı yarıda kesilerek parçanın iç kesiti gösterilmektedir. Resim RichRap'in (Richard Horne) bloğundan alıntıdır.

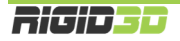

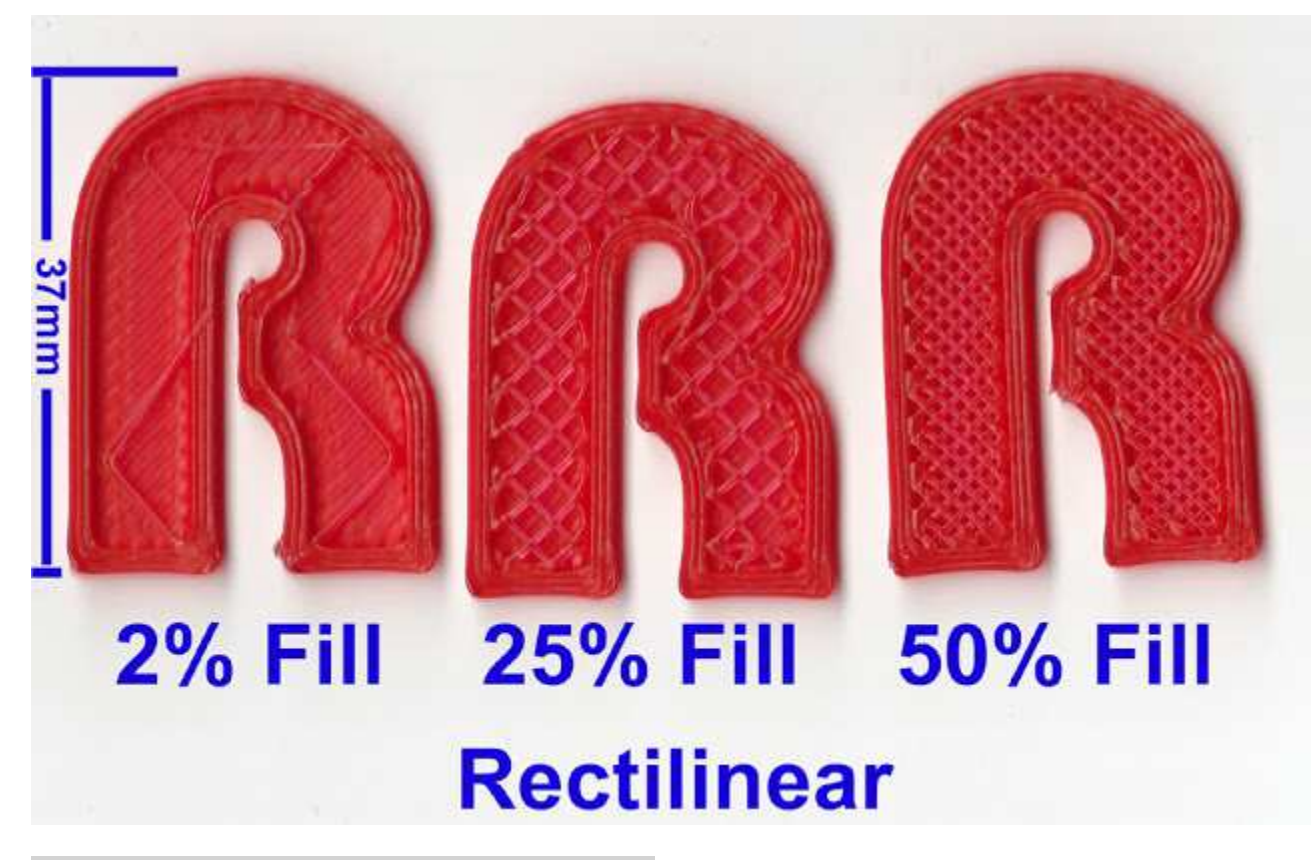

#### SPEED AND TEMPERATURE - PRINT SPEED (mm/s)

Baskı hızını belirler. Baskı kafasının saniyede kaç mm hareket edeceğini belirler. Yazıcının hareket hızı arttıkça baskı süresi kısalır ancak diğer taraftan baskı kafasının hızlı hareketleri titreşime ve baskı kafasını doğru konumlandıramama gibi sebeplerden baskı kalitesinde düşüşe neden olur. Çok düşük ve çok yüksek baskı hızları önerilmez. Çok hızlı baskılarda baskı kafasının istenen hızda plastiği eritememesine bağlı olarak ekstruder tıkanmaları yaşanabilir. Başlangıç için 50mm/s değerini öneririz. Bu değeri deneyimleyerek arttırabilir ya da düşürebilirsiniz.

#### SPEED AND TEMPERATURE - PRINTING TEMPERATURE (°C)

Bu kısımda baskı kafasının ekstrüzyon sıcaklığı belirlenir. Her filaman tipi için baskı sıcaklığı farklı olabildiği gibi aynı malzemeden faklı üreticilerin, farklı renklerin hatta farklı üretim partilerinin baskı sıcaklığı farklı olabilir. Bu değeri baskılarınızda deneyimleyip belirlemeniz gerekir. Baskı sıcaklığının düşük olması baskı esnasında ekstrüderde tıkanmalara neden olurken yüksek olması modelin köşelerinin keskin olmaması (yuvarlakımsı olması) ya da köşelerin yukarı doğru sivrilmesi gibi sonuçlar doğurur.

Doğru sıcaklığı belirlemek için önerimiz kullandığınız filamanın üreticisinin önerdiği sıcaklık aralığının en yüksek değeriyle bir baskıya başlamanız ve her 3-4mm yüksekliğinde baskı yapıldıkça sıcaklığı 5°C düşürmeniz. Belli bir sıcaklığın altına inince ekstruder takılmaya başlayacaktır. Takılmanın olduğu sıcaklığın 5°C fazlası bu filaman için uygun ekstrüzyon sıcaklığıdır.

Yazıcı beraberinde gelen filaman için uygun sıcaklık 195°C dir.

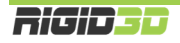

#### SPEED AND TEMPERATURE - BED TEMPERATURE (C)

Bu kısımda ısıtılmış baskı platformunun sıcaklığı belirlenir. Baskı platformunun sıcaklığı arttıkça modelin platforma tutunması artar. Baskı platformu sıcaklığı belirlenen sıcaklığa ulaştıktan sonra baskı işlemi başlar.

Platform sıcaklığını 110°C üstü bir değere ayarlamamanızı öneririz. ABS filaman için önerdiğimiz sıcaklık 100°C dir.

#### SUPPORT - SUPPORT TYPE

Support Type (Destek Tipi) seçeneği ile destek malzemesinin gerektiğinde sadece platform üzerinde (Touching Bed) ya da hem platform üzerinde hem de modelin üzerinde (Everywhere) oluşturulacağı ya da hiç oluşturulmayacağı (None) seçilir.

Destek malzemesi ekstruderin boşlukta ekstrüzyon yapması gereken noktalarda modelin bir parçası olmayan ancak oluşturulacak yapının havada desteklenmesini sağlayan yapılardır. Destek malzemesi kullanımı daha başarılı baskılar alınmasını sağlarken kullanılan malzeme miktarı ile baskı süresini arttırır ve baskı sonrası parçadan destek malzemesinin temizlenmesini gerektirir. Alttaki resimde destek malzemesi turuncu renkli filamanla basılmıştır.

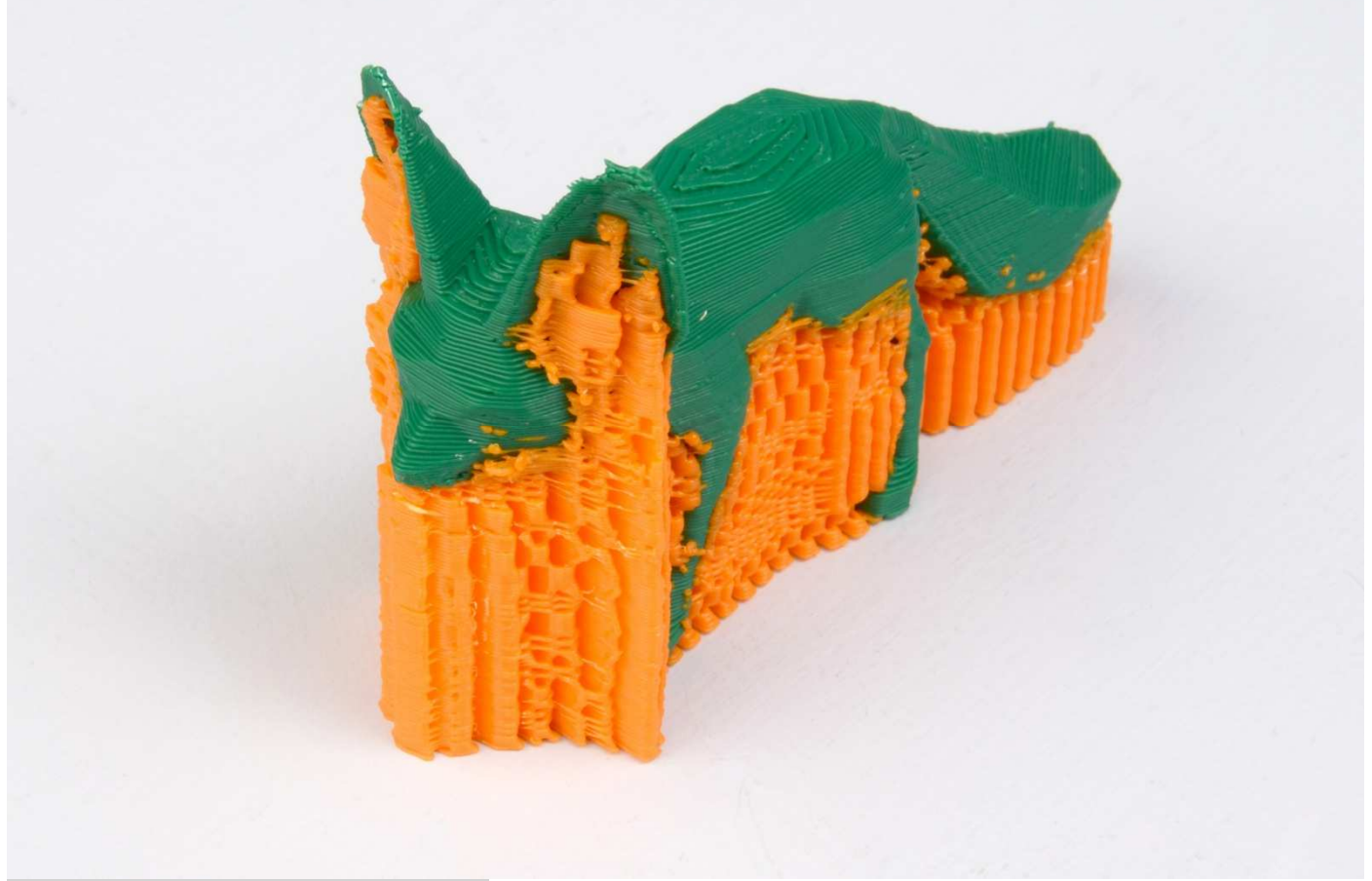

#### SUPPORT - PLATFORM ADHESION TYPE

Adhesion Type (Tutunma Tipi) seçeneği ile baskıda kenarlık (Brim) veya radye temel (Raft) uygulanacağı ya da hiçbirinin uygulanmayacağı (none) seçilir.

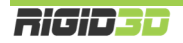

Kenarlık modelin ilk katmanında ilave dış çeperler basılmasıdır. İlk katmanda basılan ilave çeperler modelin taban alanını büyüterek modelin baskı platformuna daha iyi tutunmasını sağlar. Özellikle dar tabanlı modellerde çok etkili bir yöntemdir.

Radye temel katmanı model basılmadan önce altına basılan katmanlardır. 3D yazdırma teknolojilerinin ilk dönemlerinde kalma bir özelliktir. Isıtılmış platform olmayan yazıcılarda ya da tam olarak düz olmayan platformlarda modelin platforma tutunmasına yardımcı olur. Radye temelin baskı sonrası modelden sökülmesi gerekir. Ancak kullanımı önerilmemektedir.

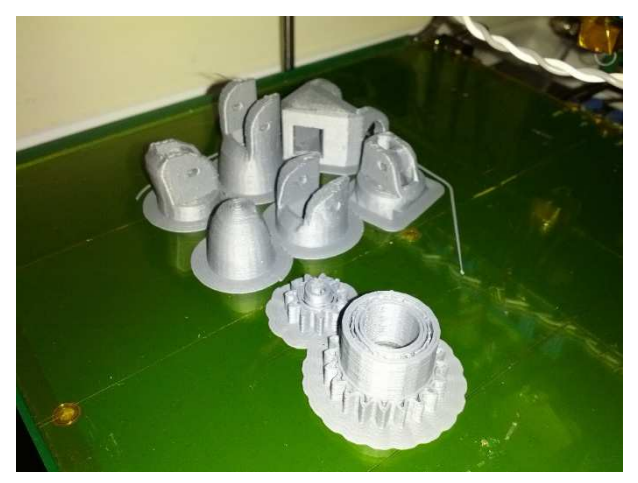

#### FILAMENT - DIAMETER (mm)

Bu seçenekle kullanılan filamanın çapı belirlenir. Hassas kumpasınız ya da mikrometreniz varsa kullandığınız filamanın 4 metre kadar kısmının kalınlığını 20 cm aralıklarla ölçüp ortalama değeri bu sahaya girmenizi öneririz. Ölçme imkanınız yoksa kullandığınız filamanın üreticisinin belirttiği kalınlığı bu alana giriniz.

Rigid3D 1.65mm ile 1.85mm aralığındaki kalınlıklardaki filamanla baskı almayı destekler. 1.65mm altındaki kalınlıklardaki filamanda baskı esnasında filaman kırılması ve 1.85mm üzerindeki kalınlıklardaki filamanda baskı esnasında ekstrüder tıkanması problemi yaşayabilirsiniz.

#### FILAMENT - FLOW (%)

Yapılması gereken ekstrüzyon miktarı baskı parametrelerine göre belirlendikten sonra bu çarpan ile çarpılarak nihai ekstrüzyon değeri belirlenir. Baskılarınızda modeliniz olması gerekenden büyük basılıyorsa bu değeri küçültmenizi, küçük basılıyorsa büyültmenizi öneririz. Normal koşullarda olması gereken değer 1'dir.

#### D.1.3.2. ADVANCED

#### MACHINE – NOZZLE SIZE

Nozül çapının belirlendiği seçenektir. Rigid3D yazıcı da standart olarak 0.4mm nozül kullanılmaktadır.

#### RETRACTION – SPEED (mm/s)

Retraction işleminde filamanın ne hızda geri çekileceğini belirleyen seçenektir. 300 mm/s değeri önerilir.

#### **RETRACTION – DISTANCE (mm)**

Retraction işleminde filamanın ne kadar geriye çekileceğini belirleyen seçenektir. 1 mm değeri önerilir. Bu değerin gereğinden fazla olması baskıda retraction işleminin hemen sonrasında basılan kısımlarda boşluk oluşmasına, gereğinden az olması ise baskı üstünde tüy benzeri plastik artıklarının oluşmasına neden olur.

#### QUALITY - INITIAL LAYER THICKNESS (mm)

Baskı platformunun üzerine serilecek ilk katmanın kalınlığıdır. Katman kalınlığı ayrı olarak belirlense de ilk katmana genel katman kalınlığından farklı bir değer verilebilir. 0.2 mm değerini öneririz. Bu değer modelin platforma

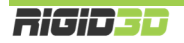

yapışması açısından filamanın platforma yeterince basılmasını sağlarken platformda olabilecek pürüzlerin de tolere edilmesini sağlamaktadır.

#### QUALITY - INITIAL LAYER LINE WIDTH (%)

İlk katmanın ekstrüzyon genişliğinin standart genişliğe yüzdesel oranla belirlendiği seçenektir. Daha geniş ekstrüzyon yapılması daha fazla plastik akıtılarak platform ile nozül arasında daha fazla plastiğin sıkışmasını sağlar. İlk katmanda geniş ekstrüzyon yapılması modelin platforma daha iyi yapışmasını sağlar. Önerilen değerler ilk katman için %120 dir.

#### QUALITY – CUT OFF OBJECT BOTTOM (mm)

Belirtilen değer kadar kısım nesnenin platforma değen kısmından atılarak nesnenin geri kalan kısmı basılır. Basılan nesnenin baskı platformu ile yeterince temas alanı sağlayan düzgün bir tabanı yoksa ve nesnenin taban kısmından bir miktarın atılması önem arz etmiyorsa bu ayar nesnenin temas yüzeyini arttırarak başarılı baskı almada etkili olabilmektedir.

#### QUALITY – DUAL EXTRUSION OVERLAP (mm)

Birden fazla ekstrudere sahip yazıcılar için farklı ekstruderin baskılarının ne miktar içi içe geçeceğini belirleyen ayardır. Farklı ekstruderlerin baskı çizgilerinin kaynaşmasını sağlar.

#### SPEED – TRAVEL SPEED (mm/s)

Yazıcının baskı kafası ekstrüzyon yapmazken baskı kafasının bir noktadan bir noktaya giderken hızı bu seçenekle ayarlanır. Yazdırma hareketlerinde yazıcının maksimum ekstrüzyon hızı limitleyici iken bu hareketlerde ekstrüzyon yapılmadığı için hız limiti yazıcının karkasının destekleyebildiği hızdır. Bu hareketlerdeki hızın baskı kalitesine etkisi yoktur. Yüksek hız değerleri verilebilir. Önerimiz 120 mm/sn dir.

#### SPEED – BOTTOM LAYER SPEED (mm/s)

İlk katmanın baskı hızıdır. Baskı işleminde en kritik bölüm ilk katmanın oluşturulmasıdır. İlk katmanın baskı hızı basılan nesnenin baskı platformuna tutunması açısından önemlidir. İlk katmanda yavaş ekstrüzyon yapılması plastiğin baskı platformuna tutunmasına yardımcı olur. Önerilen değer 25mm/sn dir.

#### SPEED – INFILL SPEED (mm/s)

Parçanın görülmeyen iç dolgusunu oluşturulurken baskı kafasının hızının ne olacağını belirler. Bu kısım görsel bir öneme sahip değildir. Önerilen değer 50mm/sn dir.

#### SPEED – OUTER SHELL SPEED (mm/s)

Parçanın en dış kabuğunu oluşturan kısmın baskı hızıdır. Bu kısım parçanın gözle görünen kısmıdır ve estetik açıdan baskı kalitesi önemlidir. Bu kısımda yavaş hareket edilmesi önerilir. Önerilen değer 30mm/sn dir.

#### SPEED – INNER SHELL SPEED (mm/s)

Parçanın dış kabuğunun altında kalan katmanları oluşturan kısmın baskı hızıdır. Önerilen değer 40mm/sn dir.

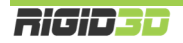

#### COOL – MINIMAL LAYER TIME (sec)

Özellikle küçük modellerin ya da çıkıntıların basımı esnasında bir katman form almak için yeterince soğumadan üzerine bir sonraki katman basıldığında modelin keskin köşelerinde yuvarlanma ya da yukarı doğru sivri oluşumlar görülebilir. Katmanın soğumasına imkan vermek için bu seçenek ile katmanlar için minimum baskı süresi tanımlanabilir. Bir katmanın basımı bu süreden kısa sürüyor ise katman baskı süresi bu sürenin üzerinde kalacak şekilde baskı hızını yavaşlayacaktır. Önerilen değer 10 saniyedir.

#### COOL – ENABLE COOLING FAN

Rigid3D'de model soğutma fanı olmadığı için bu seçenek işlevsizdir.

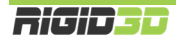

#### D.2. HABERLEŞME BAĞLANTI NOKTASI AÇILMASI

3D yazıcınız RAMPS 1.4 kontrol kartı ve Arduino Mega 2560 mikro kontrol kartı tarafından yönetilmektedir. Sürücü kurulumu da bu kontrolörler ile bağlantılı yapılmaktadır. <u>Eğer bilgisayarınıza CURA yazılımını yüklerken Arduino sürücülerini yükle seçeneğini seçtiyseniz Arduino sürücülerini ayrıca yüklemenize gerek yoktur.</u>

Arduino sürücüsü Windows Aygıt Yöneticisinde bir haberleşme bağlantı noktası açarak 3d yazıcınızla bilgisayarınızın haberleşebilmesini sağlar.

Bu işlem için gerekli olan Arduino sürücüleri yazıcı beraberinde gönderilen SD kart içinde ARDUINO-SURUCUSU klasörü içinde mevcuttur. Sürücüleri <u>http://www.rigid3d.com</u> sayfasında destek bölümü altında da bulabilirsiniz.

Sürücüleri bilgisayarınıza yüklemek için sıkıştırılmış dosyayı bilgisayarınıza açtıktan sonra:

- 64 bit windows sürümleri için dpinst-amd64.exe dosyasının çalıştırılıp
- 32 bit windows sürümleri için dpinst-x86.exe dosyasının çalıştırılıp

ekrandaki yönergelerin izlenmesi yeterlidir.

3D yazıcınızı paket içeriğindeki USB kablosu ile bilgisayara bağladığınızda Windows'da yeni bir bağlantı noktası (com port) belirecektir. Yazıcının bağlantı noktası numarasını belirlemek için Windows->Denetim Masası->Sistem->Aygıt Yöneticisi ekranında Ports (COM & LPT) başlığı altındaki bağlantıların listesini kullanabilirsiniz. Listede Arduino Mega olarak belirtilen bağlantı noktası yazıcınızın bağlantı noktasıdır.

USB kablosunu bilgisayarınızda bağladığınız USB girişini değiştirdiğiniz takdirde bağlantı noktası numarası değişir. Yeni numarayı öğrenmek için aygıt yöneticisini kullanabilirsiniz.

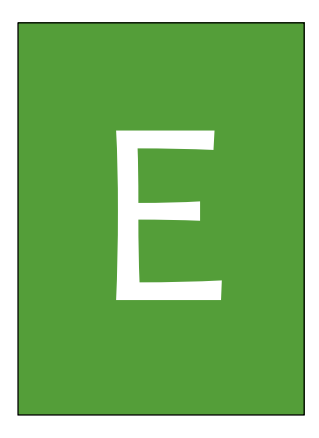

# LCD EKRAN KULLANIMI

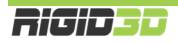
# E.1. LCD EKRAN KULLANIMI

RIGID3D'nin birçok işlemini LCD ekranı üzerinden gerçekleştirebilirsiniz.

Yazıcının mevcut durumu durum ekranında gösterilir. Ekranda bir süre işlem yapmadığınızda otomatik olarak durum ekranına dönülmektedir. Durum ekranındaki bilgiler bir sonraki bölümde açıklanmıştır.

Ekrana Bas-Döndür anahtarı ile komutlar verilmektedir. Anahtar döndürülerek menüler arasında geçiş yapılıp ekrandaki aktif değer azaltılıp arttırılabilir. Anahtarın üzerine basıldığında ise menüdeki aktif komut seçilir ya da mevcut ekrandan çıkış sağlanır.

Bas-Döndür anahtarına durum ekranında basıldığında LCD menüsü açılır.

Baskı esnasında Bas-Döndür anahtarı çevrildiğinde baskı işleme hızı değiştirilir. Baskı işleme hızı oranında baskı hızı artar ya da yavaşlar.

LCD menüsü değişkendir ve yapılan işleme göre menü yapısı değişir. Baskı alınırken ve yazıcı boştayken menü komutları farklılaşır.

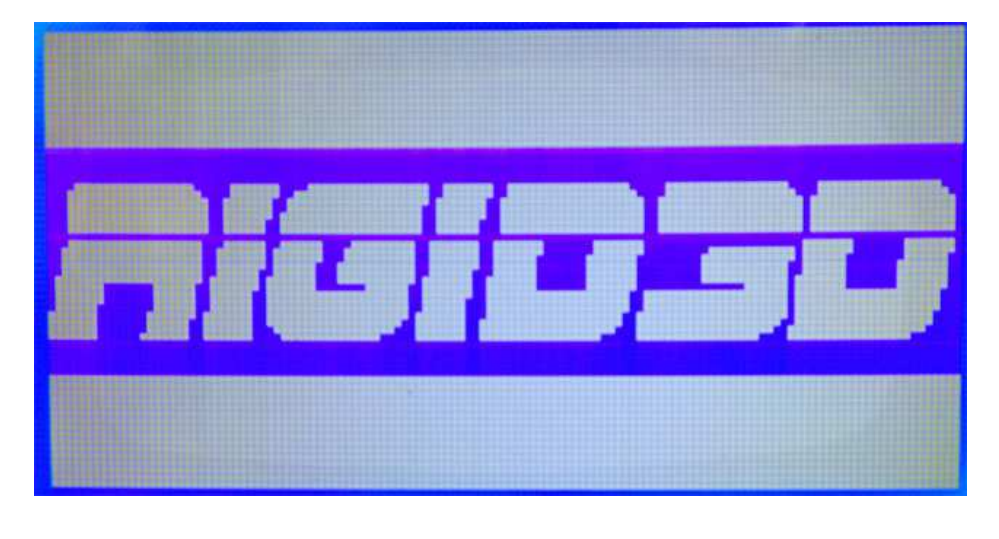

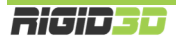

# E.2. DURUM EKRANI

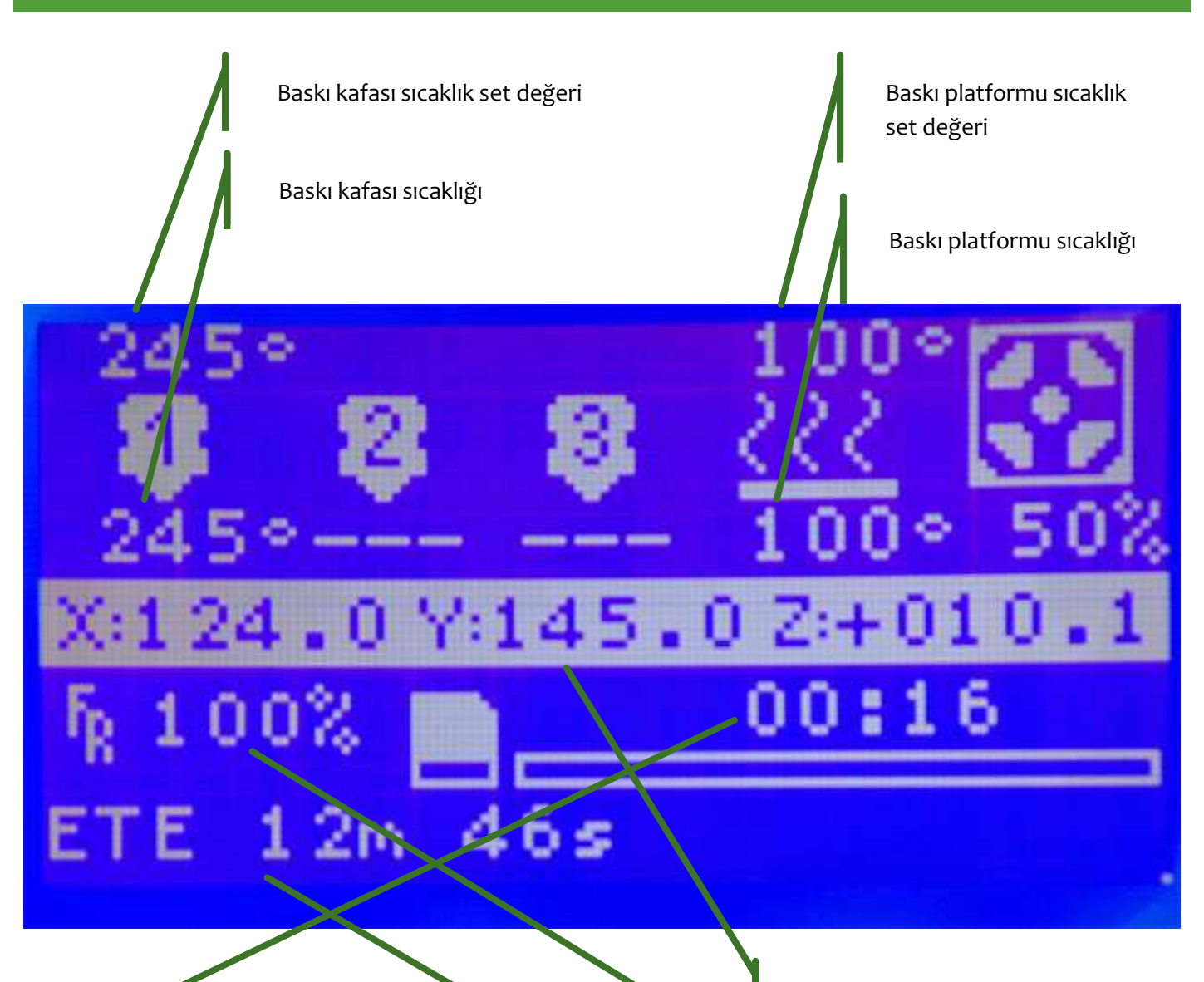

Baskı başlangıcından itibaren geçen süre

Baskı kafası koordinatları

Baskı işleme hızı

Baskının bitimine kalan tahmini süre (sadece USB kablosu ile gönderilen baskılarda bu bilgi vardır.)

# E.3. MENÜ AĞACI

Ana Menü Bilgi Ekrani Ayar Hazirlik Setup Baskiya Ara Ver Baskiya Devam Et Baskiyi Durdur SD den Baski Al SD Karti Degistir SD Kart Yok SD Baslatiliyor

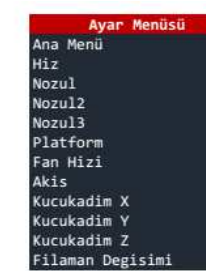

Hazırlık Menüsü Ana Menü Otobaski Motorlari durdur Auto home OnIsinma PLA OnIsinma ABS Sogutma Gucu Kapa Gucu Kapa Gucu Ac Eksen Hareket

Setup Menüsü Ana Menü Sicaklik Hareket LCD contrast Filaman Geri Hafizaya Yaz Hafizadan Oku Fabrika Ayarlari

SD Kart Menüsü Ana Menü Yenile Dosya Adları

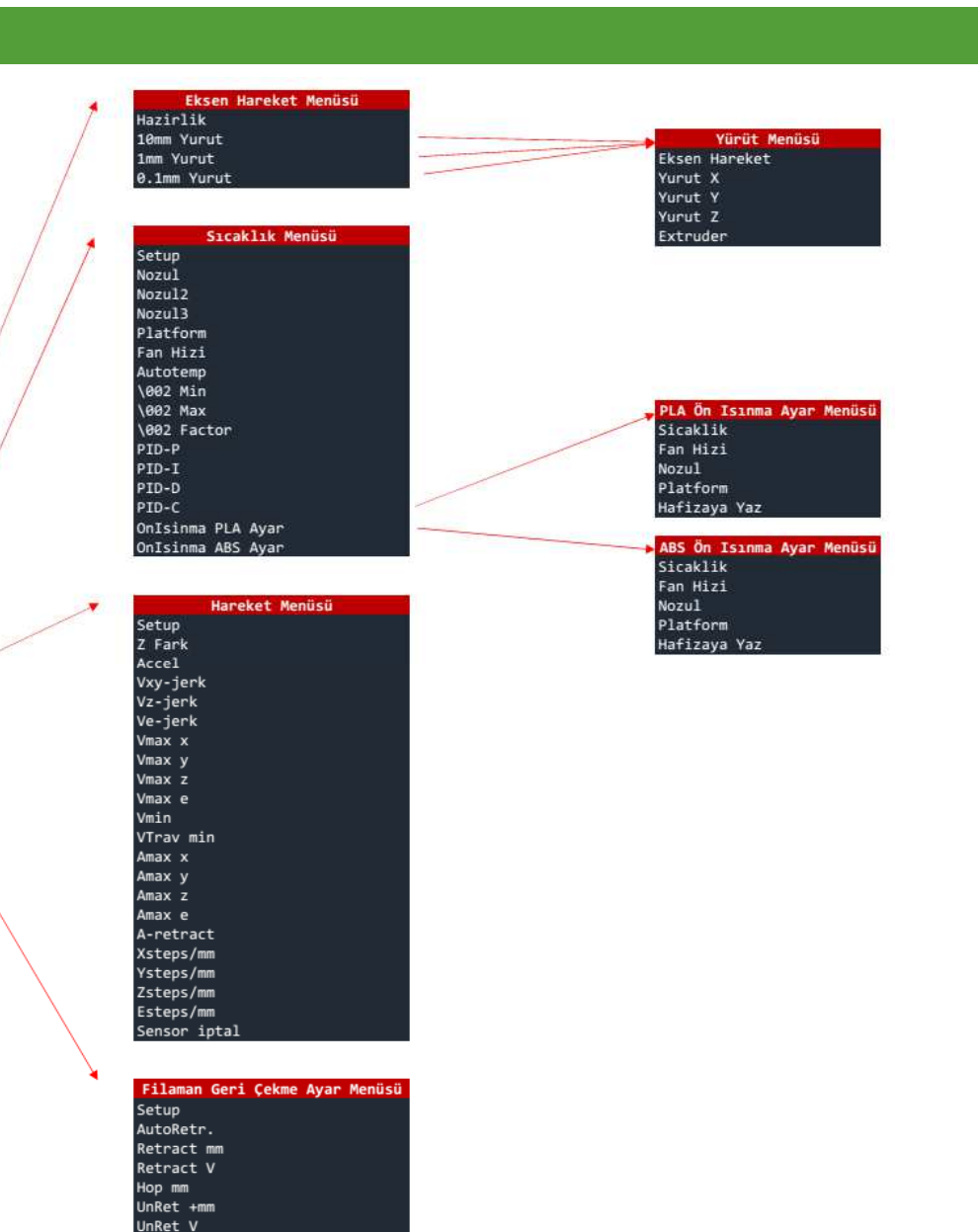

Main Menu Info screen Tune Prepare Control Pause print Resume print Stop print Print from SD Change SD card No SD card Init. SD card

| ¥ | Tune Menu       |
|---|-----------------|
| 7 | Main            |
|   | Speed           |
|   | Nozzle          |
|   | Nozzle2         |
|   | Nozzle3         |
|   | Bed             |
|   | Fan speed       |
|   | Flow            |
|   | Babystep X      |
|   | Babystep Y      |
|   | Babystep Z      |
|   | Change filament |

Prepare Menu Main Autostart Disable steppers Auto home Preheat PLA Preheat ABS Cooldown Switch power off Switch power on Move axis

#### Control Menu Main Temperature Motion LCD contrast Retract Store memory Load memory Restore failsafe

SD Card Menu Main Refresh filenames

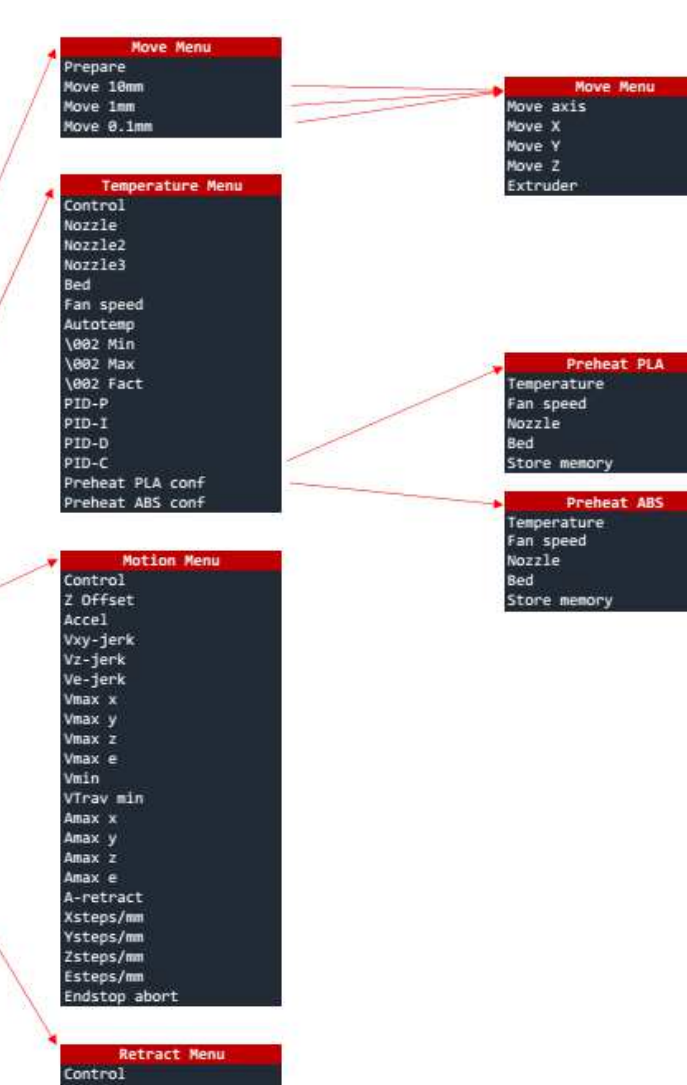

#### E.3.1. ANA MENÜ

Durum ekranında Döndür-Bas düğmesine basıldığında bu menüye geçilir. Bu menüden aktif olan alt menülere geçiş yapılabilir. Ayrıca SD karttan baskı alındığı esnada baskıya ara verme, baskıyı devam ettirme ve baskıyı durdurma komutları da bu menüde yer alır.

| TInfo screen  | t |
|---------------|---|
| Tune          | + |
| Control       | + |
| No SD card    | + |
|               |   |
| lInfo screen  | Ť |
| Prepare       | + |
| Control       | + |
| Print from SD | + |
|               |   |

#### E.3.2. HAZIRLIK MENÜSÜ

Bu menü sadece yazıcının baskı almadığı durumlarda görünür olur. Bu menü altındaki Ön Isınma işlemleri baskı öncesinde zaman kazanmak için baskı platformunun ısınması sağlanabilir ve yine aynı işlev ile baskı kafasına filaman yüklemek ya da filamanı çıkartmak için baskı kafasının ısınması sağlanabilir.

#### E.3.3. AYAR MENÜSÜ

Bu menü sadece yazıcının baskı aldığı anlarda görünür olur. Baskı ile ilgili baskı hızı, baskı kafası sıcaklığı, baskı platformu sıcaklığı gibi parametreler baskı esnasında bu menü altındaki işlemlerden değiştirilebilir.

Ayrıca filaman değişimi işlemi ile baskı esnasında filamanın bitmesi ya da renk değişimi yapılmak istenmesi gibi durumlarda filaman değişimi yapılabilir. Filaman değişimi komutu verildiğinde yazıcı hafızasındaki hareketi tamamladıktan sonra baskı kafasına kolay erişilebilir bir noktaya çekip filamanı geri iter ve yeni filamanın baskı kafasına takılmasını bekler. Yeni filaman takılıp Döndür-Bas düğmesine basıldığında yazıcı baskıya kaldığı yerden devam eder.

Baskı esnasında baskı kafasının bloke olması

| Main           | t   |
|----------------|-----|
| Speed:         | 100 |
| Nozzle:        | 245 |
| Bed:           | 100 |
| Fan speed:     | 127 |
| Bed:           | 100 |
| Fan speed:     | 127 |
| Flow:          | 100 |
| Flow 0:        | 100 |
| Change filamer | it  |

durumunda filaman değişimi prosesinin çalıştırılarak filamanı kafaya tekrar yüklemek çoğu zaman problemi çözer.

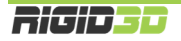

### E.3.4. SETUP MENÜSÜ

Bu menü altında yazıcının fiziksel yapısı ile ilgili parametrelerin değiştirilip kayıt edilebileceği işlemler vardır. Bu parametrelerin değiştirilmesi yazıcınızın düzgün çalışmamasına neden olur. <u>Bu bölümdeki ayarları</u> <u>değiştirmeyiniz.</u>

Bu bölümde sadece kullandığınız filamanın özelliklerine bağlı olarak ön ısınma işlemlerinin sıcaklık set değerlerini değiştirmeniz gerekebilir.

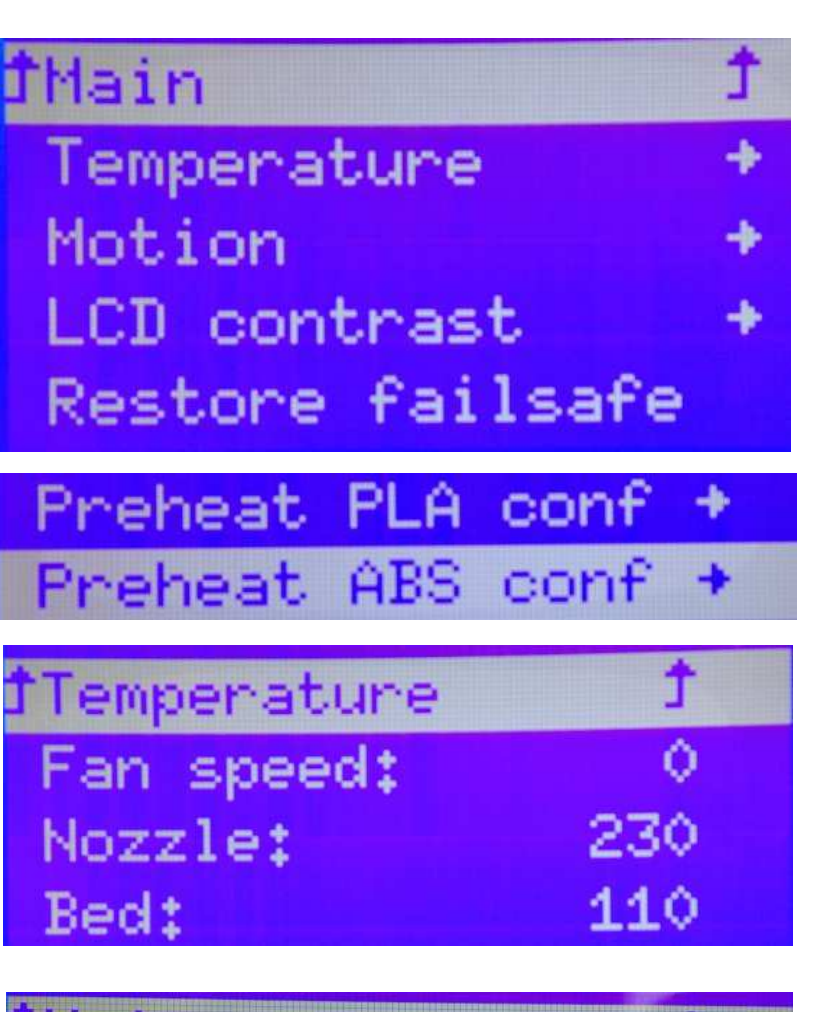

#### E.3.5. SD KART MENÜSÜ

Bu menü sadece yazıcıya SD kart takılırsa görünür ve SD kart içindeki dosyalar listelenir. Bu menü aracılığıyla SD kart içindeki bir GCODE dosyası seçilip baskı işlemi başlatılabilir. Main

BASLIK\_KILIF\_REV10\_
The\_Puritan\_1st\_flo

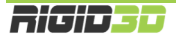

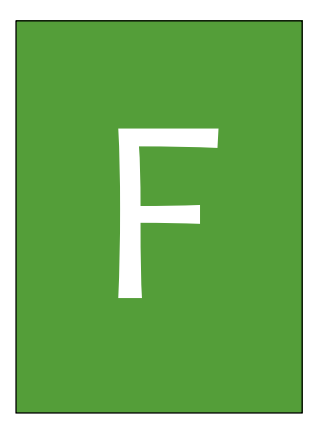

# BAKIM

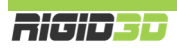

### F.1. GÜNLÜK KONTROL

Bir baskıya başlamadan önce yazıcınızı görsel olarak kontrol ediniz. Kontrol etmeniz gereken şeyler:

- Baskı platformunun tozsuz ve yağlanmamış olması
- Baskı platformunun üzerindeki yapıştırıcı tabakasının çok kalınlaşmamış olması
- Baskı platformunda önceki baskılardan kalıntı kalmamış olması
- Yazıcı içindeki kablolarda, kablo bağlantılarında ve ana güç kablosunda ezilme, kırılma ve kopukluk olmaması
- Herhangi bir parçanın bağlantısında gevşeme ya da sarkma olmaması

Gerekiyorsa baskı plakasını yerinden çıkarıp akan suyun altında bulaşık teli ile temizleyiniz. Baskı platformunu temizledikten sonra tam olarak kurumadan yazıcıya yerleştirmeyiniz.

Kablolarla ya da herhangi bir parça ile ilgili bir problem tespit ederseniz üreticiden teknik destek almadan yazıcınızı kullanmayınız.

#### F.2. AYLIK BAKIM

Her ay düzenli olarak eksen kılavuz millerini ve Z ekseni vidalı milini NLGI oo sınıfı gres ile yağlayınız.

NLGIoo sınıfı gres yerine gerekirse az miktarda (1 çay kaşığı) lityum gresini (beyaz gres) yeteri miktarda ince genel amaçlı yağ (10 numara yağ) ya da 5W30 motor yağı ile karıştırarak reçel kıvamında oluşturacağınız yağ karışımını kullanabilirsiniz.

Ayrıca ayda bir ekstruderin filaman kavrama mekanizmasını birikebilecek filaman artıklarından temizleyiniz. Bunun için resim fırçası ya da diş fırçası kullanabilirsiniz.

#### F.3. YILLIK BAKIM

Yılda bir kez X ve Z eksenini yataklayan lineer rulmanlardaki gres nipellerinden rulmanlara NLGI oo sınıfı gres ya da aylık bakımda kullandığınız yağ karışımından basınız. (Bazı yazıcı modellerimizde gres nipeli yoktur. Yazıcınızda gres nipeli yoksa bu işlemi yapmayınız.)

#### F.4. TEMİZLİK

Yazıcınızı temizlemeden önce güç düğmesinin kapalı fişinin prizden çekilmiş olduğundan emin olunuz.

Yazıcının dış metal yüzeyini az nemli bezle silebilirsiniz. Deterjan kullanmayınız.

Kılavuz millerini ve Z ekseni vidalı milini silmemenizi öneririz. Silmek durumunda kalırsanız milleri NLGI oo sınıfı gres ya da aylık bakımda kullandığınız yağ karışımı ile tekrar yağlayınız.

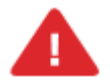

UYARI: Cihazınıza bakım yapmadan önce cihazınızın kapalı konumda ve fişinin prizden çıkarılmış olduğuna emin olun. Cihaz kapalı ve fişi çekilmiş olsa bile kesinlikle cihazın güç kaynağına müdahale etmeyiniz.

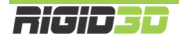

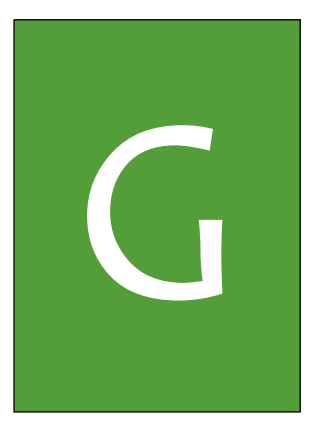

# SORUN GIDERME ve DESTEK

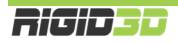

# G.1. SORUN GİDERME İPUÇLARI

Yazıcınız ile ilgili bir sorun yaşarsanız bu bölüm size problemi teşhis etmede ve çözmede yol gösterecektir. Yazıcınızla ilgili teknik destek talep etmeden önce lütfen bu bölümü kontrol ediniz.

| SORUN                                                             | OLASI NEDEN                                                                                                    | ÇÖZÜM                                                                                                    |
|-------------------------------------------------------------------|----------------------------------------------------------------------------------------------------|----------------------------------------------------------------------------------------------------|
| Yazıcı açılmıyor.                                                 | Yazıcıya güç gelmiyor.                                                                                                    | Yazıcının güç kablosunun takılı olup olmadığını<br>kontrol ediniz.<br>Güç düğmesinin açık konumda olduğunu kontrol<br>ediniz.                                                                                                    |
|                                                                   |                                                                                                    | Yazıcıyı bağladığınız prize başka bir cihaz<br>bağlayarak çalışıp çalışmadığına bakarak prizde<br>güç olup olmadığını kontrol ediniz.                                                                                                    |
|                                                                   |                                                                                                    | Yazıcıyı yan yatırıp alt kısmında güç kaynağından<br>elektronik devre kartına giden kablolar üzerindeki<br>cam sigortaları kontrol ediniz. Yanık sigorta varsa<br>değiştiriniz. Sigorta değişiminden sonra arıza<br>tekrarlanırsa teknik servise başvurunuz. |
| LCD ekranda Thermal<br>Runaway yazısı belirdi ve<br>yazıcı durdu. | Yazıcınız sıcaklık sensörlerinin<br>yerinden çıkması durumunda<br>ısıtıcıların aşırı çalışarak<br>tehlikeli ısıların oluşmasını<br>önlemek üzere sıcaklıkta hızlı | Ekstruder ve baskı platformu sıcaklık sensörlerinin<br>yerinde olup olmadığını kontrol ediniz.                                                                                                    |
|                                                                   | düşüşler yaşandığında<br>Thermal Runaway mesajı<br>verip baskıyı durdurur ve<br>bekleme durumuna geçer.                                                           | Ekstruder ve baskı platformundan sarkan kablo<br>olup olmadığını kontrol ediniz.                                                                                                    |
|                                                                   | Bu durumla özellikle<br>ısınmakta olan baskı<br>platformunun üzerine soğuk<br>cam yerleştirdiğinizde<br>karşılaşabilirsiniz.                                      | Yukarıdaki kontrolleri yaptıktan sonra yazıcıyı<br>kapatıp açarak hata modundan çıkmasını<br>sağlayabiliriniz.                                                                                                    |
| LCD ekranda Err. Max<br>Temp yazısı belirdi ve<br>yazıcı durdu.   | Yazıcınız ekstruder sıcaklığı<br>330°C dereceyi baskı<br>platfomu sıcaklığı 150°C<br>dereceyi aşarsa yüksek<br>sıcaklığın oluşturabileceği                        | Sıcaklığın gerçekten yüksek olup olmadığını<br>kontrol ediniz.                                                                                                    |
|                                                                   | zararlardan korunmak için<br>baskıyı durdurur ve bekleme<br>durumuna geçer.                                                                                       | Sıcaklık yüksek değilse sensör kablolarında<br>görünür bir kısa devre olup olmadığını kontrol<br>ediniz varsa ve kısa devreyi giderebiliyorsanız<br>giderin.                                                                                                 |
|                                                                   | Gerçekte yüksek sıcaklık<br>olmasa da sıcaklı sensörü<br>kablolarında kısa devre<br>olması durumunda da bu<br>sorunla karşılaşılabilir.                           | Sıcaklık gerçekten yüksek ise ya da kısa devre<br>tespit edemedi iseniz teknik servise başvurunuz.                                                                                                    |

| SORUN                     | OLASI NEDEN                                         | ÇÖZÜM                                                  |
|---------------------------|-----------------------------------------------------|--------------------------------------------------------|
| Baskı platformu           | Baskı platformu ısıtıcısı güç                       | Yazıcı LCD ekranından ön ısınma (preheat) işlemi       |
| ısınmıyor.                | bağlantısı yerinden çıkmış.                         | başlatınız. Ön ısınma komutu ile platform ısınıyor     |
|                           |                                                     | ise ısınmıyor ise platform ısıtıcısının güç            |
|                           |                                                     | bağlantısının düzgün şekilde ilgili konnektöre bağlı   |
|                           |                                                     | oldugunu kontrol ediniz. Baglantida problem            |
|                           |                                                     | tespit edemezseniz teknik servise başvurunuz.          |
|                           | Baski ayarlarında platform                          | Dilimieme yazılımındaki platform sıcaklığını kontrol   |
|                           | sıcaklığı doğru girilmemiş.                         | ediniz. Dogru sicaklik degerini girdikten sonra        |
|                           |                                                     | hodeli tekrar dilimleyerek yeni bir GCODE dosyasi      |
|                           | Backy platformuna düc yoron                         | Mazinayip yeni dosyanin baskisini anniz.               |
|                           | kablodaki sigorta yapmıs                            | alektropik devre kartıpa giden kablelar üzerindeki     |
|                           | Kabiodaki sigoi ta yannış.                          | com sigortalari kontrol ediniz. Vanik sigorta varsa    |
|                           |                                                     | değiştiriniz Sigorta değişiminden sonra arıza          |
|                           |                                                     | tekrarlanırsa teknik servise basvurunuz.               |
| Baskı platformu ısınıvor  | Baskı platformu sıcaklık                            | Sıcaklık sensörü konnektörlerini kontrol ediniz.       |
| ancak LCD ekran sıcaklığı | sensörü bağlantısında                               | Sorun çözülmedi ise teknik servise başvurunuz.         |
| o°C gösteriyor.           | kopukluk var.                                       | 2 2                                                    |
| Ekstruder ısınmıyor.      | Ekstruder ısıtıcısı güç                             | Yazıcı LCD ekranından ön ısınma (preheat) işlemi       |
|                           | bağlantısı yerinden çıkmış.                         | başlatınız. Ön ısınma komutu ile ekstruder             |
|                           |                                                     | ısınmıyor ise ekstruder ısıtıcısının güç bağlantısının |
|                           |                                                     | düzgün şekilde ilgili konnektöre bağlı olduğunu        |
|                           |                                                     | kontrol ediniz. Bağlantıda problem tespit              |
|                           |                                                     | edemezseniz teknik servise başvurunuz.                 |
|                           | Baskı ayarlarında ekstruder                         | Dilimleme yazılımındaki ekstruder sıcaklığını          |
|                           | sıcaklığı doğru girilmemiş.                         | kontrol ediniz. Modeli tekrar dilimleyerek yeni bir    |
|                           |                                                     | GCODE dosyasi hazirlayip yeni dosyanin baskisini       |
|                           | Ekstruder starklik sons <sup>2</sup> 2 <sup>0</sup> | aliniz.                                                |
| EKSTRUGER ISINIYOR ANCAK  | EKSTRUGER SICAKIIK SENSORU                          | Sicakiik sensoru konnektorierini kontrol ediniz.       |
|                           | bagianusinua kopukiuk var.                          | sorun çozulmedi ise teknik servise daşvurunuz.         |
| gostenyor.                |                                                     |                                                        |

| SORUN                      | OLASI NEDEN                                              | ÇÖZÜM                                                   |
|----------------------------|----------------------------------------------------------|---------------------------------------------------------|
| Basılan nesne baskı        | Platforma yapıştırıcı                                    | Platforma stick yapıştırıcı uygulayınız. (UHU veya      |
| esnasında platformdan      | uygulanmamış.                                            | TESA marka yapıştırıcı kullanınız.)                     |
| ayrılıyor ya da platforma  | Platformun düzlüğünü                                     | Platformu akan suyun altında bulaşık teli ile           |
| hiç tutunmuyor.            | bozacak derecede                                         | yapıştırıcı artıklarından temizleyip yeni bir kat stick |
|                            | platformda önceki basılan                                | yapıştırıcı uygulayınız.                                |
|                            | modellerden yapıştırıcı veya                             |                                                         |
|                            | model kalıntısı birikmiş.                                |                                                         |
|                            | Baskı platformunun sıcaklığı                             | Dilimleyici ayarlarında baskı platformu sıcaklığını     |
|                            | doğru ayarlanmamış.                                      | kontrol ediniz. ABS baskı için önerilen 100-110 C       |
|                            |                                                          | derece araliginda ayarladıktan sonra modeli tekrar      |
|                            | De al como com da como como como como como como como com | dilimleyip yeni GCODE dosyasından baskı alınız.         |
|                            | Baski esnasinda yazicinin                                | Baski eshasinda yazicinin kapaklarini kapali            |
|                            |                                                          | tutunuz.                                                |
|                            |                                                          | Z ekseni sensoru ile nozul arasındaki mesate            |
|                            |                                                          | olinasi gerekenden dana duşuk girilmiş ise başkı        |
|                            | yanış ayananınış.                                        | gorokondon fazla olur. Bu durumda ilk katman            |
|                            |                                                          | basilirkan akan plastik veterince platforma             |
|                            |                                                          | bastirilmadiği icin platforma tutunmaz                  |
|                            |                                                          |                                                         |
|                            |                                                          | Yazıcı LCD panelinde Control->Motion->Z Offset          |
|                            |                                                          | islemini seciniz. Buradaki değeri 0.05mm arttırıp       |
|                            |                                                          | tekrar baskı alınız problem giderildi ise Control-      |
|                            |                                                          | >Store Memory işlemini seçerek yaptığınız               |
|                            |                                                          | değişikliğin kalıcı olmasını sağlayınız. Store          |
|                            |                                                          | Memory işlemini yapmazsanız yazıcınızı                  |
|                            |                                                          | kapattığınızda yaptığınız ayar kaybolur.                |
| Nozül baskı platformuna    | Platformun düzlüğünü                                     | Platformu akan suyun altında bulaşık teli ile           |
| sürtüyor ya da ilk katman  | bozacak derecede                                         | yapıştırıcı artıklarından temizleyip yeni bir kat stick |
| plastik çok ince basılıyor | platformda önceki basılan                                | yapıştırıcı uygulayınız.                                |
| ya da ilk katmanı          | modellerden yapıştırıcı veya                             |                                                         |
| basarken ekstruder         | model kalıntısı birikmiş.                                |                                                         |
| motorundan tikirti sesi    |                                                          |                                                         |
| genyor, motor mamani       |                                                          |                                                         |
| iterniyor.                 | 7 eksepi sensörü ile ekstruder                           | 7 ekseni sensörü ile nozül arasındaki mesafe            |
|                            | nozülü arasındaki mesafe                                 | olmasi gerekenden daha fazla girilmis ise haski         |
|                            | vanlıs avarlanmıs                                        | espasinda nozülün platforma olan mesafesi olması        |
|                            | yanış ayananınş.                                         | gerekenden az olur. Bu durumda ilk katman               |
|                            |                                                          | basılırken nozül platforma sürter va da nozülün         |
|                            |                                                          | ucu platforma davandığı icin ekstruder plastik          |
|                            |                                                          | akıtamaz.                                               |
|                            |                                                          |                                                         |
|                            |                                                          | Yazıcı LCD panelinde Control->Motion->Z Offset          |
|                            |                                                          | işlemini seçiniz. Buradaki değeri 0.05mm düşürüp        |
|                            |                                                          | tekrar baskı alınız problem giderildi ise Control-      |
|                            |                                                          | >Store Memory işlemini seçerek yaptığınız               |
|                            |                                                          | değişikliğin kalıcı olmasını sağlayınız. Store          |
|                            |                                                          | Memory işlemini yapmazsanız yazıcınızı                  |
|                            |                                                          | kapattığınızda yaptığınız ayar kaybolur.                |

| SORUN                                                                       | OLASI NEDEN                                              | ÇÖZÜM                                                                                                    |
|-----------------------------------------------------------------------------|----------------------------------------------------------|----------------------------------------------------------------------------------------------------|
| Baskı esnasında<br>nozülden yeterli                                         | Ekstruder fanı çalışmıyor.                               | Ekstruder fanı bağlantı kablolarını kontrol ediniz.                                                                                              |
| miktarda plastik akmıyor<br>ya da baskı esnasında<br>plastik akışı duruyor, |                                                          | Fan pervanesi kanatlarını elle çeviriniz. Sıkışıklık<br>varsa fan bağlantı cıvatalarını biraz gevşetiniz.                                        |
| ekstruder motoru<br>tıkırdıyor, filaman itici                               |                                                          | Yukarıdaki işlemlere rağmen fan çalışmıyor ise teknik servise başvurunuz.                                                                        |
| filamanı aşındırıyor.                                                       | Ekstruder sıcaklığı düşük                                | Dilimleyici ayarlarında ekstruder sıcaklığını 5°C<br>yükseğe ayarladıktan sonra modeli tekrar<br>dilimleyip yeni GCODE dosyasından baskı alınız. |
|                                                                             |                                                          | Baskı sürmekte ise LCD menüsünde Tune->Nozzle<br>işlemini seçip sıcaklığı 5°C arttırınız.                                                        |
|                                                                             | Filaman makarası takılmış                                | Filaman makarasının boşalmasını engelleyen sıkışıklığı çözünüz.                                                                                  |
|                                                                             | Nozül tıkanmış                                           | Yedek nozül temini ve nozül değişim talimatları<br>için teknik servise başvurunuz.                                                               |
|                                                                             | Baskı hızı yüksek                                        | Dilimleyici ayarlarında baskı hızını 50mm/sn veya<br>altına ayarladıktan sonra modeli tekrar dilimleyip                                          |
|                                                                             | Komple metal ekstruderlerde                              | yeni GCODE dosyasından baskı alınız.                                                                                                    |
|                                                                             | kısa olması nedeniyle yüksek<br>baskı hızlarında plastik | işlemini seçip hız çarpanını düşürünüz.                                                                                                    |
| Nozül sürekli tıkanıyor                                                     | Ekstrudor sicakliği çok yüksek                           | Dilimlomo vazilimindaki okstrudor sisakliği avarınızı                                                                                            |
| NOZUI SULEKII LIKATIIYOL.                                                   | EKSTI ÜDEI SICAKIIĞI ÇOK YÜKSEK                          | kademeli olarak düsürünüz ve sonucu                                                                                                    |
|                                                                             | Cok vüksek sıcaklıklar                                   | gözlemleviniz.                                                                                                    |
|                                                                             | ,<br>plastiğin karamelize olarak                         |                                                                                                    |
|                                                                             | sert parçalar oluşmasına                                 |                                                                                                    |
|                                                                             | neden olur. Bu parçalar ince                             |                                                                                                    |
|                                                                             | nozül deliğini tıkayabilir.                              |                                                                                                    |
|                                                                             | Filaman tozlu                                            | Ekstrudere girmeden once filamanin                                                                                                    |
|                                                                             |                                                          | belirtilen adresteki çözümü öneririz.                                                                                                    |
|                                                                             |                                                          | https://youmagine.com/designs/universal-filament-<br>filter                                                                                      |

### G.2. TEKNİK DESTEK

Bu kullanım kılavuzunda bahsedilmeyen bir sorun ile karşılaşırsanız lütfen çekinmeden bizimle destek forumumuz, eposta veya telefon yoluyla bağlantıya geçiniz.

Destek forumumuz yoluyla paylaştığınız sorunlarınız diğer kullanıcıların da bilgilerden faydalanmasını sağlayacağı için Rigid3D kullanıcılarına genel yarar sağlanmaktadır. Bu nedenle destek forumuna iletilen sorunlar tarafımızdan öncelikli olarak cevaplanır.

Destek forumuna http://www.rigid3d.com/forums/forum/destek/ adresinden ulaşabilirsiniz.

Destek bölümümüze destek@rigid3d.com adresinden ulaşabilirsiniz.

Bu kılavuzun son sürümüyle yazıcınızla ilgili sürücü ve yazılımlara <u>http://www.rigid3d.com</u> adresimizdeki destek sayfalarından ulaşabilirsiniz.

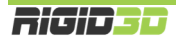

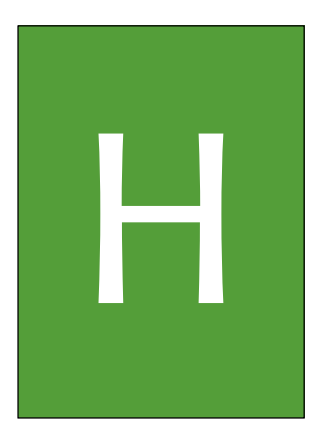

# EK BILGILER

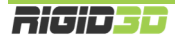

# H.1. REPETIER HOST – 3D YAZICI YÖNETİM YAZILIMI

Repetier yazılımının 4 işlevi vardır.

- 1. Yazıcınızı bilgisayardan USB bağlantısı ile kontrol edebilmenizi sağlar.
- 2. Yazıcınızı bilgisayardan USB bağlantısı ile izleyebilmenizi sağlar.
- 3. 3D tasarım dosyalarından 3D yazıcınızın anlayabileceği gcode komut dosyaları oluşturan CuraEngine ve Slic3r dilimleme yazılımlarını kontrol edebilmenizi sağlar.
- 4. CuraEngine ve Slic3r dilimleme yazılımlarının hazırladığı komut dosyalarını doğrudan baskı alınması için 3D yazıcınıza göndermenizi sağlar.

Repetier kurulum dosyası yazıcı beraberinde gönderilen SD kart içinde REPETIER klasörü içinde mevcuttur. Repetier kurulum dosyasını indirebileceğiniz sayfanın bağlantısını <u>http://www.rigid3d.com</u> sayfasında destek bölümü altında da bulabilirsiniz.

#### H.1.1. REPETIER HOST KURULUMU

Repetier yazılımının bilgisayara kurulumu ve Repetier'de Rigid3D yazıcınızın ayarları aşağıda adım adım açıklanmaktadır.

#### Adım 1

Repetier kurulumunu bilgisayarınızda çalıştırınız. Kurulum dili olarak "English" seçip "OK" e tıklayınız.

| Select Se | tup Language                                        |  |  |
|-----------|-----------------------------------------------------|--|--|
| 12        | Select the language to use during the installation: |  |  |
|           | English  V OK Cancel                                |  |  |

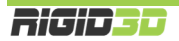

"Next" e tıklayınız.

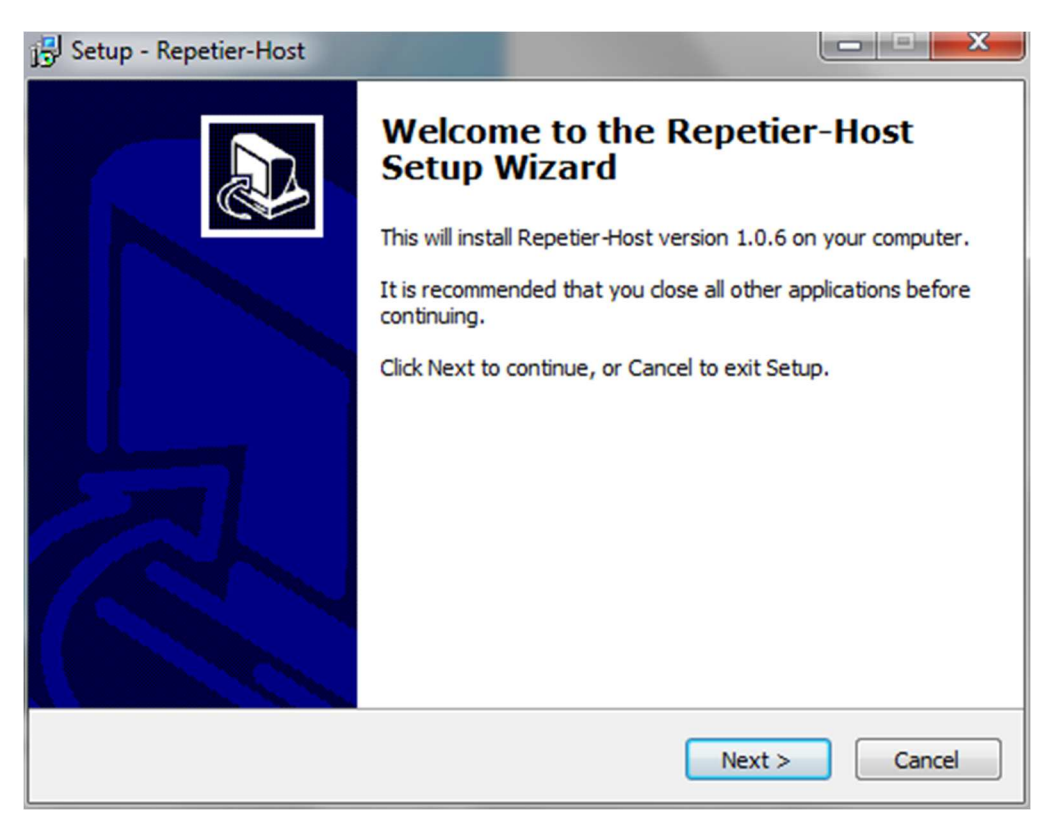

#### Adım 3

Resimde görüldüğü şekilde kullanıcı sözleşmesini onaylayıp "Next" e tıklayınız.

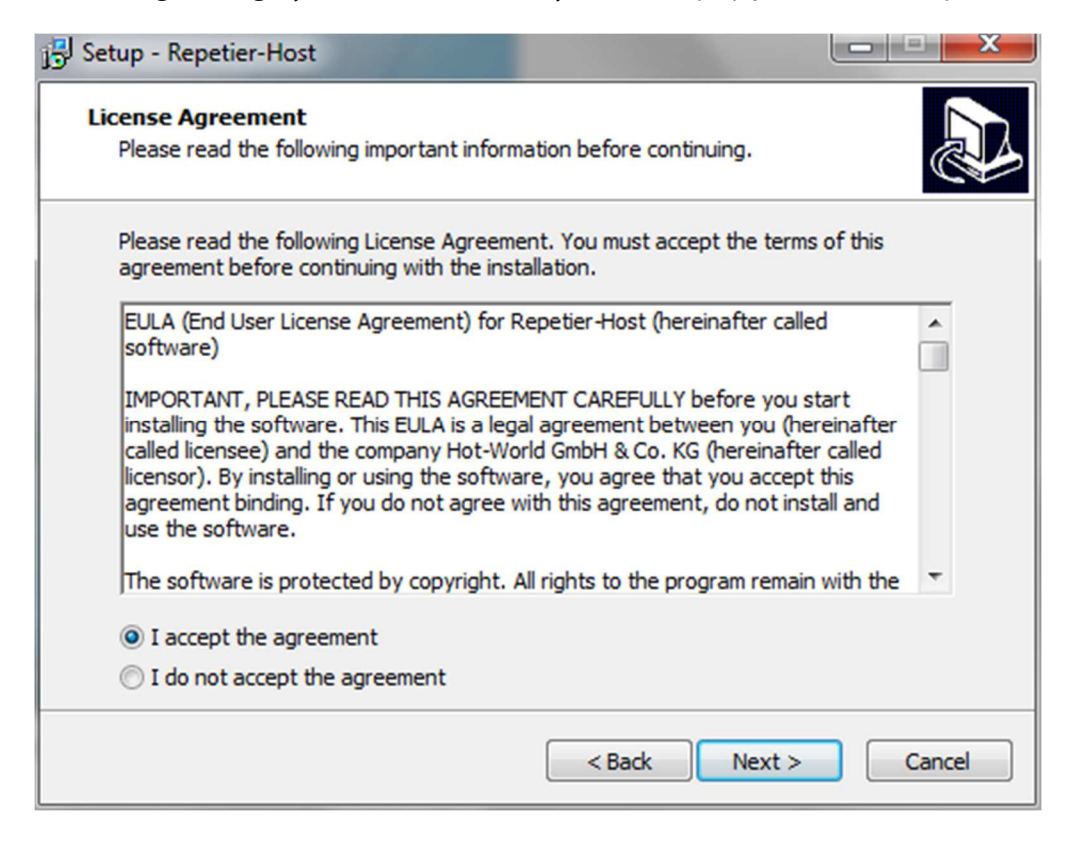

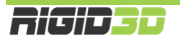

Kurulum klasörünü onaylayıp "Next" e tıklayınız.

| 📴 Setup - Repetier-Host                                                 |                                             |
|-------------------------------------------------------------------------|---------------------------------------------|
| Select Destination Location<br>Where should Repetier-Host be installed? |                                             |
| Setup will install Repetier-Host in                                     | nto the following folder.                   |
| To continue, click Next. If you would like                              | to select a different folder, click Browse. |
| C:\Program Files\Repetier-Host                                          | Browse                                      |
| At least 41.6 MB of free disk space is req                              | uired.                                      |
|                                                                         | < Back Next > Cancel                        |

# Adım 5

Kurulacak bileşenleri resimde görüldüğü şekilde seçip "Next" e tıklayınız.

| 🚽 Setup - Repetier-Host                                                                                         |                            |
|----------------------------------------------------------------------------------------------------|----------------------------|
| Select Components<br>Which components should be installed?                                                      |                            |
| Select the components you want to install; clear the com<br>install. Click Next when you are ready to continue. | ponents you do not want to |
| Repetier-Host  Slicer  CuraEngine Slicer  Slic3 Slicer                                                          | 135.0 MB                   |
| Skeinforge Slicer (requires internet connection)                                                                | 135.0 MB                   |
|                                                                                                    |                            |
| Current selection requires at least 176.3 MB of disk space                                                      | e.                         |
| < Back                                                                                                    | Next > Cancel              |

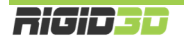

Başlat menüsü klasör ismini onaylayıp "Next" e tıklayınız.

| 🕞 Setup - Repetier-Host                                            |                                               |
|--------------------------------------------------------------------|-----------------------------------------------|
| Select Start Menu Folder<br>Where should Setup place the program's | shortcuts?                                    |
| Setup will create the program's s                                  | shortcuts in the following Start Menu folder. |
| To continue, click Next. If you would like                         | to select a different folder, click Browse.   |
| Repetier-Host                                                      | Browse                                        |
| 🔲 Don't create a Start Menu folder                                 |                                               |
|                                                                    | < Back Next > Cancel                          |

#### Adım 7

Masaüstüne kısayol oluşturulmasını istiyorsanız tik koyup "Next" e tıklayınız.

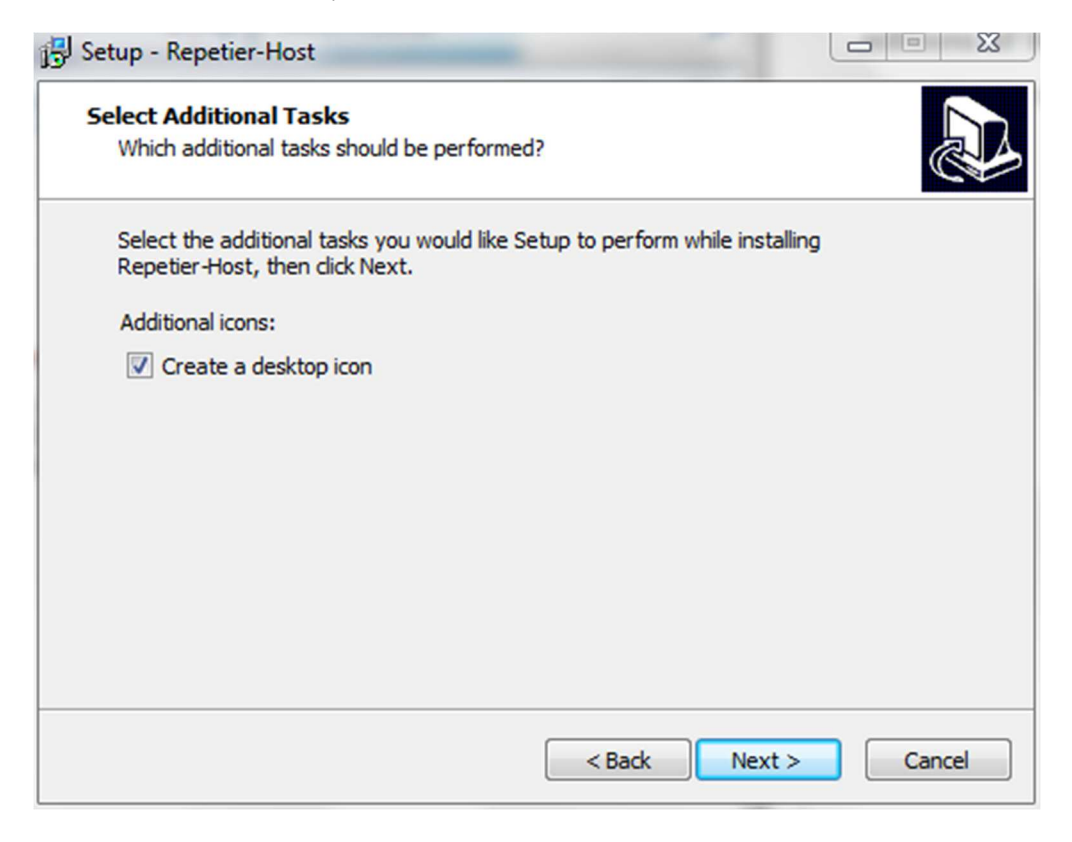

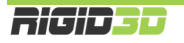

"Install" a tıklayınız.

| Ready to Install<br>Setup is now ready to begin installing Rep         | etier-Host on your computer.       |           |
|------------------------------------------------------------------------|------------------------------------|-----------|
| Click Install to continue with the installatio<br>change any settings. | on, or click Back if you want to r | review or |
| Destination location:<br>C:\Program Files\Repetier-Host                |                                    | ^         |
| Setup type:<br>Typical installation                                    |                                    | E         |
| Selected components:<br>Repetier-Host<br>Slicer                        |                                    |           |
| Slic3r Slicer                                                          |                                    | Ŧ         |
|                                                                        |                                    | 4         |
|                                                                        | < Back Install                     | Cancel    |

# Adım 9

Yükleme sonunda Repetier'in çalıştırılması için tik koyup "Finish" e tıklayınız.

| 😼 Setup - Repetier-Host |                                                                                                    |
|-------------------------|----------------------------------------------------------------------------------------------------|
|                         | Completing the Repetier-Host<br>Setup Wizard                                                                                          |
|                         | Setup has finished installing Repetier-Host on your computer.<br>The application may be launched by selecting the installed<br>icons. |
|                         | Click Finish to exit Setup.                                                                                                    |
|                         | Launch Repetier-Host                                                                                                    |
|                         |                                                                                                    |
|                         | Finish                                                                                                    |

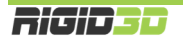

Bu noktada Repetier bilgisayarınıza yüklendi ve program açıldı. İsterseniz Repetier'in kullanıcı arayüzü dilini Config->Language menüsünden (Yapılanma->Dil) değiştirebilirsiniz. Program Türkçe arayüze de sahiptir.

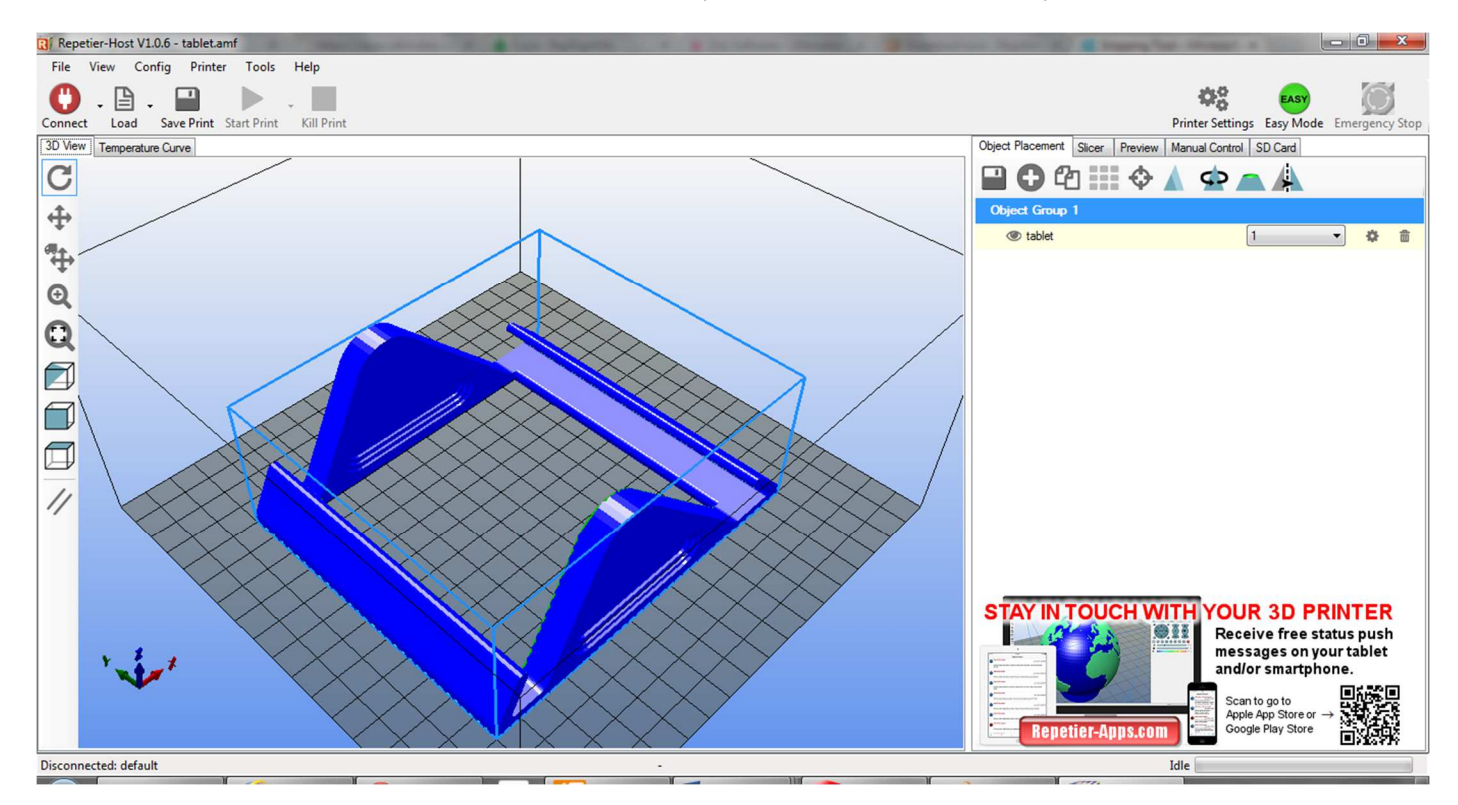

Yazıcı ayarlarını yapmak için Repetier'de Yapılanma->Yazıcı Ayarları ekranını açınız. İlk sekmede bağlantı özellikleri girilir.

D1. Haberleşme Bağlantı Noktası Açılması konusunda Aygıt Yöneticisinden öğrendiğiniz bağlantı noktasını Port sahasına giriniz. Yazıcınızın bağlı olduğu bağlantı noktasını bilmiyorsanız bu kılavuzun D1 maddesinde açıklandığı şekilde öğrenebilirsiniz.

Diğer değerleri aşağıdaki resimde görüldüğü şekilde yapınız.

| Yazıcı Ayarları                                                                                                   |                                                                                                    |        |
|----------------------------------------------------------------------------------------------------|----------------------------------------------------------------------------------------------------|--------|
| Printer: default                                                                                                  |                                                                                                    | ▼      |
| Bağlantı Yazıcı Extruder                                                                                          | Yazıcı Şekli Advanced                                                                                                    |        |
| Connector: Serial C                                                                                               | Connection                                                                                                    |        |
| Port:                                                                                                    | COM12 -                                                                                                    |        |
| Transfer Hızı:                                                                                                    | 250000 -                                                                                                    |        |
| Transfer Protokolu:                                                                                               | Autodetect 👻                                                                                                    |        |
| Bağlanırken resetler                                                                                              | Devre Dışı                                                                                                    | •      |
| Acil durumda resetle                                                                                              | Send emergency command + DTR high->low                                                                                                    | •      |
| Aim tampon boyutu:                                                                                                | 127                                                                                                    |        |
| Use Ping-Pong Com<br>The printer settings alwa<br>are stored with every Of<br>printer name and press<br>selected. | munication (Send only after ok)<br>ays correspond to the selected printer at the top. They<br>K or apply. To create a new printer, just enter a new<br>apply. The new printer starts with the last settings |        |
|                                                                                                    | OK Uygula                                                                                                    | Vazgeç |

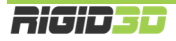

# ADIM 12

Yazıcı sekmesinde Manual Extrusion Speed ve sıcaklık değerlerini aşağıda görüldüğü şekilde ayarlayınız.

| Yazıcı Ayarları                                                                              |                     |                             |                              |
|----------------------------------------------------------------------------------------------|---------------------|-----------------------------|------------------------------|
| Printer: default                                                                             |                     |                             | ▼ 💼                          |
| Bağlantı Yazıcı Extruder Yazıcı Şek                                                          | i Advanced          |                             |                              |
| Boşta gezim hızı:                                                                            | 4800                | [mm/min]                    |                              |
| Z-Aksı işleme hızı:                                                                          | 100                 | [mm/min]                    |                              |
| Manual Extrusion Speed:                                                                      | 2                   | 5                           | [mm/s]                       |
| Manual Retraction Speed:                                                                     | 30                  | [mm/s]                      |                              |
| Varsayılan Ekstruder Sıcaklığı:                                                              | 220                 | °C                          |                              |
| Varsayılan Sıcak Tabla Sıcaklığı:                                                            | 100                 | °C                          |                              |
| M105 isteklerini aktivite kayıtlarında<br>Her 3 saniyede kontrol et.<br>Park Pozisyonu: X: 0 | an çkar             | Zmin: 0                     | [mm]                         |
| Send ETA to printer display                                                                  |                     | İş bittikten yada iptal e   | dildikten park pozsiyonuna   |
| 🔽 İş bittikten yada iptal edildikten sonr                                                    | a ekstruden kapat 🛛 | 🚺 İş bittikten yada iptal e | dildikten sonra sıcak tablay |
| İş bittikten yada iptal edildikten sonr                                                      | a motorlan kapat    | Printer has SD card         |                              |
| Add to comp. Printing Time 8                                                                 | [%]                 |                             |                              |
| Invert Direction in Controls for                                                             | X-Axis              | Y-Axis                      | Z-Axis                       |
|                                                                                              |                     | OK Uygu                     | ıla Vazgeç                   |

# ADIM 13

Extruder sekmesinde Max. Extruder Temperature değerini resimdeki şekilde ayarlayınız.

| ninter:       | default               |                             | • | 畲    |
|---------------|-----------------------|-----------------------------|---|------|
| Bağlantı Yaz  | ici Extruder Yazici   | Şekli Advanced              |   |      |
| Number of     | Extruder:             | 1                           |   |      |
| Max. Extru    | der Temperature:      | 300                         |   |      |
| Max. Bed      | Temperature:          | 120                         |   |      |
| Max. Volun    | ne per second         | 12 [mm <sup>3</sup> /s]     |   |      |
| Printer       | has a Mixing Extruder | (one nozzle for all colors) |   |      |
| - Ekstruder 1 |                       |                             |   |      |
| Name:         |                       |                             |   |      |
| Diameter:     | 0.4                   | [mm] Temperature Offset:    | 0 | [°C] |
| Color:        |                       |                             |   |      |
| Offset X:     | 0                     | Offset Y:                   | 0 | [mm] |
|               |                       |                             |   |      |
|               |                       |                             |   |      |
|               |                       |                             |   |      |
|               |                       |                             |   |      |

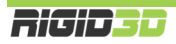

# ADIM 14

Yazıcı şekli sekmesinde yazıcının tipini, mekanik özelliklerini ve baskı alanını resimde görüldüğü şekilde ayarlayınız.

| Yazıcı Ayaı | rları             |              |            |                     |          |          |              |        |        |   |
|-------------|-------------------|--------------|------------|---------------------|----------|----------|--------------|--------|--------|---|
| Printer:    | default           |              |            |                     |          |          |              | •      | ĭ      |   |
| Bağlantı    | Yazıcı Extruc     | ler Yazıcı   | Şekli Ad   | dvanced             |          |          |              |        |        |   |
| Printer Ty  | pe: C             | assic Printe | r          |                     | •        | ]        |              |        |        | ^ |
| Home X:     | Min               | - Hor        | ne Y:      | Min                 | Home     | Z:       | Min          | •      |        |   |
| X Min       | 0                 | X Max        | 250        | Bed Le              | eft:     | 0        |              |        |        |   |
| Y Min       | 0                 | Y Max        | 250        | Bed Fr              | ront:    | 0        |              |        |        |   |
| Baskı Alar  | nı Genişliği:     | 250          |            | mm                  |          |          |              |        |        |   |
| Baskı Alar  | nı Derinliği:     | 250          |            | mm                  |          |          |              |        |        | = |
| Baskı Alar  | nı Yüksekliği:    | 250          |            | mm                  |          |          |              |        |        |   |
| The min a   | and max values    | define the p | ossible ra | ange of extruder co | ordinate | es. The  | se coord     | inates |        |   |
| printbed it | self starts. By c | hanging the  | min/max    | values you can e    | ven mov  | ve the c | origin in th | ne     |        |   |
| center of t | the print bed, ir | supported t  | y timware  | е.                  |          |          |              |        |        |   |
| Max         | Ť⁻Г               |              |            |                     |          |          |              |        | ]      |   |
| ≻           |                   |              |            |                     |          |          |              |        |        |   |
|             |                   |              |            |                     |          |          |              |        |        |   |
|             |                   |              |            | E                   |          |          |              |        |        |   |
|             |                   |              |            |                     |          |          |              |        |        |   |
|             |                   |              |            |                     |          |          |              |        |        |   |
| *           | ļļ                |              |            |                     |          |          |              |        |        | Ŧ |
|             |                   |              |            |                     | 014      |          |              |        |        |   |
|             |                   |              |            |                     | OK       |          | Uygu         | la     | Vazgeç |   |
|             |                   |              |            |                     |          |          |              |        |        |   |

Artık Repetier yazılımı üzerinden yazıcınızı kontrol edebilirsiniz.

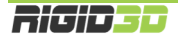

# H.1.2. REPETIER HOST ÜZERINDE DİLİMLEYİCİ AYARLARI

Slic3r ve CuraEngine ve benzeri dilimleme yazılımları STL formatındaki 3 boyutlu tasarım dosyalarını katman katman analiz ederek yazıcının nesneyi nasıl üreteceğini belirler ve bunu yazıcının uygulayacağı bir Gcode komut dizisi olarak oluşturur.

Dilimleyici ayarları başarılı çıktılar alınmasında anahtar rol oynar. Bu ayarlar aynı zamanda yazıcının baskı hızını, baskının çözünürlüğünü, kalitesini ve oluşacak nesnenin fiziksel özelliklerini belirler.

Slic3r ve Cura için önerdiğimiz ayarlar yazıcı beraberinde gelen SD kart içinde AYARLAR klasöründe mevcuttur. Bu dosyalara <u>http://www.rigid3d.com</u> sitemizin destek bölümünden de ulaşabilirsiniz.

#### H.1.2.1. CURA AYARLARINI YÜKLEME

#### Adım 1

Repetier ana ekranında Slice sekmesinde Slicer sahasında CuraEngine'i seçip Configuration düğmesine tıklayınız.

| Repetier-Host V1.0.6                                              |                                                                                                    |
|-------------------------------------------------------------------|----------------------------------------------------------------------------------------------------|
| Dosya Görünüş Yapılanma Yazıcı Tools Yardım                       |                                                                                                    |
| Bagian Vükle Çalışmayı Kaydet Çalışmayı Başlat Çalışmayı İptal Et | Vazıcı Ayarları Easy Mode Acii Durdurma!                                                                                                    |
| 3D View Temperature Curve                                         | Object Placement Slicer Preview Manual Control SD Card                                                                                                    |
| €<br>+                                                            | CuraEngine ile dilimle!                                                                                                    |
|                                                                   | Slicer: CuraEngine                                                                                                    |
|                                                                   |                                                                                                    |
|                                                                   | Yazdıma Ayarlan:                                                                                                    |
|                                                                   | Print Configuration:                                                                                                    |
|                                                                   | Adhesion Type: None                                                                                                    |
|                                                                   | Quality: 0.2 mm                                                                                                    |
|                                                                   | Support Type: None                                                                                                    |
|                                                                   |                                                                                                    |
|                                                                   | Speed:                                                                                                    |
|                                                                   | Slow Fast                                                                                                    |
|                                                                   | Outer Perimeter Speed: 45 mm/s                                                                                                    |
|                                                                   | Infil Density 20%                                                                                                    |
|                                                                   | Image: Value of the state of the state o |
|                                                                   |                                                                                                    |
|                                                                   | ritaman Ayanan.                                                                                                    |
|                                                                   | Ekstuder 1: Default                                                                                                    |
|                                                                   | CuraEngine is separate, external program developed by David Braam. For more                                                                                                    |
| $\mathbf{V}$                                                      | informations visit https://www.ultimaker.com                                                                                                    |
| Disconnected: default -                                           | Idle                                                                                                    |
|                                                                   |                                                                                                    |

Açılan ekranda Print sekmesinde Import işlemini seçiniz.

| Repetier-Host V1.0.6     | - 8.8 -                      |                    |        |             |                                       |       |                                                                                                    |                                                                    |                        |
|--------------------------|------------------------------|--------------------|--------|-------------|---------------------------------------|-------|----------------------------------------------------------------------------------------------------|--------------------------------------------------------------------|------------------------|
| Dosya Görünüş Yaş        | pilanma Yazıcı Tools Y       | /ardım             |        |             |                                       |       |                                                                                                    |                                                                    |                        |
| Bağlan Yükle Çalışn      | mayı Kaydet Çalışmayı Başlat | Çalışmayı İptal Et |        |             |                                       |       |                                                                                                    | Yazıcı Ayarları Ea                                                 | sy Mode Acil Durdurma! |
| 3D View Temperature Curv | re Cura                      |                    |        |             |                                       |       | Object Placement                                                                                                    | Slicer Preview Manual Control SD Ca                                | ard                    |
| CuraEngine S             | Settings                     |                    |        |             | Close                                 |       |                                                                                                    |                                                                    |                        |
| Print Filaman            |                              |                    |        |             | · · · · · · · · · · · · · · · · · · · |       | Cura                                                                                                    | Engine ile dilimle!                                                | Sıfırla                |
| <b>A</b> fault           |                              |                    | ▼ 🔛 S  | ave Save as | Delete                                |       |                                                                                                    |                                                                    |                        |
| L                        |                              |                    |        | Import      | Export                                | ווו ו | Slicer: CuraEr                                                                                                    | ngine 🔻                                                            | ©© Manager             |
| Speed and Quality Struct | tures Extrusion G-Codes Adv  | anced              |        |             |                                       |       |                                                                                                    | •                                                                  | Configuration          |
| Speed                    |                              |                    |        | 11          | ·                                     | ~     | Yazdırma Ayarları                                                                                                    | :                                                                  |                        |
|                          | Slow                         | Fast               |        |             |                                       |       | Print Configuration:                                                                                                    | Default                                                            | •                      |
| Print:                   | 40                           | 60                 | [mm/s] |             |                                       |       | Adhesion Type:                                                                                                    | None                                                               |                        |
| Travel:                  | 150                          | 150                | [mm/s] |             |                                       |       |                                                                                                    | 0.2                                                                | -                      |
| ilk katman:              | 30                           | 30                 | [mm/s] |             |                                       |       | Guaily.                                                                                                    | U.2 mm                                                             |                        |
| Outer Perimeter          | 30                           | 60                 | [mm/s] |             |                                       |       | Support Type:                                                                                                    | None                                                               |                        |
| Inner Perimeter          | 40                           | 80                 | [mm/s] |             |                                       |       |                                                                                                    |                                                                    |                        |
| Infill:                  | 60                           | 100                | [mm/s] |             |                                       |       | Speed:                                                                                                    | 0                                                                  |                        |
| 0                        |                              |                    |        |             |                                       | =     |                                                                                                    | Print Speed:                                                       | Fast<br>50 mm/s        |
| Default Quality:         | 0.2 mm                       | •                  |        |             |                                       |       |                                                                                                    | Outer Perimeter Speed:                                             | 45 mm/s                |
|                          | Coloridad Ouelts             | Catting            |        |             |                                       |       | Infill Density                                                                                                    |                                                                    | 20%                    |
| <u>0.2 mm</u>            | Name:                        | / Setting          |        |             |                                       |       | 📝 Enable Casting                                                                                                    |                                                                    |                        |
|                          | Name.                        | 0.2 min            |        |             |                                       |       | Enable Cooling                                                                                                    |                                                                    |                        |
|                          | Katman Kalinligi             | 0.2                | [mm]   |             |                                       |       | Filaman Ayarlan:                                                                                                    |                                                                    |                        |
|                          | Hirst Layer Heigh            | nt: 0.3            | [mm]   |             |                                       |       |                                                                                                    |                                                                    |                        |
| •                        | First Layer Extru:           | sion Width: 120    | [%]    |             |                                       |       | Ekstuder 1:                                                                                                    | Default                                                            | •                      |
|                          |                              |                    |        |             |                                       | -     | CuraEngine is separation of the separation of the separation of th | ate, external program developed by David<br>os://www.ultimaker.com | Braam. For more        |
| Disconnected: default    |                              |                    |        | -           |                                       |       |                                                                                                    | Idle                                                               |                        |
|                          |                              |                    | -      |             |                                       | -     | Y -                                                                                                    | -                                                                  |                        |

#### Adım 3

SD kartta AYARLAR klasörü içinde yer alan rcp uzantılı dosyayı seçip açtığınızda Printer sekmesi için ayarlar yüklenir.

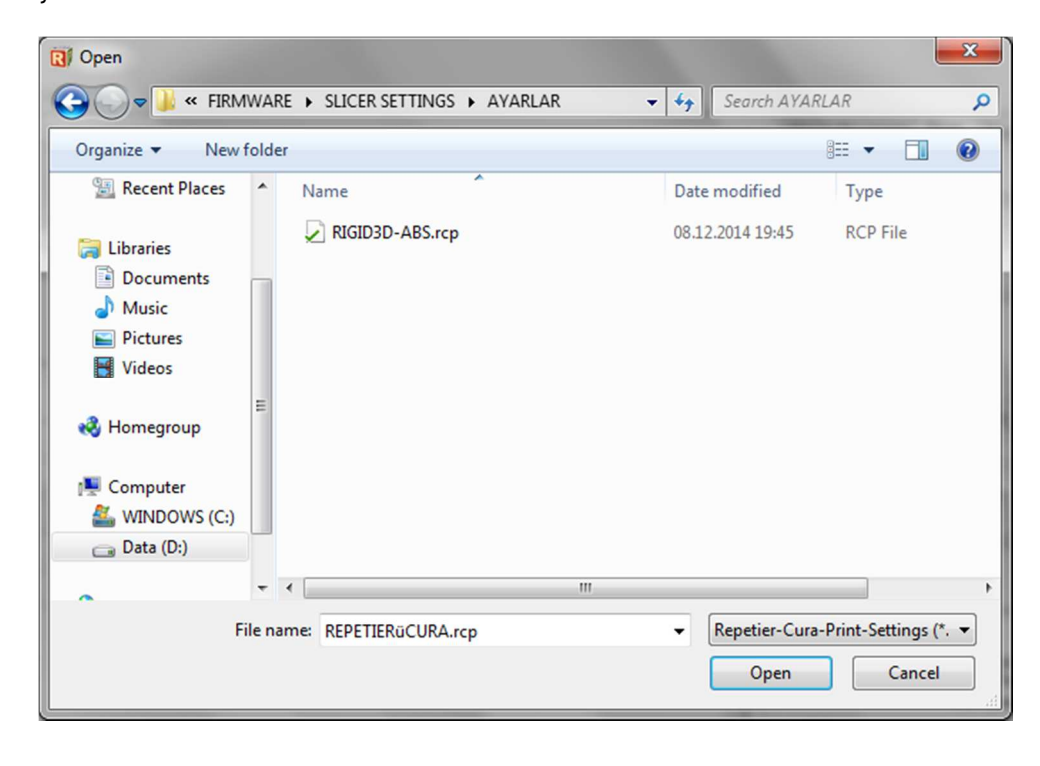

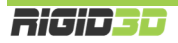

Filaman sekmesinde Import işlemini seçiniz.

| Repetier-Host V1.0.6        | - 2.0                 | A COLUMN                                 |                                                         | State and South T          | and the second        |                       |                                                                  |                                       |
|-----------------------------|-----------------------|------------------------------------------|---------------------------------------------------------|----------------------------|-----------------------|-----------------------|------------------------------------------------------------------|---------------------------------------|
| Dosya Görünüş Yaş           | pilanma Yazıcı        | Tools Yardım                             |                                                         |                            |                       |                       |                                                                  |                                       |
| Bağlan Yükle Çalışı         | mayı Kaydet Çalı      | şmayı Başlat Çalışmayı İptal E           | t                                                       |                            |                       |                       | Yazıcı Ayar                                                      | Iari Easy Mode Acil Durdurma          |
| 3D View Temperature Curve   | e Cura                |                                          |                                                         |                            |                       | Object Placement      | Slicer Preview Manual Control                                    | SD Card                               |
| CuraEngine S                | Settinas              |                                          |                                                         |                            | Close                 |                       |                                                                  |                                       |
| Print Filaman               | J                     |                                          |                                                         |                            |                       | Cura                  | Engine ile dilim                                                 | le! Dilimiemeyi<br>Sıfırla            |
| Default                     |                       |                                          | ▼ Save                                                  | Save as                    | Delete                |                       |                                                                  |                                       |
|                             |                       |                                          |                                                         | Import                     | Export                | Slicer: Cural         | Engine                                                           | ▼ Ø <sup>o</sup> <sub>0</sub> Manager |
| Filaman                     |                       |                                          |                                                         | ∧                          |                       |                       |                                                                  | Configuration                         |
| Filaman Çapı:               | 1.75                  | [mm]                                     |                                                         | 11                         |                       | V-d-A-d-              |                                                                  | age ConingCitation                    |
| Flow:                       | 100                   | [%]                                      |                                                         |                            |                       | Tazdirma Ayana        | n:                                                               |                                       |
|                             |                       |                                          |                                                         |                            |                       | Print Configuration:  | Default                                                          | •                                     |
| Sicaklik                    |                       |                                          |                                                         |                            |                       | Adhesion Type:        | None                                                             | •                                     |
| Print Temperature:          | 220                   | [°C]                                     |                                                         |                            |                       | Quality:              | 0.2 mm                                                           | •                                     |
| Bed Temperature:            | 100                   | ["C]                                     |                                                         |                            |                       | Support Type:         | None                                                             | •                                     |
| Cooling                     |                       |                                          |                                                         |                            |                       |                       |                                                                  |                                       |
| Min. Fan Speed:             | 50                    | [%]                                      |                                                         |                            |                       | Const                 |                                                                  |                                       |
| Max Fan Speed               | 100                   | [%]                                      |                                                         |                            |                       | Speed.                | Slow                                                             | Fast                                  |
| Malana Lava Dav             |                       | 14                                       |                                                         |                            |                       |                       | Print Speed:                                                     | 50 mm/s                               |
| Minimum Layer Time:         | 5                     | [5]                                      |                                                         |                            |                       |                       | Outer Perimeter Speed:                                           | 45 mm/s<br>80 mm/s                    |
| Con Frains and a second     |                       |                                          |                                                         | and a she different set    | the celose from the   | Infill Density        |                                                                  | 20%                                   |
| first extruder are used for | all. Print temperatur | res are set in the start g-code, so usir | ng different temperatures for different materials is no | problem. For cooling the h | nighest values of all |                       |                                                                  |                                       |
| extruders are used.         |                       |                                          |                                                         |                            |                       | Enable Cooling        |                                                                  |                                       |
|                             |                       |                                          |                                                         |                            |                       | Filaman Ayarlan       | 3                                                                |                                       |
|                             |                       |                                          |                                                         |                            |                       |                       |                                                                  |                                       |
|                             |                       |                                          |                                                         |                            |                       | Ekstuder 1            | Default                                                          |                                       |
|                             |                       |                                          |                                                         |                            |                       |                       |                                                                  | 0.110                                 |
|                             |                       |                                          |                                                         |                            |                       | informations visit ht | arate, external program developed b<br>https://www.ultimaker.com | y David Braam. For more               |
| )isconnected: default       |                       |                                          | -                                                       |                            |                       |                       | Idle                                                             |                                       |
| C                           |                       |                                          |                                                         | Y -                        |                       | Y                     | late                                                             |                                       |

# Adım 5

SD kartta AYARLAR klasörü içinde yer alan rcf uzantılı dosyayı seçip açtığınızda Filaman sekmesi için ayarlar yüklenir.

| (C) Open                                                                                                    |                              | ×                    |
|----------------------------------------------------------------------------------------------------|------------------------------|----------------------|
| ✓ ✓ ✓ ✓ ✓ ✓ ✓ ✓ ✓ ✓ ✓ ✓ ✓ ✓ ✓ ✓ ✓ ✓ ✓                                                                                 | Search AYARLAR               | ٩                    |
| Organize 🔻 New folder                                                                                                 | 8==                          | • 🔳 🔞                |
| Recent Places Name                                                                                                    | Date modified Ty             | rpe                  |
| <ul> <li>➢ Libraries</li> <li>➢ Documents</li> <li>➢ Music</li> <li>➢ Pictures</li> <li> Videos</li> <li>☱</li> </ul> | 08.12.2014 19:45 RC          | CF File              |
| Computer<br>WINDOWS (C:)<br>Data (D:)                                                                                 |                              | Þ                    |
| File name: openFileDialog1                                                                                            | Repetier-Cura-Filam     Open | nent-Setting  Cancel |

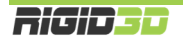

#### H.1.2.2. SLIC3R AYARLARINI YÜKLEME

Slic3r'de her baskı çözünürlüğü için ayarlar ayrı dosyalarda kaydedilmiştir. Bu nedenle aşağıdaki işlemler SD kartınızdaki AYARLAR klasöründeki tüm ini dosyaları için tekrarlanır.

#### Adım 1

Repetier ana ekranında Slice sekmesinde Slicer sahasında Slic3r'i seçip Configuration düğmesine tıklayınız. (Konfigürasyon ekranın açılması zaman alabilir.)

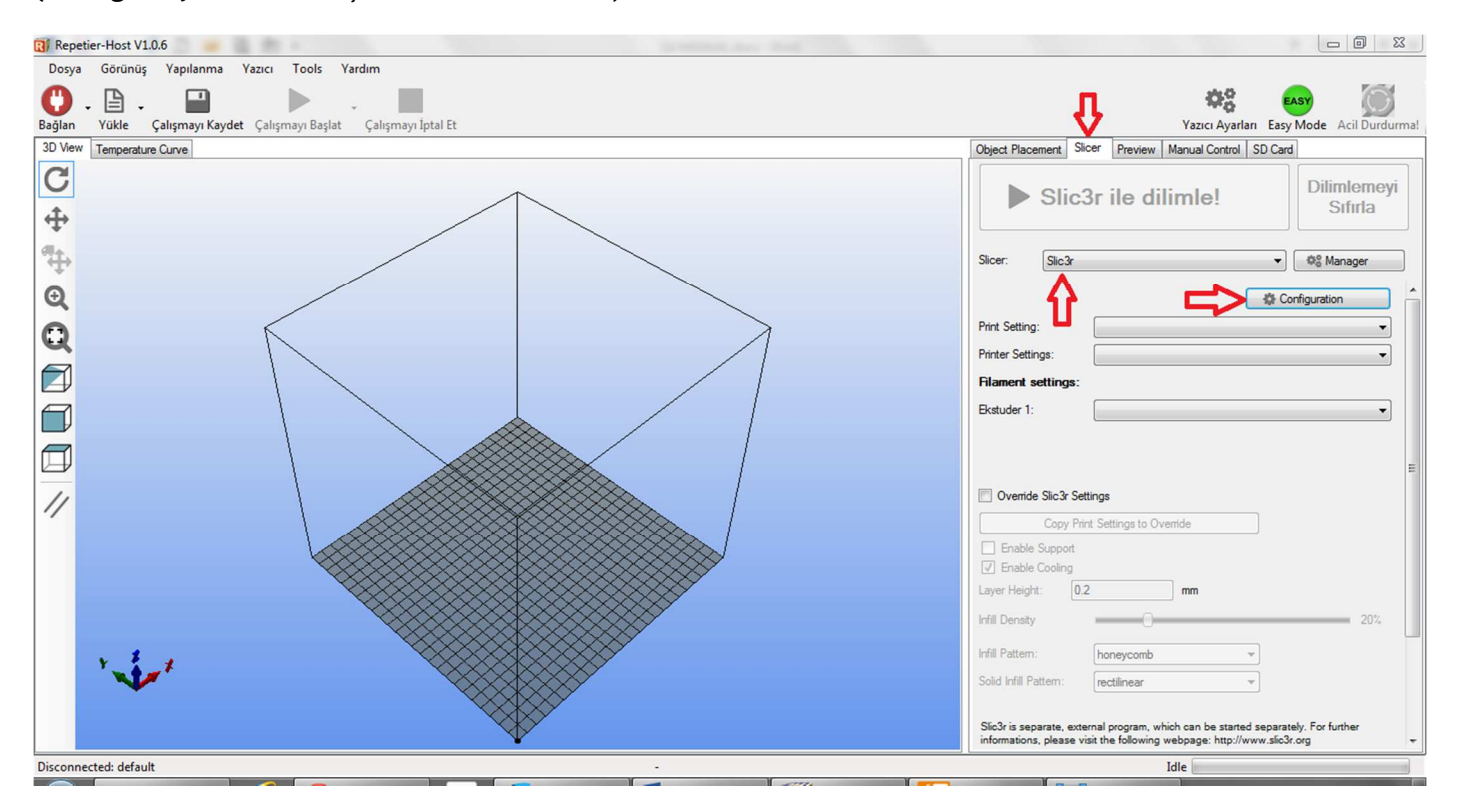

#### Adım 2

Karşınıza resimde görülen Slic3r konfigürasyon sihirbazı çıkarsa Cancel'a basıp sihirbazı kapatınız.

| Configuration Wizard                                                                                                    |                                                                                                    |
|----------------------------------------------------------------------------------------------------|----------------------------------------------------------------------------------------------------|
|                                                                                                    | Welcome to the Slic3r Configuration Wizard                                                                                                    |
| <ul> <li>Welcome</li> <li>Firmware Type</li> <li>Bed Size</li> <li>Nozzle Diameter</li> <li>Filament Diameter</li> </ul> | Hello, welcome to Slic3r! This wizard helps you with the initial configuration; just<br>a few settings and you will be ready to print.<br>To import an existing configuration instead, cancel this wizard and use the Open<br>Config menu item found in the File menu. |
| <ul> <li>Extrusion Temperature</li> <li>Bed Temperature</li> <li>Finish</li> </ul>                                       | To continue, click Next.                                                                                                    |
|                                                                                                    | < Back Next > Cancel                                                                                                    |

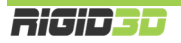

Slic3r ara yüzünde File menüsünden Load Config Bundle... işlemini seçiniz. Bu ve sonraki işlemi tüm ini dosyaları için yapınız.

| 💋 Slic3r                                                                            |                                                                                                    |             |               |          |
|-------------------------------------------------------------------------------------|----------------------------------------------------------------------------------------------------|-------------|---------------|----------|
| File Window Help                                                                    |                                                                                                    |             |               |          |
| Print Settings Filament Settings F                                                  | Printer Settings                                                                                                    |             |               |          |
| - default -                                                                         | Layer height<br>Layer height:<br>First layer height:                                                                                              | 0.4<br>0.35 | mm<br>mm or % | <u>^</u> |
| Skirt and brim<br>Support material<br>Notes<br>Output options<br>Multiple Extruders | Vertical shells<br>Perimeters (minimum):<br>Spiral vase:                                                                                          | 3           | ×             | E        |
|                                                                                     | Horizontal shells<br>Solid layers:                                                                                                    | Тор: 3      | Bottom: 3     |          |
|                                                                                     | Quality (slower slicing)<br>Extra perimeters if needed:<br>Avoid crossing perimeters (slow):<br>Detect thin walls:<br>Detect bridging perimeters: |             |               | -        |
| Version 1.1.7 - Remember to check fo                                                | or updates at http://slic3r.org/                                                                                                    |             |               |          |

#### Adım 4

SD kartta AYARLAR klasörü içinde yer alan Slic3r ile başlayan ini dosyasını seçip açtığınızda ayarlar yüklenir.

| Drganize 🔻 🛛 New folder                                            |                          |      |              | )# • <b>1</b> |  |
|--------------------------------------------------------------------|--------------------------|------|--------------|---------------|--|
| 🔆 Favorites 📩                                                      | Name                     | Date | e modified   | Туре          |  |
| 🔜 Desktop                                                          | Slic3r-RIGID3D-01-MM.ini | 08.1 | 2.2014 21:30 | INI File      |  |
| \rm Downloads                                                      | Slic3r-RIGID3D-02-MM.ini | 08.1 | 2.2014 21:32 | INI File      |  |
| 👍 Google Drive                                                     | Slic3r-RIGID3D-03-MM.ini | 08.1 | 2.2014 21:33 | INI File      |  |
| 📜 Libraries                                                        |                          |      |              |               |  |
| Libraries<br>Documents<br>Music<br>Pictures<br>Videos              |                          |      |              |               |  |
| Libraries<br>Documents<br>Music<br>Pictures<br>Videos<br>Homegroup |                          |      |              |               |  |

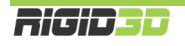

#### H.1.3. REPETIER HOST'TA NESNE YERLEŞTİRME

3D baskı almak için öncelikle nesnelerin yazıcı platformunda hangi konumda basılacağının belirlenmesi gerekir. Bunun için Repetier Host'un sanal yazıcı platformunda nesne konumlandırılır.

Yükle butonunun ya da obje yerleştirme sekmesinde <sup>(1)</sup> butonunu kullanarak baskı alacağınız nesnenin STL, OBJ ya da 3DS formatındaki 3 boyutlu tasarım dosyasını açınız. Aynı anda baskısını almak için birden fazla dosya açabilirsiniz. Program nesneleri baskı platformuna uygun şekilde yerleştirmeye çalışır.

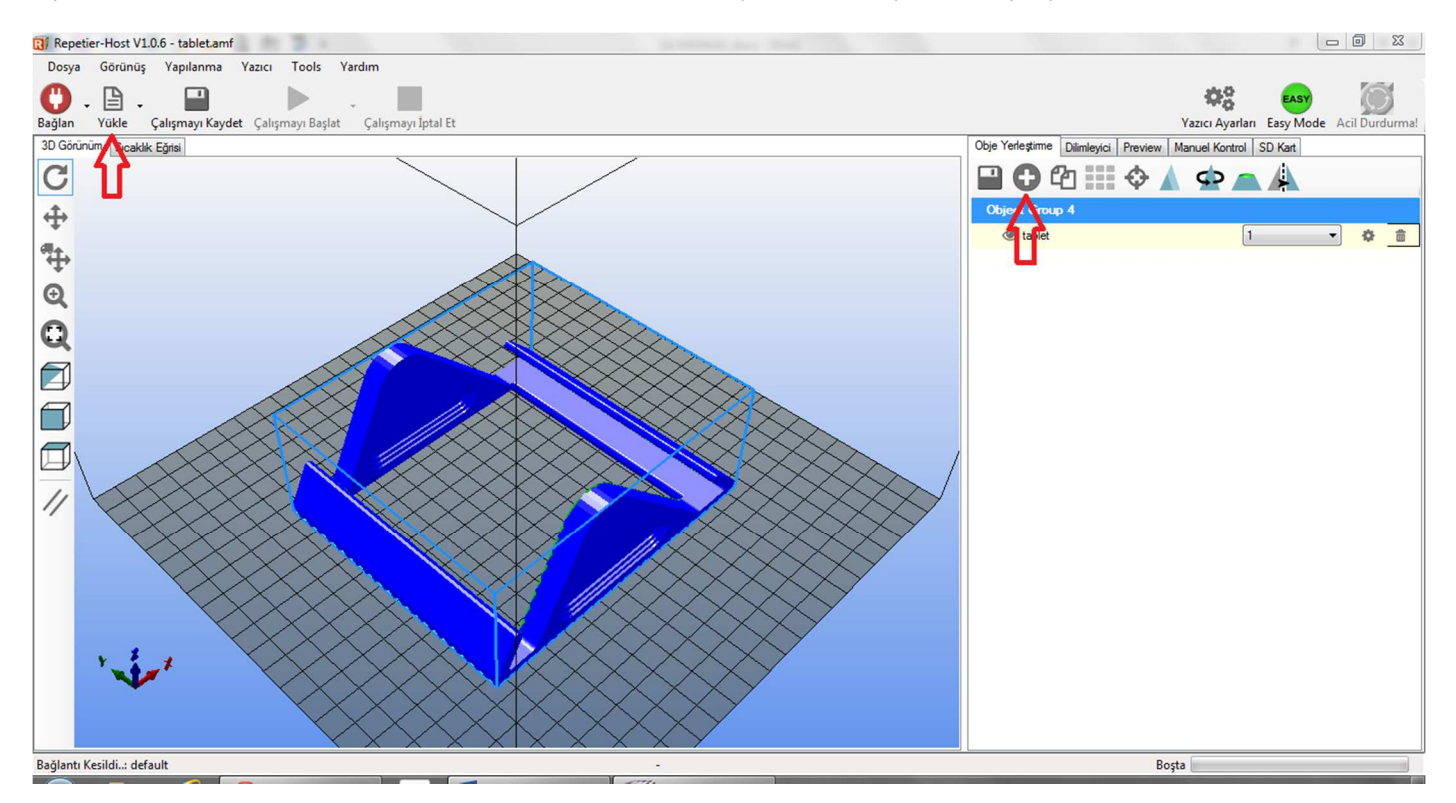

| 🕄 Add STL file<br>♀️ 🔰 ≪ PRIN | TER ▶ STL ▶ The_Puritan ▶ The_Puritan | <ul> <li>✓ </li> <li>✓ </li> <li>Search The_</li> </ul> | Puritan 🔎              |
|-------------------------------|---------------------------------------|---------------------------------------------------------|------------------------|
| Organize 🔻 New f              | folder                                |                                                         | ····                   |
|                               | ^ Name                                | Date modified                                           | Туре                   |
| 詞 Libraries                   | The_Puritan_1st_floor.stl             | 10.01.2013 00:45                                        | STL File               |
| Documents                     | The_Puritan_1st_floor_windows.stl     | 10.01.2013 00:45                                        | STL File               |
| J Music                       | The_Puritan_2ed_floor.stl             | 10.01.2013 00:45                                        | STL File               |
| Pictures                      | The_Puritan_2ed_floor_windows.stl     | 10.01.2013 00:45                                        | STL File               |
| Videos                        | The_Puritan_Roof.stl                  | 10.01.2013 00:45                                        | STL File               |
| 🤣 Homegroup                   | E                                     |                                                         |                        |
| 🜉 Computer                    |                                       |                                                         |                        |
| 🏭 WINDOWS (C:)                |                                       |                                                         |                        |
| 👝 Data (D:)                   |                                       |                                                         |                        |
| 👊 Network                     |                                       |                                                         | •                      |
| Fi                            | le name: bolt and nut.3ds             | ✓ 3D-Files (*.stl                                       | ;*.STL;*.obj;*.OBJ;* 👻 |
|                               |                                       | Open                                                    | Cancel                 |

Baskı alınması için bu kadarı yeterlidir. İlerleyen bölümde ekrandaki seçenekler açıklanmaktadır.

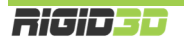

Program sanal platform üzerinde nesneyi gösterir. Ekranın sol tarafında yer alan butonlar nesneyi yerleştirme ve görüntü oryantasyonun değiştirme işlevlerinde kullanılır.

| Gör | ünüş              | Yapılanma          | Yazıcı  | Tools |
|-----|-------------------|--------------------|---------|-------|
|     | Izometrik Görünüş |                    |         |       |
| T   | Öönden Görünüş    |                    |         |       |
| Ø   | Soldan Görünüş    |                    |         |       |
| I   | Sağdan Görünüş    |                    |         |       |
|     | Arkadan Görünüş   |                    |         |       |
|     | Üst Görünüş       |                    |         |       |
| Ø   | Alttan Görünüş    |                    |         |       |
|     | Fit Pr            | inter              | F       | 4     |
|     | Fit O             | bjects             | F       | 5     |
|     | Kena              | rları Göster       | Ctrl+   | E     |
| ~   | Yüzyl             | eri Göster         | Ctrl+   | F     |
| ~   | Show              | Compass            | Alt+    | С     |
|     | Togg              | le Printer ID Viev | v Ctrl+ | ۰I    |

#### Obje Yerleştirme Sekmesi

| Obje Yerleştirme | Dilimleyici | Preview    | Manuel Kontrol | SD Kart |  |
|------------------|-------------|------------|----------------|---------|--|
|                  | 2           | $\diamond$ | \$             |         |  |

Platform üzerinde konumlandırdığınız nesneleri dosyaya kaydeder. AMF dosya tipinde farklı nesneler nesne grubu olarak tutulur. STL veya OBJ dosya tipinde tüm nesneler tek bir tasarım olarak kaydedilir.

Platforma eklemeniz için STL, OBJ ya da 3DS tipinde dosyaları seçmenizi sağlar.

Sağ klikle seçtiğiniz nesneleri kopyalar. Butona tıklanınca sağdaki resimde görüldüğü şekilde kopya sayısı girilir.

Nesneleri otomatik olarak platforma sığacak şekilde (sığıyorsa) konumlandırır.

Sağ klikle seçilmiş nesneyi platformun merkezine konumlandırır.

Tıklayınca sağda görünen resimdeki seçenekler açılır ve nesne ölçeklendirilerek büyütülüp küçültülebilir.

| 1 | Scale to Maximum |
|---|------------------|
| 1 | <u>A</u> :       |
| 1 | Reset            |

| Seçilmiş Objeleri k | copyala              |
|---------------------|----------------------|
| Kopya Sayısı:       | 1                    |
| Auto Position       | after Adding Objects |
| Коруа               | Vazgeç               |
|                     |                      |

ς: sağda Tıklayınca görünen resimdeki seçenekler açılır ve nesne istenen eksende ve açıda döndürülebilir. Nesnenin platforma oturması için Lay Flat butonuna tıklanır.

Tıklayınca sağda görünen resimdeki seçenekler açılır ve nesne kesilebilir.

| 0 | Reset Rotation |
|---|----------------|
|   |                |
|   | Lay Flat       |

#### Cut Objects

| Position    |  |
|-------------|--|
| Inclination |  |
| Azimuth     |  |

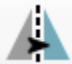

Nesneyi aynalanmış kopyasına dönüştürür.

X

### H.1.4. REPETIER HOST'TA NESNE DİLİMLEME

Baskı alınacak nesne Repetier Host'ta sanal baskı platformunda konumlandırıldıktan sonra yazıcı için GCODE komutlarının oluşturulması gerekir. Bunun için nesne bir dilimleme yazılımına gönderilir ve dilimleyici nesneyi analiz ederek baskı için optimum komutları belirleyerek GCODE komut dosyasını oluşturur. Bu gönderim işlemini Repetier-Host kullanıcı için basitleştirerek yapar.

#### H.1.4.1. SLIC3R İLE DİLİMLEME

Dilimleyici sekmesinde Slicer olarak Slic3r seçilir. Print Setting olarak istenen katman kalınlığına göre önceden yüklenen Rigid3D için Slic3r ayarlarından biri seçilir. Printer setting olarak RIGID3D-PRINTER, Filament Setting olarak RIGID3D-FILAMENT seçilir. (Listede bu ayarları göremiyorsanız. Bu ayarların nasıl yükleneceği D.2.2.2 bölümünde açıklanmaktadır.) Slic3r ile Dilimle butonuna basıldığında dilimleme işlemi başlar. Bu işlem biraz zaman alabilir.

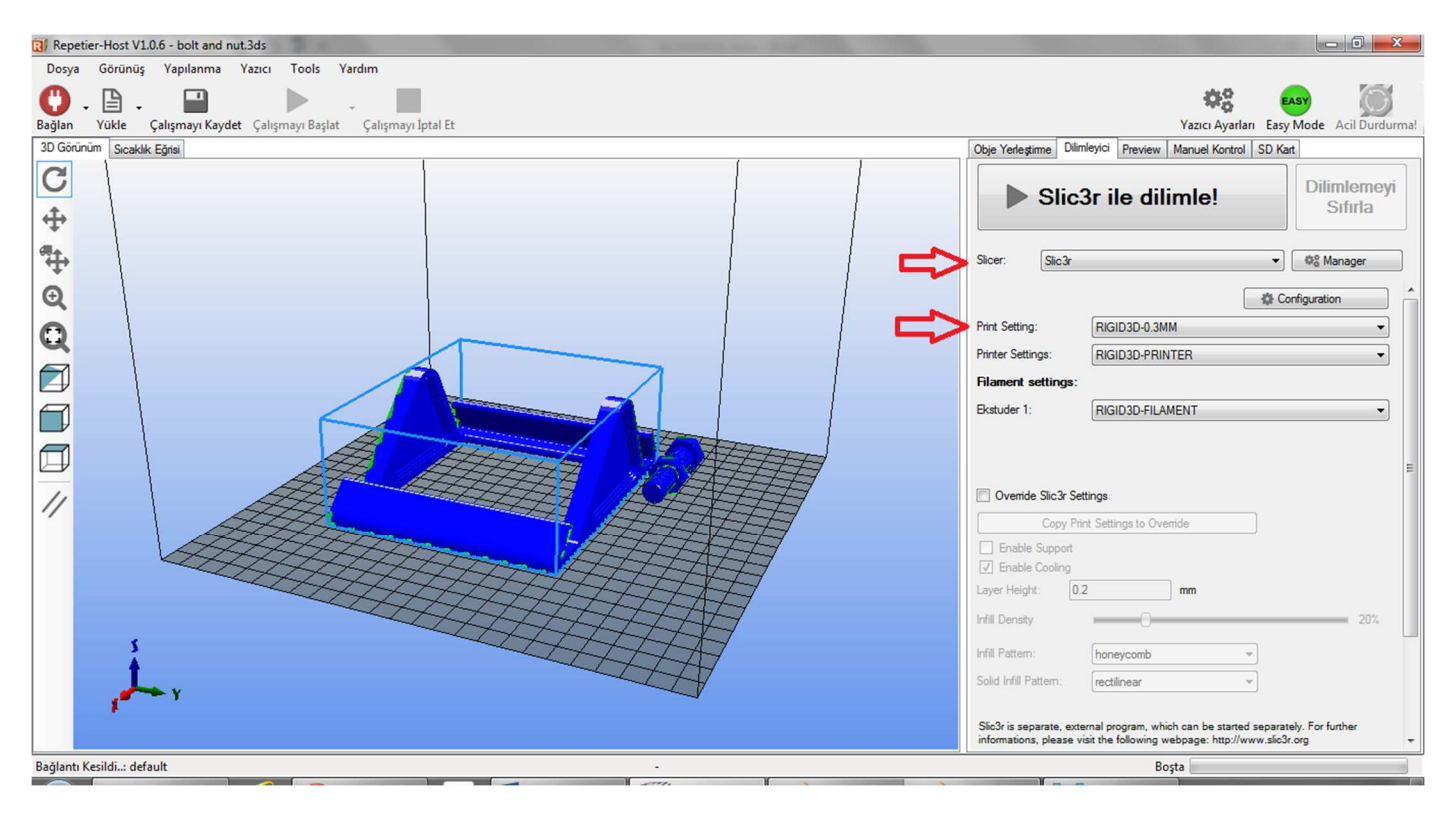

#### H.1.4.2. CURAENGINE İLE DİLİMLEME

Dilimleyici sekmesinde Slicer olarak CuraEngine seçilir. Print Configuration olarak önceden yüklenen Rigid3D-ABS seçilir. Printer setting olarak RIGID3D-PRINTER, Quality olarak istenen katman kalınlığı seçilir. Speed sahasında istenen hız ayarlanır. İstenen doluluk oranı Infill Density alanına girilir. Filaman ayarları bölümünde RIGID3D-ABS-FILAMENT seçilir. (Listede bu ayarları göremiyorsanız. Bu ayarların nasıl yükleneceği D.2.2.1 bölümünde açıklanmaktadır.) CuraEngine ile Dilimle butonuna basıldığında dilimleme işlemi başlar. Bu işlem biraz zaman alabilir.

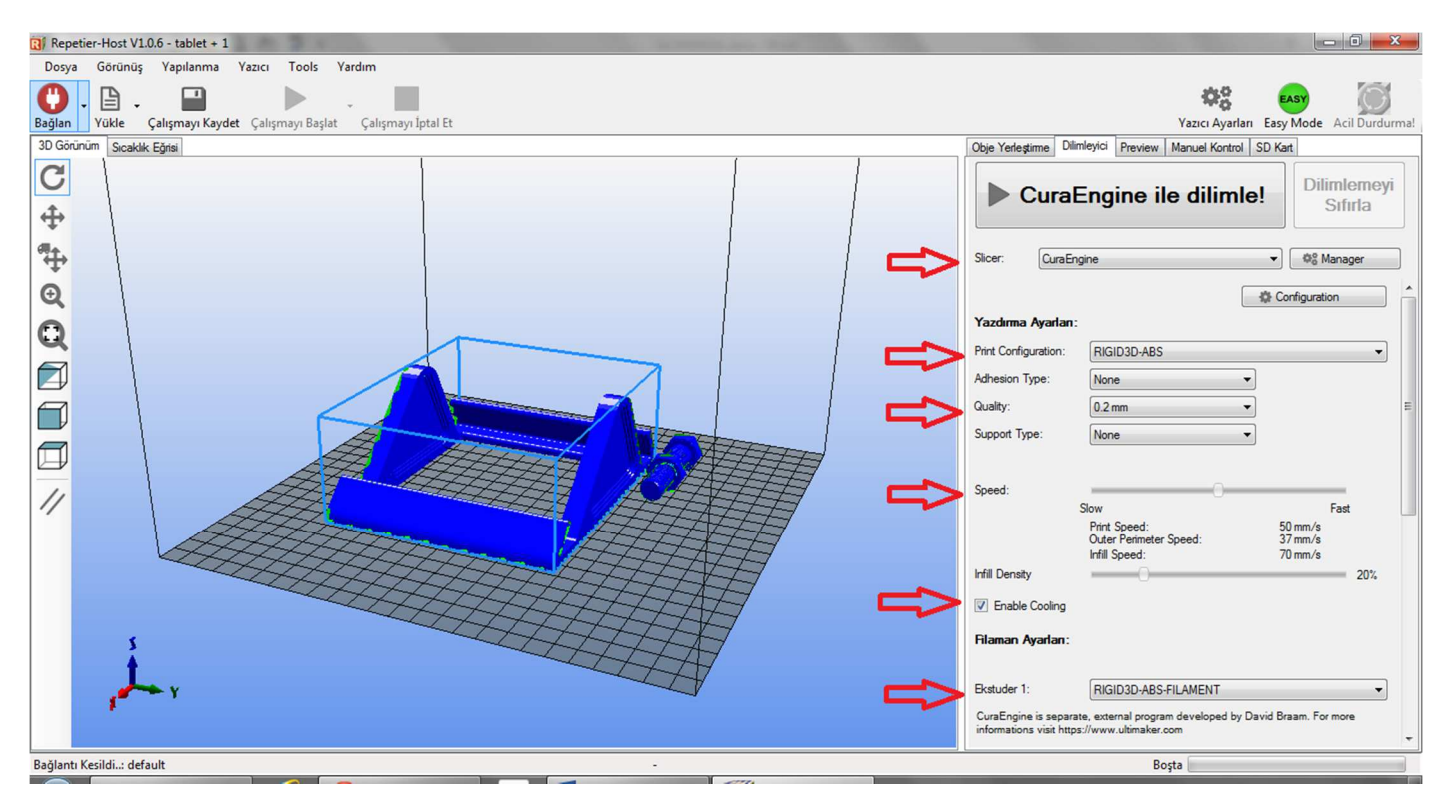

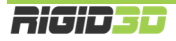

#### H.1.5. DİLİMLEME SONRASI BASKI ALMA

Dilimleme işlemi tamamlandığında Preview sekmesinin Preview alt sekmesi baskı ile ilgili istatistiksel bilgiler verir. Bunlar tahmini baskı süresi, katman sayısı, GCODE komut dosyasındaki satır sayısı ve kullanılacak filamanın uzunluğudur. Görselleştirme kısmından katman numarasını değiştirerek yazıcının nesneyi ilgili katmanları nasıl oluşturacağını görsel olarak inceleyebilirsiniz.

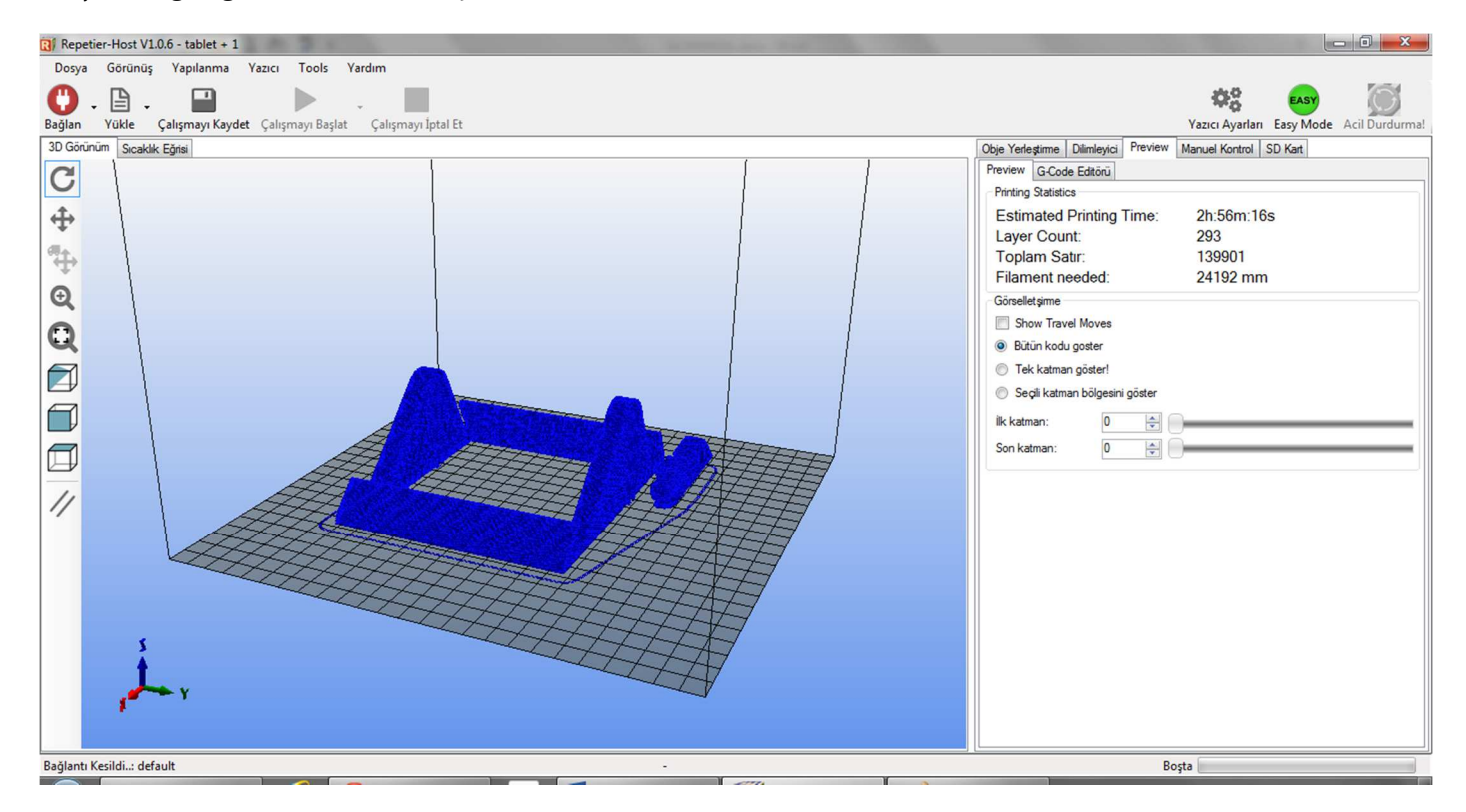

G-Code editörü sekmesi oluşturulan G-Code dosyasının içeriğini gösterir.

G-Code editörü sekmesindeki disket resmine tıklayarak SD Karttan baskı almak için GCODE dosyasını kaydedebilirsiniz. Oluşturduğunuz GCODE dosyasını içeren SD kartı Rigid3D yazıcınıza takarak C3. Örnek Baskının Alınması başlığında açıklandığı şekilde SD karttan baskı alabilirsiniz.

Rigid3D yazıcınız bilgisayarınıza bağlı ise sol üst köşedeki Bağlan butonuna tıklayıp Repetier-Host'un yazıcınıza bağlanmasını sağladıktan sonra Çalışmayı Başlat butonuna tıklayarak baskı işlemini başlatabilirsiniz.

Repetier-Host'tan baskıyı direkt olarak yazıcıya gönderdiğinizde bilgisayarınızdaki herhangi bir kilitlenme ya da bilgisayar ile yazıcı arasındaki haberleşmede herhangi bir duraklama baskınızın başarısızlıkla sonuçlanmasına neden olur. 3D baskı işlemi uzun süren bir işlem olması nedeniyle böyle bir durumla karşılaşılma olasılığı yüksektir. Bu nedenle SD kart aracılığıyla baskı alınmasını öneriyoruz.

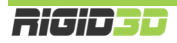
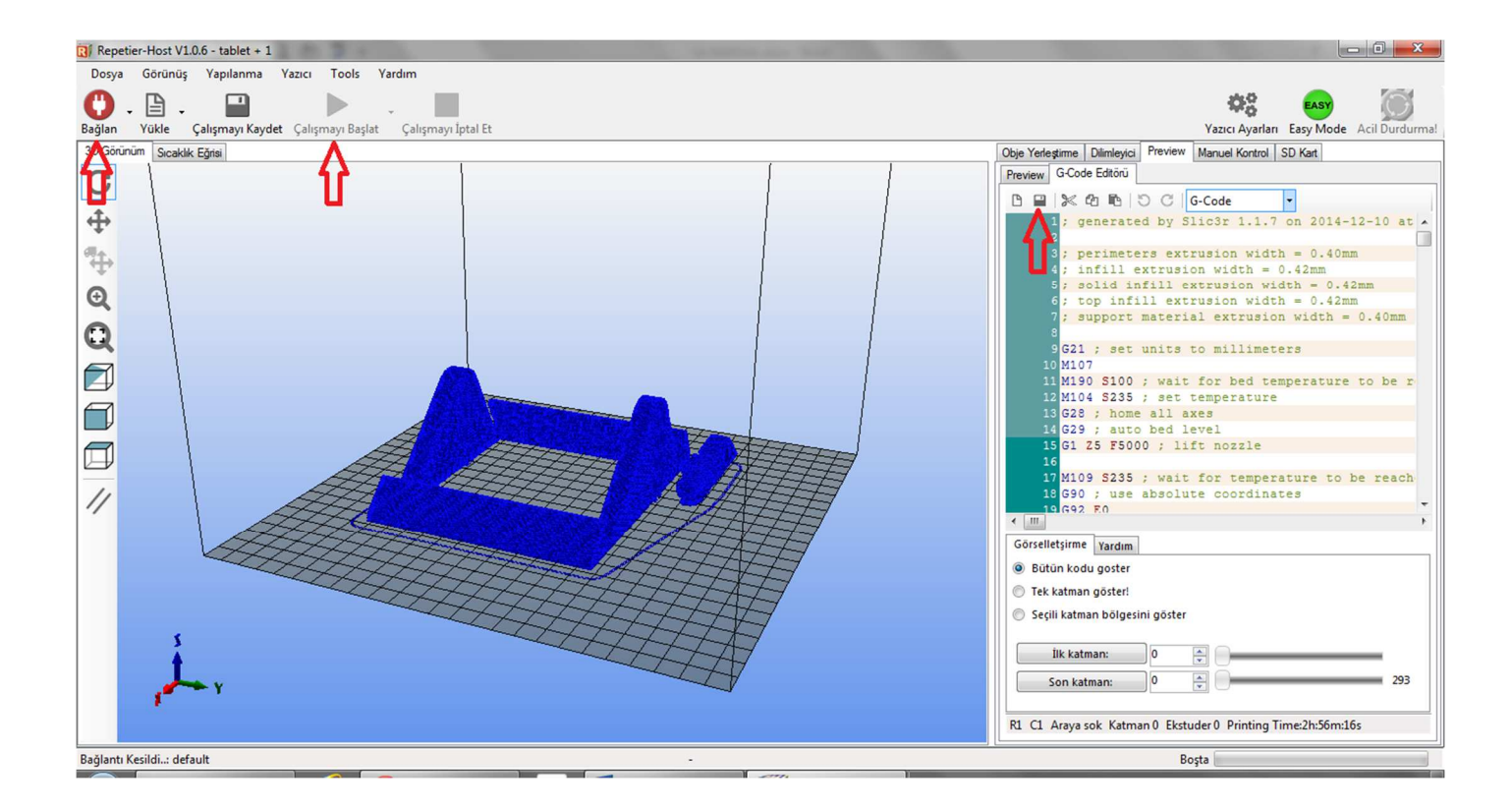

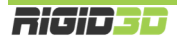

# H.2. DİLİMLEME SEÇENEKLERİ

Slic3r ve CuraEngine dilimleme yazılımları baskıların hızını, kalitesini ve fiziksel özelliklerini yönetilmesini sağlayan birçok seçeneğe sahiptir. D.2.2 bölümünde Rigid3D yazıcınız için önerilen ayarları nasıl yükleyeceğiniz açıklanmıştır. Bu bölümde bu seçeneklerin ne olduğu ve baskınıza nasıl etki edeceği açıklanmaktadır.

### H.2.1. SLIC3R SEÇENEKLERİ

Repetier Host'da Slic3r seçeneklerine ulaşmak için Slicer/Dilimleyici sekmesinde Slicer olarak Slic3r seçildikten sonra Configuration butonuna tıklanır.

| 👔 Repetier-Host V1.0.6 👘                                          |                                                                                                    |
|-------------------------------------------------------------------|----------------------------------------------------------------------------------------------------|
| Dosya Görünüş Yapılanma Yazıcı Tools Yardım                       |                                                                                                    |
|                                                                   | <b>Д 🌼 🚳</b>                                                                                                    |
| Bagian Yukie Çalışmayı Kaydet Çalışmayı başlat Çalışmayı iptal et | Object Placement Sicer Previous Manual Control Control                                                                                                    |
|                                                                   | Object Pracementa Secon Preview Indiruda Constol (SD Card                                                                                                  |
| C                                                                 | Slic3r ile dilimlel Dilimlemeyi                                                                                                    |
| <b>+</b>                                                          | Sifirla                                                                                                    |
|                                                                   |                                                                                                    |
| <b>⊕</b>                                                          | Slicer: Slic3r                                                                                                    |
| 0                                                                 |                                                                                                    |
|                                                                   | Print Setting:                                                                                                    |
|                                                                   | Printer Settings:                                                                                                    |
|                                                                   | Filament settings:                                                                                                    |
|                                                                   | Exstuder 1:                                                                                                    |
|                                                                   |                                                                                                    |
|                                                                   | E                                                                                                    |
|                                                                   | Override Slic3r Settings                                                                                                    |
|                                                                   | Copy Print Settings to Override                                                                                                    |
|                                                                   | Enable Support                                                                                                    |
|                                                                   | Enable Cooling                                                                                                    |
|                                                                   | Layer Height: 0.2 mm                                                                                                    |
|                                                                   | Infil Density 20%                                                                                                    |
|                                                                   | Infill Pattern: honeycomb *                                                                                                    |
|                                                                   | Solid Infill Pattern: rectilinear +                                                                                                    |
|                                                                   | Sic3r is separate, external program, which can be started separately. For further informations, please visit the following webpage: http://www.sic3r.org + |
| Disconnected: default -                                           | Idle                                                                                                    |

Slic3r ayarları/seçenekleri 3 başlık altında toplanmaktadır. Bunlar Print Settings (baskı ayarları), Filament Settings (filaman ayarları) ve Printer Settings (yazıcı ayarları) dır.

| 💋 Slic3r                                                                                                    |                                                                                                    |                           |         |  |  |  |
|----------------------------------------------------------------------------------------------------|----------------------------------------------------------------------------------------------------|---------------------------|---------|--|--|--|
| File Window Help                                                                                                    |                                                                                                    |                           |         |  |  |  |
| Print Settings Filament Settings Pri                                                                                                    | nter Settings                                                                                                    |                           |         |  |  |  |
| - default - 🔹 🕇 🗧                                                                                                    | Layer height                                                                                                    |                           | ·       |  |  |  |
| Layers and perimeters                                                                                                    | Layer height:                                                                                                    | 0.4                       | mm      |  |  |  |
| Infill                                                                                                    | First layer height:                                                                                                    | 0.35                      | mm or % |  |  |  |
| <ul> <li>Skitt and brim</li> <li>Support material</li> <li>Notes</li> <li>Output options</li> <li>Multiple Extruders</li> <li>Advanced</li> </ul> | Vertical shells<br>Perimeters (minimum):<br>Spiral vase:<br>Horizontal shells<br>Solid layers:                                                    | 3 ×<br>Top: 3 × Bottom: 3 |         |  |  |  |
| Verrien 117 - Pernember to shock for                                                                                                    | Quality (slower slicing)<br>Extra perimeters if needed:<br>Avoid crossing perimeters (slow):<br>Detect thin walls:<br>Detect bridging perimeters: |                           | -       |  |  |  |
| Version 1.1./ - Remember to check for                                                                                                    | updates at http://slic3r.org/                                                                                                    |                           |         |  |  |  |

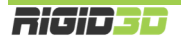

Ayarlarda bir değişiklik yapıldığı takdirde ilgili sekmeden ayrılmadan önce disket işaretli butona tıklayarak değiştirdiğiniz ayarları yeni bir ayar kaydı olarak ya da mevcut ayar kaydına değişiklik olarak kaydedebilirsiniz. Kaydedilmeyen değişiklikleriniz silinir.

# H.2.1.1. PRINT SETTINGS (BASKI AYARLARI)

Baskı ayarları modelinizin çeşitli kısımlarının nasıl oluşturulacağını belirleyen ayarları içerir ve bu ayarlar baskı kalitesi ve hızı üzerinde çok etkilidir.

# LAYERS AND PERIMETERS (KATMAN VE ÇEPER)

# LAYER HEIGHT (KATMAN KALINLIĞI)

## LAYER HEIGHT (KATMAN KALINLIĞI)

Katman kalınlığını belirler. Rigid3D yazıcınız o.1mm ile o.3mm arasındaki katman kalınlıklarını destekler. Katman kalınlığı arttıkça dikeydeki katman çizgileri kalınlaşarak belirginleşir.

Daha ince katmanlar baskının görsel kalitesini arttırmakla birlikte yazıcının daha fazla katman basmasına neden olarak baskı süresini uzatır. 0.1mm katman kalınlığında baskı 0.3mm katman kalınlığında baskıdan 3 kat fazla süre alır.

Ek Bilgi: Katman kalınlığını düşürmek dikey çözünürlüğü arttırsa da yatay baskı çizgilerinin kalınlaşmasına neden olur. Baskı çözünürlüğünü her 2 eksende birden arttırmak için daha ince çaplı nozül kullanmak gerekir. Ancak nozül çapının küçülmesi çapın karesi ile orantılı olarak baskı süresini uzatır. Örneğin 0.4mm nozül ile 0.1mm katman kalınlığında 1 saat süren bir baskı 0.2mm nozül ile aynı katman kalınlığında 4 saat sürer.

# FIRST LAYER HEIGHT (İLK KATMAN KALINLIĞI)

Baskı platformunun üzerine serilecek ilk katmanın kalınlığıdır. Katman kalınlığı ayrı olarak belirlense de ilk katmana genel katman kalınlığından daha fazla bir değer verilebilir. Daha kalın ilk katman basılan nesnenin platforma daha iyi tutunmasının yanı sıra baskı platformunda olabilecek pürüzlerin tolere edilmesine yardımcı olur. Bu seçeneğe milimetre cinsinden ya da genel katman kalınlığına oran olarak yüzdesel bir değer verilebilir. Örneğin 0.15mm ya da %150. İlk katman kalınlığını genel katman kalınlığının 1.5 misli belirlemek iyi bir seçimdir.

Ek Bilgi: Katman kalınlığı değerlerinde nozül çapının %80'inden fazla bir değer belirlemeyiniz. Nozül çapına göre büyük katman kalınlıkları basılan parçada katmanlar arası yapışmanın zayıf olmasına dolayısıyla basılan parçanın mukavemetinin düşük olmasına neden olur.

# VERTICAL SHELLS (DİKEY DIŞ KAPLAMA)

# PERIMETERS (MINIMUM) (ÇEPERLER)

Oluşturulacak parçanın dikeyde dış yüzeyinin en az kaç sıra ekstrüzyon ile oluşturulacağını belirler. Bir bakıma baskının kabuk kalınlığı belirler. Daha kalın kabuk daha sağlam parçalar oluşmasını sağlar. EXTRA PERIMETERS IF NEEDED seçeneği onaylanmış ise Slic3r gerekli gördüğünde özellikle eğimli yüzeylerin daha iyi kapanması için daha fazla çeper uygulayabilir. Çeper sayısı arttıkça baskı süresi uzar. Parçaların en az 2 veya daha fazla çeperli olması önerilir.

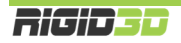

### SPIRAL VASE (SPİRAL VAZO)

Nesnenin tek çeperli olarak Z ekseni sürekli arttırılarak basılmasını sağlar. Z ekseni sürekli olarak ayarlandığı için parçaya eksiz spiral benzeri bir görünüm verir. Bu baskı tipinde içi boş üstü açık ince tek çeperli nesneler basılabilir. Parçanın tabanı olabilir. Dekoratif vazo gibi nesneler basılabilir.

## HORIZONTAL SHELLS (YATAY DIŞ KAPLAMA)

#### SOLID LAYERS (KATI KATMANLAR)

Bu seçenek parçanın üst (top) ve alt (bottom) yüzeyinde tamamen dolu olarak oluşturulacak katman sayısını belirler. Katman kalınlığını düşürdükçe üst ve alt yüzdeki katı katman sayısını arttırmanızı öneririz. Üst ve alt yüzeyde en az o.6mm katı katman olmasını önermekteyiz. Bunun sağlamak için o.1mm katman kalınlığında baskı alınıyorsa en az 6 katı katman olması, o.3mm katman kalınlığında baskı alınıyorsa en az 2 katı katman olması, o.3mm katman kalınlığında baskı alınıyorsa en az 2 katı katman olması, o.3mm katman kalınlığında baskı alınıyorsa en az 2 katı katman olması, o.3mm katman kalınlığında baskı alınıyorsa en az 2 katı katman olması gerekir.

#### QUALITY

#### EXTRA PERIMETERS IF NEEDED (GEREKTİĞİNDE İLAVE ÇEPER UYGULA)

Bu seçenek seçilirse Slic3r kabuk oluşturmanın sıkıntılı olacağını hesapladığı özellikle eğimli yüzeylerde baskıya ilave çeperler ilave eder. Seçilmesini öneririz.

### AVOID CROSSING PERIMETERS (ÇEPERLERİN ÜZERİNDEN GEÇMEKTEN KAÇIN)

Baskı esnasında nozülün nesnenin çeperleri üzerinden geçmesi nesnenin dış yüzeyinde gözle görünür küçük girinti ve çıkıntılar oluşmasına neden olabilir. Bu seçenek seçilirse Slic3r baskı esnasında baskı kafasının hareketlerini planlarken mümkün olduğunca çeperlerin üzerinden geçilmemesine çalışır. Bu işlem dilimleme işleminde çok fazla hesaplama yapılmasına dolaysıyla dilimleme işleminin uzun süre almasına neden olur. Dilimleme süresini çok uzatması nedeniyle seçilmemesini öneririz.

### DETECT THIN WALLS (İNCE ÇEPERLERİ ALGILA)

Basılan parçada tanımlı minimum çeper sayısı ile basılması durumunda olması gerekenden kalın olacağı ince çıkıntılar gibi kısımlar varsa bunların algılanarak bu noktalarda minimum çeper sayısından az çeper basılmasını sağlar. Seçilmesini öneririz.

#### DETECT BRIDGING PERIMETERS (KÖPRÜLERİ ALGILA)

Basılan parçada altı boş kalan köprü benzeri kısımlar varsa bunların algılanarak köprüleme ile ilgili ayarlara göre basılmasını sağlar. Seçilmesini öneririz.

#### ADVANCED (GELİŞMİŞ)

#### **SEAM POSITION (EK NOKTASI)**

Baskı esnasında bir katmanın baskısı tamamlandığında Z ekseni katman kalınlığı kadar alçalarak bir sonraki katmanın baskısına geçilir. Yeni katmana başlandığı noktaya ek noktası denir ve bu noktada küçük girinti ve çıkıntılar oluşabilir. Bu seçenek ek yerlerinin nasıl konumlandırılacağını belirler. Random (rastgele) seçeneğini kullanılmasını öneririz.

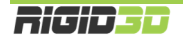

## EXTERNAL PERIMETERS FIRST (ÖNCE DIŞ ÇEPERLER)

Bu seçenek seçilirse çeperler oluşturulurken ilk önce en dış çeper basılır. Seçilmemesini öneririz.

# INFILL (DOLGU)

### INFILL

# FILL DENSITY (DOLGU YOĞUNLUĞU)

Dolgu yoğunluğu basılan parçanın gözle görülmeyen iç kısmının ne oranda plastik içereceğini belirler. %o girilirse parça sadece çeperden oluşur ve içi tamamen boş olur. %100 içi tamamen dolu bir parça oluşturur. Doluluk oranı arttıkça baskı süresi uzar. Genelde %20-%30 seviyelerinde dolgu oranı baskı kalitesi, baskı süresi, harcanan filaman ve parça mukavemeti açısından dengeli bir orandır. Alttaki resim dolgu yoğunluğunun etkisini göstermektedir. Resimde baskı yarıda kesilerek parçanın iç kesiti gösterilmektedir. Resim RichRap'in (Richard Horne) bloğundan alıntıdır.

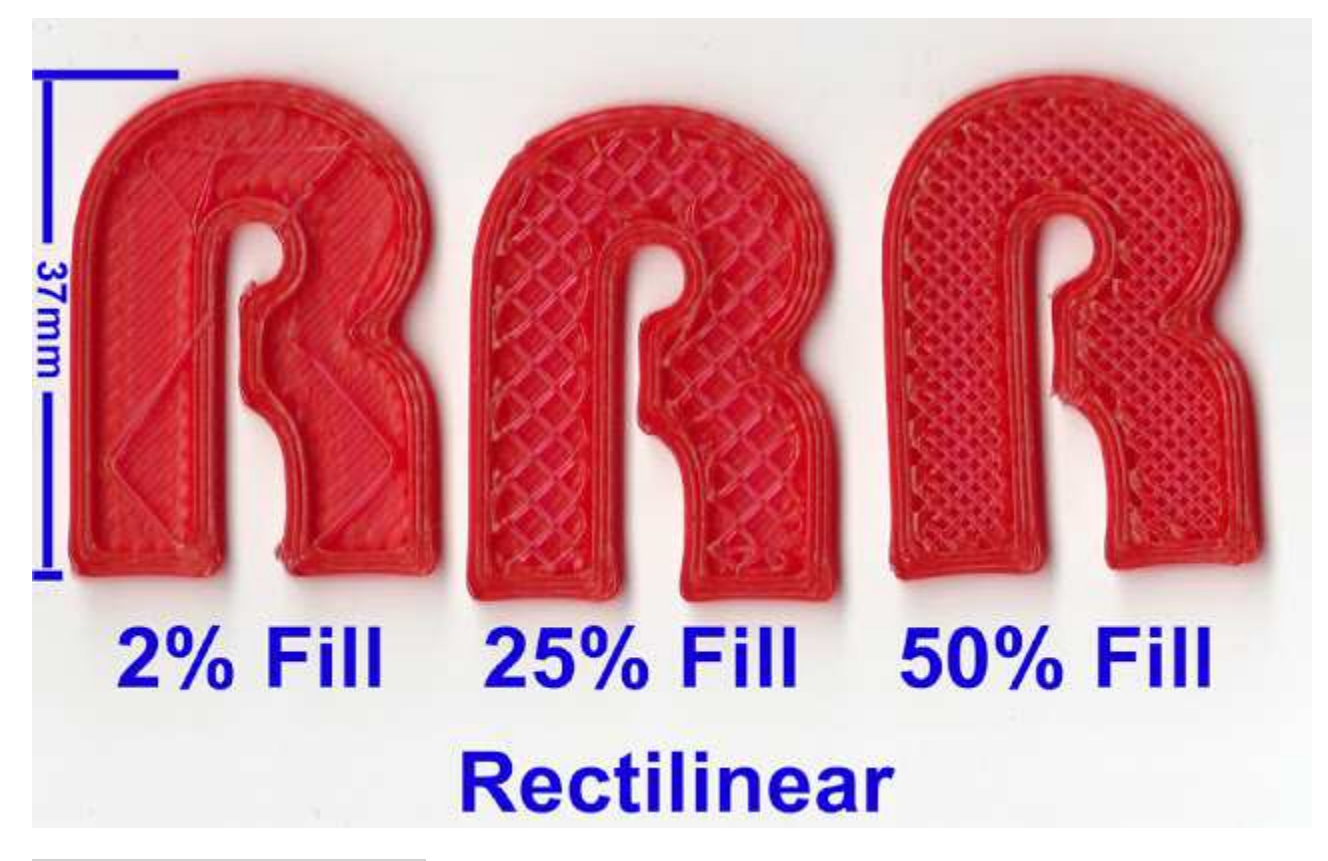

### FILL PATTERN (DOLGU DESENİ)

Dolgu rastgele plastik akıtma şeklinde değildir. Dilimleme yazılımları dolguyu parçaya mukavemet verecek şekilde geometrik bir desen şeklinde oluşturur. Bu seçenekle dolgu için tercih edilen desen belirlenir. Baskı hızı açısından rectilinear ya da line desenini öneriyoruz. Resimlerde değişik dolgu desenlerini göstermektedir. Resimler Slic3r kılavuzundan alıntıdır.

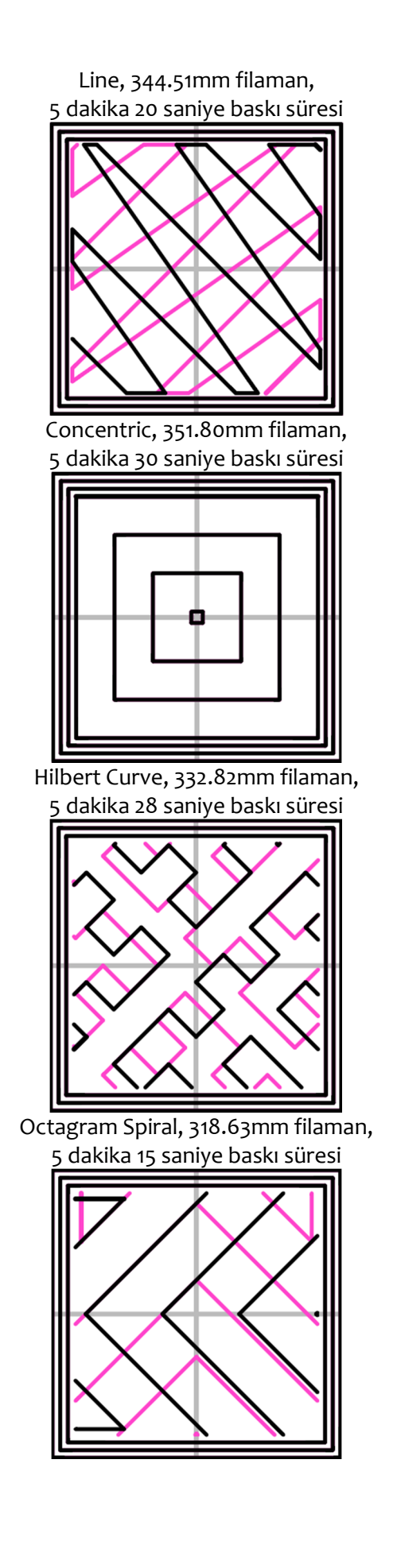

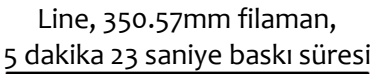

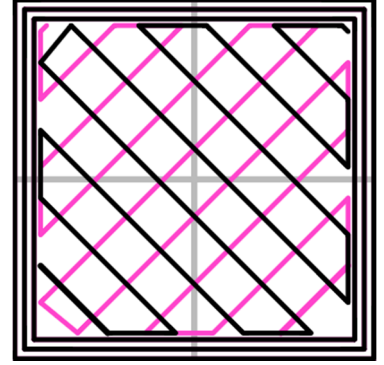

Honeycomb, 362.73mm filaman, 5 dakika 39 saniye baskı süresi

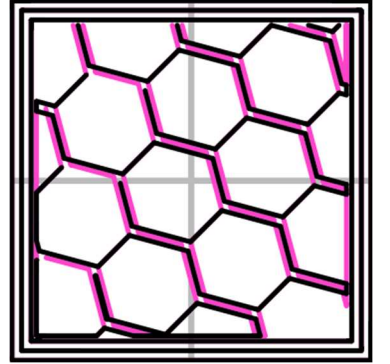

Archimedean Chords, 333.66mm filaman, 5 dakika 27 saniye baskı süresi

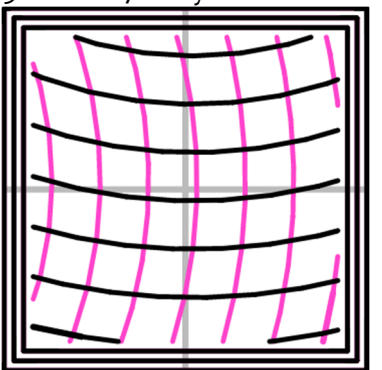

# TOP/BOTTOM FILL PATTERN (TAVAN/TABAN DESENİ)

Bu seçenek parçanın tavan ve taban katmanlarının basılırken uygulanacak deseni belirler. Bu katmanlar tamamen dolu basılsa da baskı için ekstruderin takip ettiği yolun izleri gözle seçilebilecektir. Seçtiğiniz desene göre parçanın tavan tabanındaki izler farklılık gösterir.

# REDUCING PRINTING TIME (BASKI SÜRESİNİ KISALTMA)

## COMBINE INFILL EVERY ... LAYERS (DOLGUYU HER ... KATMANDA BİRLEŞTİR)

Slic3r bu seçenekte vereceğiniz katman sayısı doğrultusunda daha kalın ekstrüsyon yaparak dolguyu tek seferde yapar. Çeperlerin katman kalınlığı değişmezken dolgunun birkaç katman için tek seferde yapılması çözünürlükten ödün vermeksizin baskı süresinin kısalmasını sağlar.

## ONLY INFILL WHERE NEEDED (SADECE GEREKTİĞİNDE DOLGU YAP)

Bu seçenek seçildiğinde Slic3r parçayı analiz ederek sadece tavanın desteklenmesi ya da uzantıların güçlendirilmesi gereken noktalara dolgu yapar. Dolgu miktarının azalması ile baskı süresi kısalır.

# ADVANCED (GELİŞMİŞ)

## SOLID INFILL EVERY ... LAYERS (HER ... KATMANDA BİR TAM DOLGU YAP)

Bu seçeneğe sıfır dışında bir değer verilmesi durumunda belirtilen katman sayısında bir tam dolu katman oluşturulur.

# FILL ANGLE (DOLGU AÇISI)

Bu seçenek dolgu deseninin X eksenine olan açısını belirler. Varsayılan açı çeperlerle dolgu malzemesinin kaynaşmasını daha iyi yapmak üzere 45<sup>°</sup> dir. Ancak farklı şekillerde nesneler için değişik açılar daha verimli olabilir.

# SOLID INFILL THRESHOLD AREA (TAM DOLGU İÇİN LİMİT ALAN)

Parçaya mukavemet sağlamak için bu değerden daha düşük alana sahip küçük bölgeler tam dolu olarak oluşturulur. Örneğin bir ev modelinin baskısında baca kısmı. Kimi yerlerin tam dolu basılması parçaya mukavemet kazandırırken gereksiz malzeme kullanımına ve baskı süresinin uzamasına neden olabilir. Bu nedenle ihtiyaçlar doğrultusunda ayarlanmasında fayda vardır.

# ONLY RETARCT WHEN CROSSING PERIMETERS (SADECE ÇEPERLERİ GEÇERKEN FİLAMANI GERİ ÇEK)

Ekstrüzyon durmasına rağmen bir miktar filaman ekstruderde oluşan basınç nedeniyle akmaya devam edebilir. Bu da baskı yapılmak istenmeyen noktalara plastik akmasına ya da parça yüzeyinde bozukluklara neden olabilir. Bunun önüne geçmek için dilimleme yazılımları bazı hareketlerden sonra filamanı bir miktar geri çeker. Böylece ekstruderdeki basınç düşürülerek filaman kaçağı engellenir.

Bu seçenek seçildiğinde sadece parçanın dış yüzeyini oluşturan gözle görülebilen çeperlerin üzerinden geçerken filaman geri çekilir. Parçanın içi kısmında çalışılırken geri çekme işlemi yapılmaz. Baskı süresini kısaltır.

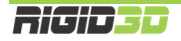

# INFILL BEFORE PERIMETERS (ÇEPERLERDEN ÖNCE DOLGUYU OLUŞTUR)

Normalde bir katman oluşturulurken önce çeperler sonra dolgu basılır. Çeperlerin önce basılması dolgu için bir set sağlar ve daha pürüzsüz bir baskı elde edilir. Bu seçenek seçildiğinde önce dolgu sonra çeperler basılır. Seçilmemesini öneririz.

# SPEED (HIZ)

Slic3r'de yazıcının yaptığı detaylı şekilde kontrol etmeyi sağlayan çok çeşitli hız ayarları yapılabilmektedir. Yazıcının hareket hızı arttıkça baskı süresi kısalır ancak diğer taraftan baskı kafasının hızlı hareketleri titreşime ve baskı kafasını doğru konumlandıramama gibi sebeplerden baskı kalitesinde düşüşe neden olur.

# SPEED FOR PRINT MOVES (YAZDIRMA HIZLARI)

## PERIMETERS (ÇEPERLER)

Çeperlerin basılacağı hız mm/sn olarak belirlenir. Önerdiğimiz hız 60mm/sn dir.

## SMALL PERIMETERS (KÜÇÜK ÇEPERLER)

Küçük çeperler, parça üzerindeki delik ve küçük çıkıntıların çeperleri için kullanılan terimdir. Bu tip bölümlerde daha yavaş hareket edilmesi önerilir. Çeperler için uygulanan hızın yüzdesi ya da mm/sn olarak belirlenebilir. Önerimiz 40mm/sn dir.

#### EXTERNAL PERIMETERS (DIŞ ÇEPERLER)

Dış çeper parçanın en dış kabuğunu oluşturan kısımdır. Bu kısım parçanın gözle görünen kısmıdır ve estetik açıdan baskı kalitesi önemlidir. Bu kısımda yavaş hareket edilmesi önerilir. Çeperler için uygulanan hızın yüzdesi ya da mm/sn olarak belirlenebilir. Önerimiz 40mm/sn dir.

#### INFILL (DOLGU)

Dolgu oluşturulurken baskı kafasının hızının ne olacağını belirler. Bu kısım görsel bir öneme sahip değildir. Bu nedenle Ekstruderin desteklediği en yüksek hızda hareket edilebilir. Mm/sn olarak belirlenir. Önerimiz 80mm/sn dir.

### SOLID INFILL (TAM DOLGU)

Basılan parçanın tabanı ve diğer tam dolu olarak basılan kısımlar için hız ayarıdır. Dolguya göre biraz yavaş basmak gerekebilir. Dolgu için uygulanan hızın yüzdesi ya da mm/sn olarak belirlenebilir. Önerimiz 60mm/sn dir.

#### TOP SOLID INFILL (TAVAN DOLGUSU)

Düzgün bir tavan dokusu için ekstrüzyonun düzgünce yapılabilmesi için bir miktar zaman vermek gerekir. Dolgu için uygulanan hızın yüzdesi ya da mm/sn olarak belirlenebilir. Önerimiz 40mm/sn dir.

# SUPPORT MATERIAL (DESTEK MALZEMESİ)

Destek malzemesi oluşturulurken uygulanacak hız değeridir. Destek malzemesi model basıldıktan sonra atılacağı için baskı kalitesinin önemi yoktur ve yüksek hızlarda basılabilir. Mm/sn olarak belirlenir. Önerimiz 80mm/sn dir.

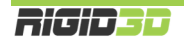

### SUPPROT MATERIAL INTERFACE (DESTEK MALZEMESİ BAĞLANTILARI)

Destek malzemesinin modele temas ettiği noktalar oluşturulurken uygulanacak hız değeridir. Destek malzemesi için uygulanan hızın yüzdesi ya da mm/sn olarak belirlenebilir. Önerimiz 80mm/sn dir.

# BRIDGES (KÖPRÜLER)

Parça geometrisinde altı boş ancak iki tarafı dolu olan şekiller varsa buna köprü denmektedir. Yazıcının köprüleri oluşturması zordur ve başarılı köprü oluşturmada hız önemlidir. Yavaş bir hız köprü kısmında plastiğin sarkmasına yüksek bir hız plastik basılırken kopmalara dolayısıyla köprünün hiç oluşturulamamasına neden olur. Doğru değer deneyimlenerek bulunur. Mm/sn olarak belirlenir. Başlangıç için önerimiz 60mm/sn dir. Ancak köprülemede hız tek başına bir etmen değildir. Ekstrüzyon sıcaklığı, kullanılan filamanın kendine has özellikleri ve hız birlikte köprüleme için önem arz eder. Örneğin farklı üretim partilerinden aynı marka filaman dahi farklı sıcaklık ve hız ayarı gerektirebilir.

## GAP FILL (KÜÇÜK BOŞLUK DOLGUSU)

Küçük boşlukların doldurulması yazıcı kafasının kısa hareketler yaparak titreşim oluşmasına neden olabilir. Bu nedenle hızın düşük tutulması önerilir. o değeri girilirse küçük boşluklar doldurulmaz. Önerimiz 20mm/sn altı ya da o olarak belirlenmesidir.

# SPEED FOR NON-PRINT MOVES (YAZDIRMA DIŞI HAREKET HIZLARI)

## TRAVEL (BOŞDA HAREKET)

Yazıcının baskı kafası ekstrüzyon yapmazken baskı kafasının bir noktadan bir noktaya giderken hızı bu seçenekle ayarlanır. Yazdırma hareketlerinde yazıcının maksimum ekstrüzyon hızı limitleyici iken bu hareketlerde ekstrüzyon yapılmadığı için hız limiti yazıcının karkasının destekleyebildiği hızdır. Bu hareketlerdeki hızın baskı kalitesine etkisi yoktur. Yüksek hız değerleri verilebilir. Önerimiz 1500mm/sn dir.

#### MODIFIERS (EK DÜZENLEMELER)

#### FIRST LAYER SPEED (İLK KATMAN HIZI)

Baskı işleminde en kritik bölüm ilk katmanın oluşturulmasıdır. İlk katmanın baskı hızı basılan nesnenin baskı platformuna tutunması açısından önemlidir. İlk katmanda yavaş ekstrüzyon yapılması plastiğin baskı platformuna tutunmasına yardımcı olur. % değer olarak belirlenirse yazdırma hızlarının yüzdesi olarak hesaplanır. Mm/sn olarak değer verilirse ilk katmandaki tüm yazdırma işlemleri için bu hız kullanılır. Önerilen hız 30mm/sn dir.

# ACCELERATION CONTROL (ADVANCED) (İVME KONTROLU (GELİŞMİŞ))

Slic3r hızların yanı sıra baskı kafasının hareketlerinde ivmenin ne olacağını kontrol etmeye olanak tanır. Ancak bu çok detay bir ayar olup bu ayarlarla oynanmamasını öneririz. İvme değeri o olarak girildiğinde ivme kontrolü Slic3r tarafından yapılmaz yazıcının varsayılan ivmelenme değerlerine göre baskı kafası hareketleri gerçekleşir.

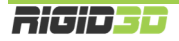

# SKIRT AND BRIM (ETEK VE KENARLIK)

### SKIRT (ETEK)

Etek basılacak modelden bir miktar uzaklıkta modelin çevresinde baskı kafasının ekstrüzyon yapmasıdır. Baskıya başlamadan önce yapılan bu ekstrüzyon plastiğin baskı kafasının ucunda hazır duruma gelmesini ve baskıya temiz sıcakta beklememiş filamanla başlanmasını sağlar.

## LOOPS (DÖNGÜ)

Bu seçenek modelin çevresinde kaç tur ekstrüzyon yapılacağını belirler. o değeri verilirse etek oluşturulmaz.

#### DISTANCE FROM OBJECT (NESNEDEN UZAKLIK)

Eteğin nesneden ne kadar uzaklıkta oluşturulacağını belirler. Varsayılan değer olan 6mm genelde uygundur.

#### SKIRT HEIGHT (ETEK YÜKSEKLİĞİ)

Eteğin kaç katmandan oluştuğunu belirleyerek yüksekliğini belirleyen seçenektir. Genelde bir katman yeterlidir. Basılan modelin çevresel ısı değişimlerinden etkilenerek çarpılmasını önlemek için modelin çevresinde bir duvar gibi etek oluşturulması istenebilir. Ancak Rigid3D yazıcınız tam kapalı bir baskı ortamına sahip olduğu için buna ihtiyaç yoktur. Sadece yazıcı kafasının hazırlanması için bir katman etek yeterlidir.

## MINIMUM EXTRUSION LENGTH (MİNİMUM EKSTRÜZYON UZUNLUĞU)

Özellikle baskısı yapılan küçük modellerde modelin çevresinde bir tur etek basılması baskı kafasının hazırlanması için yeterli olmayabilir. Bu seçenek etek basarken en az ne uzunlukta ekstrüzyon yapılacağını belirler. Basılacak eteğin uzunluğu bu değerin altında ise minimum uzunluk sağlanana kadar tur sayısı otomatik olarak arttırılır. Önerilen değer 150mm dir.

#### BRIM (KENARLIK)

Kenarlık modelin ilk katmanında ilave dış çeperler basılmasıdır. İlk katmanda basılan ilave çeperler modelin taban alanını büyüterek modelin baskı platformuna daha iyi tutunmasını sağlar. Özellikle dar tabanlı modellerde çok etkili bir yöntemdir.

# BRIM WIDTH (KENARLIK GENİŞLİĞİ)

Bu seçenek basılacak kenarlığın genişliğini belirler. o değeri verilirse kenarlık oluşturulmaz.

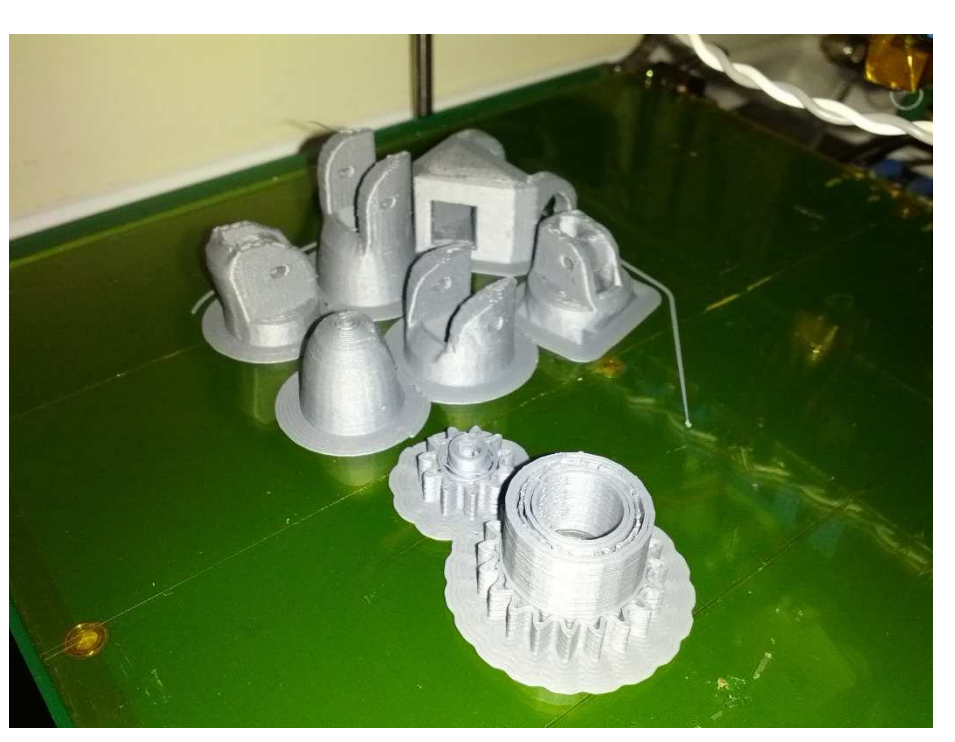

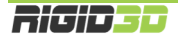

# SUPPORT MATERIAL (DESTEK MALZEMESİ)

Destek malzemesi ekstruderin boşlukta ekstrüzyon yapması gereken noktalarda modelin bir parçası olmayan ancak oluşturulacak yapının havada desteklenmesini sağlayan yapılardır. Destek malzemesi kullanımı daha başarılı baskılar alınmasını sağlarken kullanılan malzeme miktarı ile baskı süresini arttırır ve baskı sonrası parçadan destek malzemesinin temizlenmesini gerektirir. Alttaki resimde destek malzemesi turuncu renkli filamanla basılmıştır.

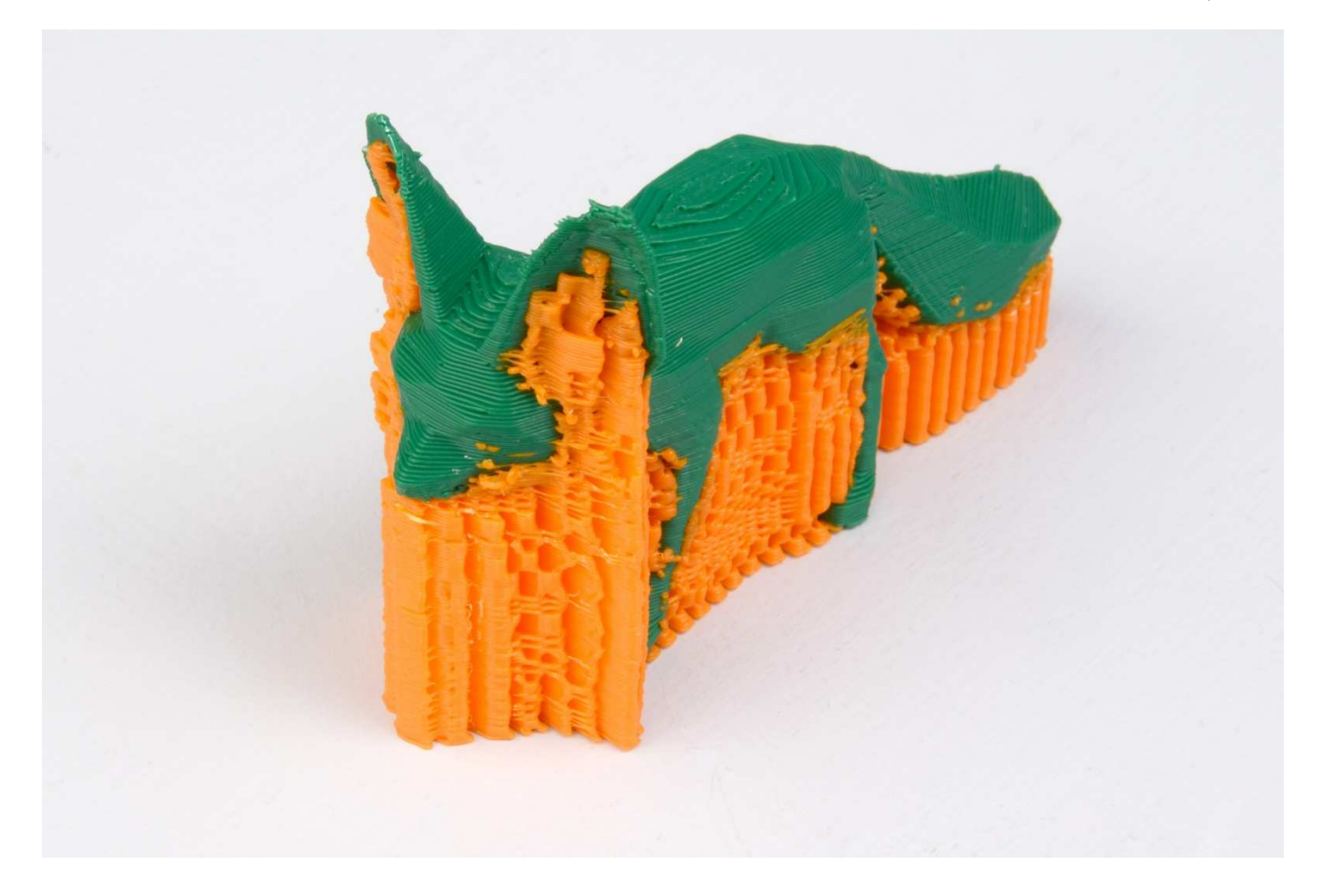

# SUPPORT MATERIAL (DESTEK MALZEMESİ)

# GENERATE SUPPORT MATERIAL (DESTEK MALZEMESİ OLUŞTUR)

Bu seçenek destek malzemesi oluşturulup oluşturulmayacağını belirler. Bu seçenek seçilir ise Slic3r ayarlara göre gerektiğinde destek malzemesi oluştrurur.

# OVERHANG THRESHOLD (ÇIKINTI EŞİĞİ)

Bu seçenek parça üzerindeki çıkıntının platformla yaptığı açı cinsinden destek malzemesi kullanılması için eşik değeridir. Bu açı küçüldükçe destek malzemesine ihtiyaç artacaktır. Önerilen değer 45 dir. o değeri verilirse Slic3r destek malzemesi gereken noktaları tamamıyla kendi belirler. Açı belirtilir ise belirtilen açının altında olan alanlarda destek malzemesi oluşturu.

![](_page_82_Picture_8.jpeg)

# ENFORCE SUPPORT FOR THE FIRST ... LAYERS (İLK ... KATMAN İÇİN DESTEK UYGULA)

Bu seçenek destek malzemesi oluştur ve çıkıntı eşiği seçeneklerine bağlı olmaksızın belirtilen katman sayısı boyunca destek malzemesi oluşturulmasını sağlar. Bu durum özellikle baskı platformuna tutunmasında problem yaşanan küçük taban profiline sahip modellerin basımında tercih edilebilir.

# RAFT (RADYE TEMEL)

### RAFT LAYERS (RADYE TEMEL KATMANLARI)

Radye temel katmanı model basılmandan önce altına basılan katmanlardır. 3D yazdırma teknolojilerinin ilk dönemlerinde kalma bir özelliktir. Isıtılmış platform olmayan yazıcılarda ya da tam olarak düz olmayan platformlarda modelin platforma tutunmasına yardımcı olur. Radye temelin baskı sonrası modelden sökülmesi gerekir. Bu seçenekte kaç katman radye temel oluşturulacağı girirlir. Ancak kullanımı önerilmemektedir.

# OPTIONS FOR SUPPORT MATERIAL AND RAFT (DESTEKE MALZEMESİ VE RADYE TEMEL SEÇENEKLERİ)

### PATTERN (DESEN)

Oluşturulacak destek malzemesinde kullanılacak deseni belirler. Dolgu desenindeki seçeneklere benzer. Farklı olarak pillar (sütun) seçeneği vardır. Pillar seçeneğinin kullanılması önerilir.

# PATTERN SPACING (DESEN ARALIĞI)

Destek malzemesini oluşturan çizgiler arasındaki mesafedir.

#### PATTERN ANGLE (DESEN AÇISI)

Desen çizgilerinin yönünü belirleyen seçenektir. Desen çizgileri ile X ekseni arasındaki açı cinsinden belirlenir.

#### INTERFACE LAYERS (KARIŞMA KATMANI)

Destek malzemesi ile model arasında oluşturulacak katman sayısıdır.

### INTERFACE PATTERN SPACING (KARIŞMA KATMANIN DESEN ARALIĞI)

Karışma katmanı çizgileri arasındaki mesafedir. o değeri tam dolu katman oluşturur.

#### DON'T SUPPORT BRIDGES (KÖPRÜLERİ DESTEKLEME)

Bu seçenek seçildiği takdirde köprü formundaki yapıların altında destek malzemesi oluşturulmaz.

### NOTES / OUTPUT OPTIONS / MULTIPLE EXTRUDERS

Bu 3 seçenek grubunun baskı kalitesine veya hızına bir etkisi yoktur. Bu nedenle değiştirilmemesini öneririz.

#### ADVANCED (GELİŞMİŞ)

Bu seçenek altında ekstruderin modelin değişik kısımları oluşturulurken ne genişlikte baskı yapacağı ayarlanabilir. Ancak baskının genişliği nozül açıklığına ve katman kalınlığına göre hesaplanıp belirlenmesi gereken bir değerdir. Yanlış girilen değerler birbirine kaynaşmamış katmanlar sonucu zayıf parçalar ya da fazla ekstrüzyon nedeniyle kötü yüzey kalitesine sahip, olması gerekenden daha büyük parçalar basılmasına neden olur. Değerler o olarak ayarlanırsa Slic3r teorik optimum ekstrüzyon genişliğine göre GCODE dosyasını oluşturur. Buna tek istisna ilk

![](_page_83_Picture_22.jpeg)

katmanın genişliğidir. İlk katmanda geniş ekstrüzyon yapılması modelin platforma daha iyi yapışmasını sağlar. Önerilen değerler ilk katman için %200 diğerleri için 0 değeridir.

Bridge flow ratio seçeneği ile köprüleme esnasında normalin üstünde ya da altında malzeme ekstrüzyonu yapılması sağlanabilir. Önerilen değer %100 dür.

H.2.1.2. FILAMENT SETTINGS (FİLAMAN AYARLARI)

Bu bölüm kullandığınız filamanla ilgili ayarları içermektedir.

# FILAMENT (FILAMAN)

# FILAMENT (FİLAMAN)

## DIAMETER (ÇAP)

Bu seçenekle kullanılan filamanın çapı belirlenir. Hassas kumpasınız ya da mikrometreniz varsa kullandığınız filamanın 4 metre kadar kısmının kalınlığını 20 cm aralıklarla ölçüp ortalama değeri bu sahaya girmenizi öneririz. Ölçme imkanınız yoksa kullandığınız filamanın üreticisinin belirttiği kalınlığı bu alana giriniz.

Rigid3D 1.65mm ile 1.85mm aralığındaki kalınlıklardaki filamanla baskı almayı destekler. 1.65mm altındaki kalınlıklardaki filamanda baskı esnasında filaman kırılması ve 1.85mm üzerindeki kalınlıklardaki filamanda baskı esnasında ekstrüder tıkanması problemi yaşayabilirsiniz.

## EXTRUSION MULTIPLIER (EKSTRÜZYON ÇARPANI)

Slic3r yapması gereken ekstrüzyon miktarını baskı parametrelerine göre belirledikten sonra bu çarpan ile çarparak nihai elstrüzyon değerini belirler. Baskılarınızda modeliniz olması gerekenden büyük basılıyorsa bu değeri küçültmenizi, küçük basılıyorsa büyültmenizi öneririz. Normal koşullarda olması gereken değer 1'dir.

# TEMPERATURE (°C) (SICAKLIK (°C))

# EXTRUDER FIRST LAYER ... OTHER LAYERS ... (EKSTRUDER İLK KATMAN ... DİĞER KATMANLAR)

Bu kısımda baskı kafasının ekstrüzyon sıcaklığı belirlenir. Her filaman tipi için baskı sıcaklığı farklı olabildiği gibi aynı malzemeden faklı üreticilerin, farklı renklerin hatta farklı üretim partilerinin baskı sıcaklığı farklı olabilir. Bu değeri baskılarınızda deneyimleyip belirlemeniz gerekir. Baskı sıcaklığının düşük olması baskı esnasında ekstrüderde tıkanmalara neden olurken yüksek olması modelin köşelerinin keskin olmaması (yuvarlakımsı olması) ya da köşelerin yukarı doğru sivrilmesi gibi sonuçlar doğurur.

Doğru sıcaklığı belirlemek için önerimiz kullandığınız filamanın üreticisinin önerdiği sıcaklık aralığının en yüksek değeriyle bir baskıya başlamanız ve her 3-4mm yüksekliğinde baskı yapıldıkça sıcaklığı 5<sup>°</sup>C düşürmeniz. Belli bir sıcaklığın altına inince ekstruder takılmaya başlayacaktır. Takılmanın olduğu sıcaklığın 5<sup>°</sup>C fazlası bu filaman için uygun ekstrüzyon sıcaklığıdır.

Ekstrüzyon sıcaklığı ilk katman ve diğer katmanlar için ayrı ayrı belirlenir. Önceki paragrafta açıklandığı şekilde belirlediğiniz sıcaklık diğer katmanlar için kullanılır. İlk katmanda diğer katmanların sıcaklığından 5°C fazlasını seçmenizi öneririz. İlk katmanda daha sıcak ekstrüzyon yapılması modelin platforma daha iyi tutunmasını sağlayacaktır.

![](_page_84_Picture_16.jpeg)

# BED FIRST LAYER ... OTHER LAYERS ... (PLATFORM İLK KATMAN ... DİĞER KATMANLAR)

Bu kısımda ısıtılmış baskı platformunun sıcaklığı belirlenir. Baskı platformunun sıcaklığı arttıkça modelin platforma tutunması artar. İlk katman ve diğer katmanlar için farklı sıcaklıklar belirlenebilir. Baskı platformu sıcaklığı ilk katman için belirlenen sıcaklığa ulaştıktan sonra baskı işlemi başlar.

Platform sıcaklığını 110°C üstü bir değere ayarlamamanızı öneririz. ABS filaman için önerdiğimiz sıcaklı hem ilk hem de diğer katmanlar için 100°C dir.

# COOLING (SOĞUTMA)

## FAN SETTINGS (FAN AYARLARI)

Bu bölüm model soğutma fanının kontrolü ile ilgili ayarları içermektedir. Model soğutma PLA filamanla baskı alındığı takdirde gereklidir. Rigid3D ABS filaman için optimize edildiği için model soğutma fanına sahip değildir.

## COOLING THRESHOLDS (SOĞUMA EŞİK DEĞERLERİ)

#### ENABLE FAN IF LAYER PRINT TIME IS BELOW ... SEC. (KATMAN BASKI SÜRESİ ... SN. ALTINDA İSE FANI ÇALIŞTIR)

Rigid3D'de model soğutma fanı olmadığı için bu seçenek işlevsizdir.

#### SLOW DOWN IF LAYER PRINT TIME IS BELOW ... SEC. (KATMAN BASKI SÜRESİ ... SN. ALTINDA İSE YAVAŞLA)

Özellikle küçük modellerin ya da çıkıntıların basımı esnasında bir katman form almak için yeterince soğumadan üzerine bir sonraki katman basıldığında modelin keskin köşelerinde yuvarlanma ya da yukarı doğru sivri oluşumlar görülebilir. Katmanın soğumasına imkan vermek için bu seçenek ile katmanlar için minimum baskı süresi tanımlanabilir. Bir katmanın basımı bu süreden kısa sürüyor ise Slic3r katman baskı süresini bu sürenin üzerinde tutmaya çalışacak şekilde baskı hızını yavaşlatacaktır. Önerilen değer 10 saniyedir.

#### MIN PRINT SPEED (MIN BASKI HIZI)

Önceki seçenek ile baskı hızının yavaşlatılması gerektiği durumlarda Slic3r'nin inebileceği minimum baskı hızı bu seçenek ile belirlenir. Önerilen değer 10mm/sn'dir.

### H.2.1.3. PRINTER SETTINGS (YAZICI AYARLARI)

Bu bölüm yazıcının fiziksel özelliklerine özgü ayarları içerir ve değiştirilmesi Slic3r'nin Rigid3D yazıcınıza uygun olmayan GCODE dosyaları oluşturmasına neden olabilir. Bu nedenle bu ayarları değiştirmeyiniz. Önerilen ayarları yanlışlıkla değiştirmeniz durumunda yazıcı ayarlarını aşağıdaki ekran resimleri doğrultusunda önerilen ayarlara tekrar ayarlayabilirsiniz.

![](_page_85_Picture_15.jpeg)

| ile <u>W</u> indow <u>H</u> elp  |                           |                           |        |    |  |  |  |  |  |  |
|----------------------------------|---------------------------|---------------------------|--------|----|--|--|--|--|--|--|
| Print Settings Filament Settings | Printer Settings          |                           |        |    |  |  |  |  |  |  |
| RIGID3D-PRINTER 🔻 🔚 🄇            | Size and coordinates      |                           |        |    |  |  |  |  |  |  |
| General                          | Bed size:                 | x: 250                    | y: 250 | mm |  |  |  |  |  |  |
| 🔅 Custom G-code                  | Print center:             | x: 125                    | y: 125 | mm |  |  |  |  |  |  |
| Fxtruder 1                       | Z offset:                 | 0                         |        | mm |  |  |  |  |  |  |
|                                  | Firmware                  |                           |        |    |  |  |  |  |  |  |
|                                  | G-code flavor:            |                           |        |    |  |  |  |  |  |  |
|                                  | Use relative E distances: | Use relative E distances: |        |    |  |  |  |  |  |  |
|                                  | Capabilities              |                           |        |    |  |  |  |  |  |  |
|                                  | Extruders:                | Extruders: 1              |        |    |  |  |  |  |  |  |
|                                  | Advanced                  | Advanced                  |        |    |  |  |  |  |  |  |
|                                  | Use firmware retraction:  | Use firmware retraction:  |        |    |  |  |  |  |  |  |
|                                  | Vibration limit:          | 0                         | Hz     |    |  |  |  |  |  |  |

| 💋 Slic3r                                 |                                                                                                    | • × | \$ |
|------------------------------------------|----------------------------------------------------------------------------------------------------|-----|----|
| <u>File Window H</u> elp                 |                                                                                                    |     |    |
| Print Settings Filament Settings Prin    | nter Settings                                                                                                    |     |    |
| RIGID3D-PRINTER 🔹 🔚 🥥                    | Start G-code                                                                                                    |     | ^  |
| General<br>Custom G-code<br>Y Extruder 1 | G28 ; home all axes<br>G29 ; auto bed level<br>G1 Z5 F5000 ; lift nozzle                                                                                                    | *   | m  |
|                                          | End G-code                                                                                                    |     |    |
|                                          | M104 S0 ; turn off temperature<br>M140 S0 ; turn off heated bed<br>G0 X0 V230 ; get extruder away<br>G91 ; relative positioning<br>G0 Z20 ; lift z<br>G90 ; absolute positioning | *   |    |
|                                          | M84 ; disable motors                                                                                                    | -   |    |
|                                          | Layer change G-code                                                                                                    |     | +  |
| Version 1.1.7 - Remember to check for u  | pdates at http://slic3r.org/                                                                                                    |     |    |

| ile <u>W</u> indow <u>H</u> elp |                                       |                                                                               |                      |  |  |  |  |  |
|---------------------------------|---------------------------------------|-------------------------------------------------------------------------------|----------------------|--|--|--|--|--|
| rint Settings Filament Setting  | s Printer Settings                    |                                                                               |                      |  |  |  |  |  |
| RIGID3D-PRINTER 🔹               | Size                                  |                                                                               |                      |  |  |  |  |  |
| General                         | Nozzle diameter:                      | 0.4                                                                           | mm                   |  |  |  |  |  |
| Gustom G-code                   | Position (for multi-extruder printers | Position (for multi-extruder printers)                                        |                      |  |  |  |  |  |
|                                 | Extruder offset:                      | x: 0 y: 0                                                                     | mm                   |  |  |  |  |  |
|                                 | Retraction                            | Retraction                                                                    |                      |  |  |  |  |  |
|                                 | Length:                               | 1                                                                             | mm (zero to disable) |  |  |  |  |  |
|                                 | Lift Z:                               | 0                                                                             | mm                   |  |  |  |  |  |
|                                 | Speed:                                | 30                                                                            | mm/s                 |  |  |  |  |  |
|                                 | Extra length on restart:              | 0.2                                                                           | mm                   |  |  |  |  |  |
|                                 | Minimum travel after retraction:      | 2                                                                             | mm                   |  |  |  |  |  |
|                                 | Retract on layer change:              |                                                                               |                      |  |  |  |  |  |
|                                 | Wipe while retracting:                |                                                                               |                      |  |  |  |  |  |
|                                 | Patraction when tool is disabled (as  | Patraction when tool is disabled (advanced settings for multi-actudes seture) |                      |  |  |  |  |  |

![](_page_86_Picture_3.jpeg)

# H.2.2. CURA ENGINE SEÇENEKLERİ

Repetier Host'da CuraEngine seçeneklerine ulaşmak için Slicer/Dilimleyici sekmesinde Slicer olarak CuraEngine seçildikten sonra Configuration butonuna tıklanır.

![](_page_87_Figure_2.jpeg)

CuraEngine ayarları/seçenekleri 2 başlık altında toplanmaktadır. Bunlar Print (baskı ayarları) ve Filaman (filaman ayarları) dır.

| Devy Gerding Vapian Vaco Toek Vardin                                                                                                    | Repetier-Host V1.0.6            | · · · · · · · ·              |                         |        |           |            |                                                 |                                                                |                                       |
|----------------------------------------------------------------------------------------------------|---------------------------------|------------------------------|-------------------------|--------|-----------|------------|-------------------------------------------------|----------------------------------------------------------------|---------------------------------------|
| Big Big     Caluman Kayde     Caluman Kayde     Caluman Kayde     Caluman Kayde     Caluman Kayde     Caluman Kayde     Caluman Kayde     Pert     Ford     Solution     Solution                                                                                                    | Dosya Görünüş Yap               | pilanma Yazıcı Tools '       | Yardım                  |        |           |            |                                                 |                                                                |                                       |
| BD Gönnin Society   CuraEngine Settings   Prit   RKIDDABS     Speed and Outling   Speed   Prit:   20   50   15   60   15   60   16   17   16   17   16   17   16   17   17   16   17   17   16   17   17   16   17   17   17   16   17   17   16   17   17   18   17   16   17   16   17   17   18   18   18   19   19   19   19   19   19   19   19   19   19   19   10   10   10   10   10   10   10   10   10   10   10   10   10   10   10   10   10   10   10   10   10   10   10   10    10   10 <t< th=""><th>😲 - 🗎 -<br/>Bağlan Yükle Çalışır</th><th>mayı Kaydet Çalışmayı Başlat</th><th>-<br/>Çalışmayı İptal Et</th><th></th><th></th><th></th><th></th><th>Yazıcı Ayarlar</th><th>EASY<br/>1 Easy Mode Acil Durdurma</th></t<>                                                                                                    | 😲 - 🗎 -<br>Bağlan Yükle Çalışır | mayı Kaydet Çalışmayı Başlat | -<br>Çalışmayı İptal Et |        |           |            |                                                 | Yazıcı Ayarlar                                                 | EASY<br>1 Easy Mode Acil Durdurma     |
| CuraEngine Settings   Prit   RGD3D-ABS     Speed   Speed   Prit:   20   90   pm/a)   Name:   100   100   100   100   100   100   100   100   100   100   100   100   100   100   100   100   100   100   100   100   100   100   100   100   100   100   100   100   100   100   100   100   100   100   100   100   100   100   100   100   100   100   100   100   100   100   100   100   100   100   100   100   100   100   100   100   100   100   100   100   100   100   100   100   100   100   100   100   100   100   100   100   100   1                                                                                                    | 3D Görünüm Sıcaklık Eğrisi      | Cura                         |                         |        |           |            | Obje Yerleştirme Dili                           | mleyici Preview Manuel Kontrol                                 | SD Kart                               |
| RGIDDO-ABS       Import       Expert         Speed and Quality       Suctures       Speed         Pret:       20       80       (mn/s)         Travel:       150       (mn/s)       (mn/s)         Inner Pernster       30       30       (mn/s)         Vacher Amsder       50       (mn/s)       (mn/s)         Vacher Pernster       30       (mn/s)       (mn/s)         Vacher Pernster       30       (mn/s)       (mn/s)         Vacher Pernster       30       (mn/s)       (mn/s)         Vacher Pernster       30       (mn/s)       (mn/s)         Vacher Pernster       30       (mn/s)       (mn/s)         Vacher Pernster       30       (mn/s)       (mn/s)         Vacher Pernster       30       (mn/s)       (mn/s)         Vacher Pernster       30       (mn/s)       (mn/s)         Vacher Pernster       30       (mn/s)       (mn/s)         Vacher Pernster       30       (mn/s)       (mn/s)         Vacher Pernster       30       (mn/s)       (mn/s)         Vacher Pernster       Seed:       57 mn/s       (mn/s)         Vacher Pernster       0.3       (mn/s)                                                                                                    | CuraEngine S                    | Settings                     |                         |        |           | Close      | Cural                                           | Engine ile dilimle                                             | e! Dilimlemeyi<br>Sıfırla             |
| Speed   Speed   Pret:   20   150   150   150   150   150   150   150   150   150   150   150   150   150   150   150   150   150   150   150   150   150   150   150   150   150   150   150   150   150   150   150   150   150   150   150   150   150   150   150   150   150   150   150   150   150   150   150   150   150   150   150   150   150   150   150   150   150   150   150   150   150   150   150   150   150   150   150   150   150   150   150   150   150   150   150   150   150   150   150   150   150                                                                                                    | RIGID3D-ABS                     |                              |                         | ▼ Save | e Save as | The Delete |                                                 |                                                                |                                       |
| Speed and Quality Structures Extrustion @ Codes Advanced     Pret: 20 0 [mn/s]   Travel: 150 [mn/s]   Ik kaman: 30 30 [mn/s]   Okder Peimeter 15 60 [mn/s]   Index 60 80 [mn/s]   Verding Speed Speed     Outer Peimeter 30 80   [mn/s] [mn/s]   Verding Speed     Speed 10mm     Outer Peimeter 30   30 80   [mn/s] [mn/s]   Verding Speed   Speed 50m/s   Speed 50m/s <                                                                                                    |                                 |                              |                         | 4      | Import    | Export     | Slicer: CuraEr                                  | ngine                                                          | ▼ Ø <sub>0</sub> <sup>o</sup> Manager |
| Speed       Sow       Fast       [mm/4]         Pint:       20       80       [mm/4]         Ik katman:       30       [mm/4]         Outer Perimeter       15       60       [mm/4]         Inner Perimeter       30       80       [mm/4]         Inner Perimeter       30       80       [mm/4]         Outer Perimeter       60       80       [mm/6]         Inner Perimeter       30       80       [mm/6]         Inner Perimeter       30       80       [mm/6]         Inner Perimeter       60       80       [mm/6]         Inner Perimeter       30       80       [mm/6]         Inner Perimeter       60       80       [mm/6]         Inner Perimeter       60       80       [mm/6]         Inner Perimeter       60       80       [mm/6]         Inner Perimeter       60       80       [mm/6]         Inner Perimeter       90       [mm/6]       [mm/6]         Inner Perimeter       90       [mm/6]       [mm/6]         Inner Perimeter       90       [mm/6]       [mm/6]         Inner Perimeter       90       [mm/6]       [mm/6] <t< td=""><td>Speed and Quality Structu</td><td>tures Extrusion G-Codes Adv</td><td>vanced</td><td>U</td><td></td><td></td><td></td><td></td><td>Configuration</td></t<>                                                                                                    | Speed and Quality Structu       | tures Extrusion G-Codes Adv  | vanced                  | U      |           |            |                                                 |                                                                | Configuration                         |
| Sow Fat   Pint: 20   80 [mm/a]   Inavel: 150   150 [mm/a]   Oxder Perimeter 15   60 80   [mm/a]   Inner Perimeter 30   80 [mm/a]   Inner Perimeter 30   80 [mm/a]   Inner Perimeter 30   80 [mm/a]   Inner Perimeter 30   80 [mm/a]   Inner Perimeter 30   80 [mm/a]   Inner Perimeter 30   80 [mm/a]   Inner Perimeter 30   80 [mm/b]   Inner Perimeter 30   80 [mm/b]   Inner Perimeter 30   80 [mm/b]   Inner Perimeter 30   80 [mm/b]   Inner Perimeter Speed: 57 mm/s   80.3 mm 02   Name: 02   Inner Perimeter Bread: 03   10.3 mm 02   Name: 02   Inner Perimeter Bread: 03   Inner Perimeter Bread: 03   Inner Perimeter Bread: 03   Inner Perimeter Bread: 03   Inner Perimeter Bread: 03   Inner Perimeter Bread: 03   Inner Perimeter Bread: 03   Inner Perimeter Bread: 03   Inner Perimeter Bread: 03   Inner Perimeter Bread: 03   Inner Perimeter Bread: 03                                                                                                    | Speed                           |                              |                         |        |           |            | Yazdırma Ayarları:                              |                                                                |                                       |
| rmrt:       20       00       gmm/g         Travel:       150       150       gmm/g         ik kaman:       30       30       gmm/g         0.der Perimeter       15       60       gmm/g         inner Perimeter       30       80       gmm/g         under       60       80       gmm/g         under       60       80       gmm/g         under       50       80       gmm/g         under       60       80       gmm/g         under       50       80       gmm/g         under       50       80       gmm/g         under       50       80       gmm/g         under       50       80       gmm/g         under       50       80       gmm/g         under       50       80       gmm/g         under       50       80       gmm/g         under       50       80       gmm/g         under       50       80       gmm/g         under       50       80       gmm/g         under       100       [%]       100         0.3       100       [%]                                                                                                    | Dest                            | Slow                         | Fast                    | 1 (A)  |           |            | Print Configuration:                            | RIGID3D-ABS                                                    | •                                     |
| Indu       [mm/s]         lik kaman:       30       30       [mm/s]         lik kaman:       30       30       [mm/s]         liner Perimeter       15       60       [mm/s]         liner Perimeter       30       80       [mm/s]         undity:       0.1mm       Support Type:       None         Quality:       0.1mm       Speed:       50 mm/s         Quality:       0.1mm       Speed:       50 mm/s         Unity:       0.1mm       Selected Quality Setting       Speed:       50 mm/s         Name:       Selected Quality Setting       Name:       Speed:       70 mm/s         0.3 mm       Selected Quality Setting       Name:       Speed:       70 mm/s         Name:       0.3 mm       First Layer Height:       0.3       [mm]         Rist Layer Extrusion Width:       100       [¼]       Extuder 1:       RIGID3D-ABS-FILAMENT       Torm center         apjant: Kesildi default       -       Bogta       Speed:       Speed:       Speed:                                                                                                    | Finit:                          | 20                           | 150                     | [mm/s] |           |            | Adhesion Type:                                  | None                                                           | •                                     |
| in k Katman: 30 30 imm/s   Outer Perimeter 15 60 [mm/s]   Inner Perimeter 30 80 [mm/s]   Inner Perimeter 30 80 [mm/s]   Inner Perimeter 30 80 [mm/s]   Outer Perimeter 30 80 [mm/s]   Outer Perimeter 30 80 [mm/s]   Outer Perimeter 30 80 [mm/s]   Outer Perimeter 30 80 [mm/s]   Outer Perimeter Speed: 50 mm/s Outer Perimeter Speed: 30 mm/s   Outer Perimeter Speed: 0.1 mm Selected Quality Setting 20%   Name: Name: Name: 20%   Infil Density 0.2 mm/s mm/s   Name: 0.3 mm [mm]   Pirt Layer Height: 0.3 [mm]   First Layer Edrusion Width: 100 [%]                                                                                                    | Iravel:                         | 150                          | 150                     | [mm/s] |           |            | Quality:                                        | 0.1 mm •                                                       |                                       |
| Outer Permeter 15 60   Inner Permeter 30 80   Inner Permeter 30   60 80   Inner Permeter 60   80 [mm/s]   Cousity 5   Default Quality: 0.1 mm   Outer Perimeter Speed: 50 mm/s   Outer Perimeter Speed: 50 mm/s   Infill Speed: 70 mm/s   Infill Speed: 70 mm/s   Infill Speed: 0.3 mm   Infill Speed: 0.3 mm   Infill Speed: 0.3 mm   Infill Spe                                                                                                    | lik katman:                     | 30                           | 30                      | [mm/s] |           |            | Support Type:                                   | None                                                           |                                       |
| Inner Perimeter 30 80 [mm/s]   Infil: 60 80 [mm/s]   Ouslity 0.1 mm Selected Quality Setting   D 2 mm Selected Quality Setting   0.3 mm Selected Quality Setting   Name: 22   Name: 22   First Layer Height: 0.3   First Layer Edrusion Width: 100   (X) Katman Kalmidg:   Ristuder 1: RIGID30-ABS-FILAMEINT   CuraEngine is separate, external program developed by David Braam. For more informations visit https://www.ultimaker.com                                                                                                    | Outer Perimeter                 | 15                           | 60                      | [mm/s] |           |            |                                                 |                                                                |                                       |
| Infil:     60     80     [mm/s]       Cualty     Default Quality:     0.1 mm     Selected Quality Setting       D 2 mm     Selected Quality Setting     20%       Name:     Infil Density     20%       Variance     Katman Kalinkig:     0.2       First Layer Height:     0.3     [mm]       First Layer Edrusion Width:     100     [%]                                                                                                    | Inner Perimeter                 | 30                           | 80                      | [mm/s] |           |            | Speed                                           |                                                                |                                       |
| Qualty       Print Speed:       \$ 37 mm/s         Default Qualty:       0.1 mm       Vict Perinter Speed:       37 mm/s         D 1 mm       Selected Qualty Setting       Infil Speed:       70 mm/s         D 2 mm       Selected Qualty Setting       Vict Perinter Speed:       37 mm/s         D 2 mm       Selected Qualty Setting       Vict Perinter Speed:       37 mm/s         Name:       Vict Perinter Speed:       70 mm/s       Vict Perinter Speed:       70 mm/s         Name:       Vict Perinter Speed:       0.3 mm       First Layer Height:       0.3 mm       First Layer Height:       0.3 mm         First Layer Edrusion Width:       100       [½]       Katuder 1:       RIGID3D-ABS-FILAMENT       CuraEngine is separate, external program developed by David Braam. For more informations visit https://www.ultimaker.com         aglanti Kesildi: default       -       Boste       -                                                                                                    | Infill:                         | 60                           | 80                      | [mm/s] |           | -          | opecu.                                          | Slow                                                           | Fast                                  |
| Default Qualty:       0.1 mm       Infill Speed:       70 mm/s         Selected Qualty Setting       Name:       20%         0.2 mm       Name:       02         0.3 mm       Katman Kalinkije:       0.2       [mm]         First Layer Height:       0.3       [mm]         First Layer Edrusion Width:       100       [%]         Laglanti Kesildi: default       -       Boşta                                                                                                    | Quality                         |                              |                         |        |           |            |                                                 | Print Speed:<br>Outer Perimeter Speed:                         | 50 mm/s<br>37 mm/s                    |
| Selected Quality Setting<br>Q2 mm<br>Q3 mm<br>Q3 mm<br>Q3 mm<br>Selected Quality Setting<br>Name:<br>Katman Kalnhög:<br>First Layer Height:<br>First Layer Edrusion Width:<br>100 [½]<br>First Layer Edrusion Width:<br>Total Colored Application Colored Application Colored | Default Quality:                | 0.1 mm                       | •                       |        |           |            | L CI D                                          | Infill Speed:                                                  | 70 mm/s                               |
| 0.3 mm       Image: Cooling         0.3 mm       Katman Kalinlöj:       0.2         First Layer Height:       0.3         First Layer Extrusion Width:       100         Image: Cooling       Filaman Ayartan:         CuraEngine is separate, external program developed by David Braam. For more informations visit https://www.ultimaker.com         arājianti Kesildi: default       -                                                                                                    | 0.1 mm                          | Selected Qualit              | y Setting               |        |           |            | Infill Density                                  |                                                                | 20%                                   |
| Katman Kalnılığı:       0.2       [mm]         First Layer Height:       0.3       [mm]         First Layer Edrusion Widh:       100       [%]                                                                                                    | 0.2 mm                          | Name:                        |                         |        |           |            | Enable Cooling                                  |                                                                |                                       |
| First Layer Height:       0.3       [mm]         First Layer Edrusion Width:       100       [%]         Bosta       CuraEngine is separate, external program developed by David Braam. For more informations visit https://www.utimaker.com         aglanti Kesildi: default       -       Bosta                                                                                                    |                                 | Katman Kalinliğ              | 0.2                     | [mm]   |           |            | Filaman Ayarlan:                                |                                                                |                                       |
| First Layer Edrusion Width:       100       [%]         Bottom       First Layer Edrusion Width:       100       [%]         Bottom       CuraEngine is separate, external program developed by David Braam. For more informations visit https://www.ultmaker.com         Jağlantı Kesildi: default       -       Boşta                                                                                                    |                                 | First Layer Heig             | ht: 0.3                 | [mm]   |           |            |                                                 |                                                                |                                       |
| Laglant Kesildi: default     -     Boşta                                                                                                    | 0                               | First Layer Extru            | usion Width: 100        | [%]    |           |            | Ekstuder 1:                                     | RIGID3D-ABS-FILAMENT                                           | •                                     |
| ağlanti Kesildi: default - Boşta                                                                                                    |                                 |                              |                         |        |           |            | CuraEngine is separa<br>informations visit http | ate, external program developed by [<br>is://www.ultimaker.com | David Braam. For more                 |
|                                                                                                    | Bağlantı Kesildi: default       |                              |                         |        | -         |            |                                                 | Boşta                                                          |                                       |

![](_page_87_Picture_5.jpeg)

Ayarlarda bir değişiklik yapıldığı takdirde ilgili sekmeden ayrılmadan önce Save butonuna tıklayarak değiştirdiğiniz ayarları kaydedebilirsiniz. Kaydedilmeyen değişiklikleriniz silinir.

Bundan sonraki bölümde CuraEngine ayarları anlatılmaktadır. <u>CuraEngine ayarları Slic3r ayarlarına büyük benzerlik</u> göstermektedir. <u>Slic3r ayarlarında bahsedilmiş olan seçenekler için kısa bilgi verilecektir. Herhangi bir seçenek hakkında daha detay bilgiye ihtiyaç duyulduğunda önceki bölümdeki Slic3r ayarlarından aynı konuyu kontrol edebilirsiniz.</u>

# H.2.1.1. PRINT (BASKI AYARLARI)

# SPEED AND QUALITY (HIZ VE KALİTE)

# SPEED (HIZ)

CuraEngine'de Print (baskı), Travel (baskı içermeyen hareketler), İlk katman, Outer Perimeter (Dış Çeper), Inner Perimeter (İç Çeper) ve Infill (dolgu) işlemleri esnasında baskının ne hızda yapılmasını istediğinizi belirleyebilmektesiniz.

Ayarlar kısmında her işlem işin bir alt bir de üst hız değeri tanımlamanız gerekir. Bu değerleri tanımladığınızda dilimleme sekmesinde dilimleme öncesinde tek bir hız ayarı ile baskınızın hızını değiştirebilirsiniz. Hız ayarını minimuma ayarladığınızda dilimlemede tüm işlemler için alt hız değeri uygulanırken maksimuma ayarladığınızda üst hız değeri seçildiğinde alt-üst hız değeri aralığında işlem hızları orantılanarak uygulanır.

| Repetier-Host V1.0.6       | - 20.7 -                    |                    |        |           | And in case of the local division of the local division of the loc | 100. 100. |   |                                               | and the first                                             |                                       |
|----------------------------|-----------------------------|--------------------|--------|-----------|----------------------------------------------------------------------------------------------------|-----------|---|-----------------------------------------------|-----------------------------------------------------------|---------------------------------------|
| Dosya Görünüş Yap          | ilanma Yazıcı Tools         | Yardım             |        |           |                                                                                                    |           |   |                                               |                                                           |                                       |
| Bağlan Yükle Çalışm        | ayı Kaydet Çalışmayı Başlat | Çalışmayı İptal Et |        |           |                                                                                                    |           |   |                                               | Yazıcı Aya                                                | rlari Easy Mode Acil Durdurma         |
| 3D Görünüm Sıcaklık Eğrisi | Cura                        |                    |        |           |                                                                                                    |           |   | Obje Yerleştirme Di                           | limleyici Preview Manuel Kont                             | rol SD Kart                           |
| CuraEngine S               | ettings                     |                    |        |           |                                                                                                    | Close     |   | Cura                                          | Engine ile dilim                                          | Dilimlemeyi<br>Sıfırla                |
| RIGID3D-ABS                |                             |                    | •      | Save Save | Save as                                                                                                    | Delete    |   | Slicer: CuraE                                 | ngine                                                     | ▼ Ø <sup>®</sup> <sub>0</sub> Manager |
| Speed and Quality Structu  | rres Extrusion G-Codes Adv  | vanced             |        |           | Import                                                                                                    | Export    |   |                                               | -                                                         | Configuration                         |
| Speed                      |                             |                    |        |           |                                                                                                    |           | ^ | Yazdırma Ayarlar                              | :                                                         |                                       |
|                            | Slow                        | Fast               |        |           |                                                                                                    |           |   | Print Configuration:                          | RIGID3D-ABS                                               | •                                     |
| Print:                     | 20                          | 80                 | [mm/s] |           |                                                                                                    |           |   | Adhesion Type:                                | None                                                      | •                                     |
| Travel:                    | 150                         | 150                | [mm/s] |           |                                                                                                    |           |   | Quality:                                      | 0.1 mm                                                    | •                                     |
| ilk katman:                | 30                          | 30                 | [mm/s] |           |                                                                                                    |           |   | Support Type:                                 | None                                                      |                                       |
| Outer Perimeter            | 15                          | 60                 | [mm/s] |           |                                                                                                    |           |   |                                               | 1010                                                      | -11 I                                 |
| Inner Perimeter            | 30                          | 80                 | [mm/s] |           |                                                                                                    |           |   |                                               |                                                           | V                                     |
| Infill:                    | 60                          | 80                 | [mm/s] |           |                                                                                                    |           |   | Speed:                                        | Slow                                                      | Fast                                  |
| Quality                    |                             |                    |        |           |                                                                                                    |           | E |                                               | Print Speed:<br>Outer Perimeter Speed:                    | 61 mm/s                               |
| Default Quality:           | 0.1 mm                      | •                  |        |           |                                                                                                    |           |   |                                               | Infill Speed:                                             | 73 mm/s                               |
| 0.1 mm                     | Selected Qualit             | ty Setting         |        |           |                                                                                                    |           |   | Infill Density                                |                                                           | 20%                                   |
| 0.2 mm<br>0.3 mm           | Name:                       |                    |        |           |                                                                                                    |           |   | Enable Cooling                                |                                                           |                                       |
|                            | Katman Kalınlığ             | jı: 0.2            |        | [mm]      |                                                                                                    |           |   | Filaman Avadan:                               |                                                           |                                       |
|                            | First Layer Heig            | ght: 0.3           |        | [mm]      |                                                                                                    |           |   | nanan Ayanan.                                 |                                                           |                                       |
| 0                          | First Layer Extr            | usion Width: 100   |        | [%]       |                                                                                                    |           |   | Ekstuder 1:                                   | RIGID3D-ABS-FILAMENT                                      | •                                     |
|                            |                             |                    |        |           |                                                                                                    |           | • | CuraEngine is separ<br>informations visit htt | ate, external program developed<br>ps://www.ultimaker.com | by David Braam. For more              |
| Bağlantı Kesildi: default  |                             |                    |        | -         |                                                                                                    |           |   |                                               | Boşta                                                     |                                       |
|                            | Y                           |                    |        |           | Υ -                                                                                                    | Y         | - |                                               |                                                           |                                       |

# QUALITY (KALİTE)

Kalite başlığı altında 3 ayar vardır. Bunlar katman kalınlığı, ilk katman kalınlığı (first layer height) ve ilk katman ekstrüzyon genişliği (first layer extrusion width) dir. Slic3r ayarlarında bahsedildiği üzere ilk katman kalınlığının

![](_page_88_Picture_10.jpeg)

fazla olması modelin platforma daha iyi tutunmasını ve bozuk platform yüzeylerinin tolere edilmesini sağlar. İlk katman genişliğinin fazla olması ise yine modelin platforma daha iyi tutunmasını sağlayacaktır.

Kalite ayarlarına isim vererek profil oluşturabilirsiniz. Bu kalite ayar profili dilimleme sekmesinde hızlı bir şekilde seçilerek kalite ayarları tek tek düzeltilmeden değişik kalitelerde dilimlemeler hızlıca yapılabilir.

| Repetier-Host V1.0.6          |                         | 1. A. A. A. A. A. A. A. A. A. A. A. A. A. |        |      | In case of the local division of the local division of the local d | The state |   |                          |                                        |                                       |
|-------------------------------|-------------------------|-------------------------------------------|--------|------|----------------------------------------------------------------------------------------------------|-----------|---|--------------------------|----------------------------------------|---------------------------------------|
| Dosya Görünüş Yapılar         | nma Yazıcı Tools        | Yardım                                    |        |      |                                                                                                    |           |   |                          |                                        |                                       |
| Bağlan - Yükle - Çalışmayı    | Kaydet Çalışmayı Başlat | Çalışmayı İptal Et                        |        |      |                                                                                                    |           |   |                          | Yazıcı Ayarları                        | Easy Mode Acil Durdurma!              |
| 3D Görünüm Sıcaklık Eğrisi Cı | lura                    |                                           |        |      |                                                                                                    |           |   | Obje Yerleştirme Dilir   | mleyici Preview Manuel Kontrol         | SD Kart                               |
| Print Filaman                 | ttings                  |                                           |        |      |                                                                                                    | Close     |   | Cura                     | Engine ile dilimle                     | Dilimlemeyi<br>Sıfırla                |
| RIGID3D-ABS                   |                         |                                           | •      | Save | Save as                                                                                                    | Delete    |   |                          |                                        |                                       |
|                               |                         |                                           |        |      | Import                                                                                                    | Export    | 5 | Slicer: CuraEn           | gine                                   | ▼ Ø <sub>0</sub> <sup>o</sup> Manager |
| Speed and Quality Staustures  | Estavoina G Cadaa Ada   | termine and                               |        |      |                                                                                                    |           |   |                          |                                        | Configuration                         |
| Speed                         | s Durusion G-Codes Adv  | variceu                                   |        |      |                                                                                                    |           | ^ | Yazdırma Ayarları:       |                                        |                                       |
|                               | Slow                    | Fast                                      |        |      |                                                                                                    |           |   | Print Configuration:     | RIGID3D-ABS                            |                                       |
| Print:                        | 20                      | 80                                        | [mm/s] |      |                                                                                                    |           |   | Adhesion Type:           | None                                   | ]                                     |
| Travel:                       | 150                     | 150                                       | [mm/s] |      |                                                                                                    |           |   | Quality:                 | 0.1 mm                                 |                                       |
| ilk katman:                   | 30                      | 30                                        | [mm/s] |      |                                                                                                    |           |   | Grundity.                | •                                      |                                       |
| Outer Perimeter               | 15                      | 60                                        | [mm/s] |      |                                                                                                    |           |   | Support Type:            | None                                   | )                                     |
| Inner Perimeter               | 30                      | 80                                        | [mm/s] |      |                                                                                                    |           |   |                          |                                        |                                       |
| Infill:                       | 60                      | 80                                        | [mm/s] |      |                                                                                                    |           |   | Speed:                   | Claw                                   | East                                  |
| Quality                       |                         |                                           |        |      |                                                                                                    |           | Ε |                          | Print Speed:                           | 61 mm/s                               |
| Default Quality: 0            | ).1 mm                  | •                                         |        |      |                                                                                                    |           |   |                          | Outer Penmeter Speed:<br>Infill Speed: | 46 mm/s<br>73 mm/s                    |
| 0.1 mm                        | Selected Qualit         | ty Setting                                |        |      |                                                                                                    |           |   | Infill Density           |                                        | 20%                                   |
| 0.2 mm<br>0.3 mm              | Name:                   |                                           |        |      |                                                                                                    |           |   | Enable Cooling           |                                        |                                       |
|                               | Katman Kalınlığ         | ji: 0.2                                   |        | [mm] |                                                                                                    |           |   | Elaman Avadan:           |                                        |                                       |
|                               | First Layer Heig        | ght: 0.3                                  |        | [mm] |                                                                                                    |           |   | riidman Ayanan.          |                                        |                                       |
|                               | First Layer Extra       | usion Width: 100                          |        | [%]  |                                                                                                    |           |   | Ekstuder 1:              | RIGID3D-ABS-EILAMENT                   | <b>_</b> ]                            |
|                               |                         |                                           |        |      |                                                                                                    |           |   | CuraEngine is separa     | te, external program developed by D    | avid Braam. For more                  |
|                               |                         |                                           |        |      |                                                                                                    |           | * | informations visit http: | s://www.ultimaker.com                  |                                       |
| ağlantı Kesildi: default      |                         |                                           |        |      | -                                                                                                    |           |   |                          | Boşta                                  |                                       |
|                               |                         |                                           |        |      |                                                                                                    | ľ –       | - | - Ye                     |                                        |                                       |

# STRUCTURES (YAPILAR)

Bu sekmede baskıyı oluşturan yapılarla ilgili seçenekler tanımlanmakla birlikte bu yapıların baskıda kullanılıp kullanılmayacağı ve ne ölçüde kullanılacağı dilimleyici sekmesinde dilimlemeden önce hızlı bir şekilde seçilebilir.

Dilimleyici sekmesinde;

- Adhesion Type (Tutunma Tipi) seçeneği ile baskıda kenarlık (Brim) veya radye temel (Raft) uygulanacağı ya da hiçbirinin uygulanmayacağı (none)
- Support Type (Destek Tipi) seçeneği ile destek malzemesinin gerektiğinde sadece platform üzerinde (Touching Bed) ya da hem platform üzerinde hem de modelin üzerinde (Everywhere) oluşturulacağı ya da hiç oluşturulmayacağı (None)
- Infil Density (Dolgu Yoğunluğu) seçeneği ile dolgu malzemesinin ne oranda oluşturulacağı

seçilebilir.

![](_page_89_Picture_10.jpeg)

| Repetier-Host V1.0.6            | 2021                             |                       | 100 Carlos | States and Street | Contract of Contract |         |                      | and the first                      |                         | ×        |
|---------------------------------|----------------------------------|-----------------------|------------|-------------------|----------------------|---------|----------------------|------------------------------------|-------------------------|----------|
| Dosya Görünüş Yapılanma         | a Yazıcı Tools Yardım            |                       |            |                   |                      |         |                      |                                    |                         |          |
| Bağlan - Yükle - Çalışmayı Ka   | aydet Çalışmayı Başlat Çalışm    | ayı İptal Et          |            |                   |                      |         |                      | Yazıcı Ayarla                      | ri Easy Mode Acil Durdu | ırma!    |
| 3D Görünüm Sıcaklık Eğrisi Cura |                                  |                       |            |                   |                      | Obj     | e Yerleştirme Dili   | mleyici Preview Manuel Kontrol     | SD Kart                 |          |
| CuraEngine Settin               | ngs                              |                       |            |                   | Close                |         |                      |                                    | Dilimlomou              |          |
| Print Filaman                   |                                  |                       |            |                   |                      |         | Cural                | Engine ile dilimi                  | e! Sıfırla              |          |
| RIGID3D-ABS                     |                                  | •                     | Save       | Save as           | Delete               | ]     _ |                      |                                    |                         | _        |
|                                 |                                  |                       |            | Import            | Export               | Slic    | er: CuraEr           | ngine                              | ▼ <sup> </sup>          |          |
| Speed and Quality Structures    | Extrusion G-Codes Advanced       |                       |            |                   |                      |         |                      | [                                  | Configuration           | -        |
| Distance XY:                    | 0.7 [mm]                         |                       |            |                   |                      | A Ya    | zdırma Ayarlan:      |                                    |                         |          |
| Distance Z:                     | 0.15 [mm]                        |                       |            |                   |                      | Prir    | t Configuration:     | RIGID3D-ABS                        | •                       |          |
|                                 |                                  |                       |            |                   |                      | Ad      | nesion Type:         | None                               |                         |          |
| Skirt and Brim                  |                                  |                       |            |                   |                      | Qu      | ality:               | 0.1mm                              |                         | =        |
| Skirt Line Count:               | 1                                | Brim Width:           | 10         | [mm]              |                      |         |                      | 0. Thin                            |                         |          |
| Skirt Distance:                 | 3 [mm]                           |                       |            |                   |                      | Su      | oport Type           | I ouching Bed                      | <b>•</b>                |          |
| Minimum Skirt Length:           | 150 [mm]                         |                       |            |                   |                      |         |                      |                                    |                         |          |
| Baft                            |                                  |                       |            |                   |                      | Spe     | eed:                 |                                    | -0                      |          |
| Extra Margin:                   | 5 [mm]                           | Line Spacing:         | 1          | [mm]              |                      |         |                      | Slow<br>Print Speed:               | Fast                    | -        |
| Base Line Thickness;            | 0.3 [mm]                         | Base Line Width:      | 0.7        | [mm]              |                      |         |                      | Outer Perimeter Speed:             | 46 mm/s                 |          |
| Interface Thickness:            | 0.2 [mm]                         | Interface Line Width: | 0.2        | [mm]              |                      | Infi    | Density              |                                    | 73 mm/s 20%             |          |
| Air Gao Laver 0:                | 0 [mm]                           | Num Surface I mer     | 1          |                   | -                    |         |                      | Ă                                  |                         |          |
| Air Gap Layer U.                | 0 [mm]                           | Num. Sunace Layer.    |            |                   |                      |         | Enable Cooling       | 11                                 |                         |          |
| Air Gap:                        | U                                |                       |            |                   |                      | Fil     | aman Ayarlan:        | U U                                |                         |          |
| Genel                           |                                  |                       |            |                   |                      |         |                      |                                    |                         |          |
| G-Code Havour:                  | RepRap (Repetier/Marlin/Sprinter | r) 🔻                  |            |                   |                      | Eks     | studer 1:            | RIGID3D-ABS-FILAMENT               | •                       |          |
|                                 |                                  |                       |            |                   |                      | Cu      | raEngine is separa   | ate, external program developed by | David Braam, For more   |          |
|                                 |                                  |                       |            |                   |                      | • inf   | ormations visit http | s://www.ultimaker.com              |                         | -        |
| Bağlantı Kesildi: default       |                                  |                       | -          |                   |                      | - 1     |                      | Boşta                              |                         |          |
|                                 |                                  |                       | 1000       | Y                 |                      |         | Y                    | -                                  |                         | <u> </u> |

# INFILL (DOLGU)

Dolgu ayarlarında Shell Thickness (Çeper Kalınlığı), Top/Bottom Thickness (Taban/Tavan Kalınlığı), Infill Overlap (Dolgu Taşması), Infill Pattern (Dolgu Deseni), Solid Top Infill (Tam Dolu Tavan), Solid Bottom Infill (Tam Dolu Taban) seçenekleri yer alır.

Çeper ve Taban/Tavan kalınlıkları Slic3r'de extrüzyon ya da katman sayısı olarak belirlenirken CuraEngine'de mm olarak belirlenmektedir. Genelde kapalı düzgün bir yüzey elde etmek için o.6mm yeterlidir.

Dolgu taşması modelin içinde oluşturulan dolgunun ne oranda çeperlerin üstüne taşacağını belirler. Bu değer azaldıkça dolgu ve çeper arasındaki bağ zayıflarken arttıkça bağ kuvvetlenir. Ancak bu değerin çok yüksek tutulması modelin dış yüzeyinde kalite problemlerine neden olabilir.

Tam dolu tavan ve taban seçilmedikleri takdirde modelin kapalı bir tavan ve tabana sahip olmasına rağmen tavanı ve tabanı dolgu gibi oluşturulur. Bu seçeneğin seçilmesi modelin tavan ve tabanının kapalı şekilde oluşturulmasını sağlar.

# SUPPORT (DESTEK MALZEMESİ)

Destek malzemesi seçenekleri arasında Support Pattern (Destek Deseni), Overhang Angle (Çıkıntı Eşiği), Fill Amount (Dolgu Oranı), Distance XY (XY'ye Uzaklık), Distance Z (Z'ye Uzaklık) yer alır.

Fill amount destek malzemesinin ne yoğunlukta oluşturulacağını belirler. Slic3r'de bu yoğunluk desen aralığı seçeneğiyle belirlenir.

XY'ye ve Z'ye uzaklık değerleri belirtilen eksenlerde destek malzemesinin modele ne kadar yakın oluşturulacağını belirler. Bu seçenek Slic3r'de karışma katmanı seçenekleriyle belirlenir.

# SKIRT AND BRIM (ETEK VE KENARLIK)

Etek ve Kenarlık başlığı Skirt Line Count (Döngü), Skirt Distance (Nesneden Uzaklık), Minimum Skirt Length (Minimum Ekstrüzyon Uzunluğu) ve Brim Width (Kenarlık Genişliği) seçeneklerini içermektedir.

# RAFT (RADYE TEMEL)

CuraEngine'de radye temel başlığında Slic3r'a göre daha zengin seçenekler vardır. Bunlar:

## EXTRA MARGIN (EKSTRA KENAR)

Ekstra kenar seçeneği ile modelin altına ilave olarak çevresine taşacak radye temel miktarı mm olarak belirlenir. Ekstra kenar modelin platforma daha iyi tutunmasını sağlarken daha fazla malzeme harcanmasına, baskı süresinin uzamasına ve maksimum baskı alanından kayba neden olur.

#### BASE LINE THICKNESS (TEMEL KALINLIĞI)

Bu seçenek radye temel katmanının kalınlığını belirler. Mm cinsinden değer girilir. Daha kalın temel katmanı platformdaki bozuklukların tolere edilmesi ve modelin platforma tutunması açısından faydalıdır. Ancak kalınlığın nozül çapının %80'ini geçmemesi önerilir. Rigid3D yazıcınızdaki standart o.4mm nozül için o.32mm değerinin aşılmaması önerilir.

## INTERFACE THICKNESS (KARIŞMA KALINLIĞI)

Bu seçenek radye temelin ne kalınlıkta içi içe geçeceğini belirler. Mm cinsinden belirlenir.

# AIR GAP LAYER o (o. KATMAN HAVA BOŞLUĞU)

Bu seçenek modelin ilk katmanı ile radye temel arasındaki boşluğu mm cinsinden belirler. Bu değer büyüdükçe baskı sonrasında modelin radye temelden ayrılması kolaylaşır. Ancak baskı esnasında modelin platformdan ayrılmaması için değerin model ve radye temelin birbirine tutunmasını sağlayacak ölçüde küçük tutulması gerekir.

#### LINE SPACING (ÇİZGİ ARALIĞI)

Radye temeli oluşturan çizgiler arası mesafedir. Mm cinsinden belirlenir.

## BASE LINE WIDTH (TEMEL KATMANI EKSTRÜZYON KALINLIĞI)

Temel katmanının oluşturan çizgilerin enine kalınlığıdır. Mm cinsinden belirlenir.

#### INTERFACE LINE WIDTH (KARIŞMA KATMANI EKSTRÜZYON KALINLIĞI)

Modelle temel arasındaki bağlantıyı oluşturan katmandaki çizgilerin kalınlığıdır. Mm cinsinden belirlenir.

#### NUM. SURFACE LAYER (YÜZEY KAYMANI SAYISI)

Radye temelin yüzey katmanları temelin en üst katmanlarıdır. Bu katmanlar model için düz bir yüzey yaratmak üzere %100 dolu olarak oluşturulur. Be seçenek ile oluşturulacak yüzey katmanı sayısı belirlenir.

#### GENEL

Bu bölümde yazıcının aygıt yazılımı tipi seçilir. CuraEngine burada belirlenen aygıt yazılımına uygun olarak GCODE dosyası içeriğini oluşturur. Rigid3D için RepRap (Repetier/Marlin/Sprinter) seçilmelidir.

![](_page_91_Picture_22.jpeg)

# EXTRUSION (EKSTRÜZYON)

Bu bölümdeki seçeneklerin çoğu yazıcınızın fiziksel yapısına bağlı ayarlardır ve değiştirilmemesi önerilir. Sadece 3 seçenek baskıya doğrudan etkilidir. Bunlar:

## SPIRALIZE CONTOUR (SPİRAL VAZO)

Slic3r ayarlarında spiral vase başlığında açıklanmıştır.

### MINIMIZE CROSSING PERIMETERS (ÇEPERLERİN ÜZERİNDEN GEÇMEKTEN KAÇIN)

Slic3r ayarlarında avoid crossing perimeters başlığı altında açıklanmıştır. Ancak farklı olarak bu ayarın CuraEngine'de seçilmesini öneririz. Bu seçeneğin seçilmesi CuraEngine'de dilimleme performansına Slic3r'de olduğu kadar olumsuz etki etmemektedir.

# ENABLE RETRACTION (GERİ ÇEKMEYİ AKTİVE ET)

Ekstrüzyon durmasına rağmen bir miktar filaman ekstruderde oluşan basınç nedeniyle akmaya devam edebilir. Bu da baskı yapılmak istenmeyen noktalara plastik akmasına ya da parça yüzeyinde bozukluklara neden olabilir. Bunun önüne geçmek için dilimleme yazılımları bazı hareketlerden sonra filamanı bir miktar geri çeker. Böylece ekstruderdeki basınç düşürülerek filaman kaçağı engellenir.

Bu seçenek işaretlendiğinde CuraEngine geri çekme işlemini GCODE dosyasına dahil eder. Retraction (geri çekme) ile ilgili diğer ayarlar yazıcınızın ekstruderinin fiziksel yapısıyla ilgili olup değiştirilmesi önerilmez.

# GCODES (GCODE)

Bu bölümde yazıcının baskı başlangıcı ve sonu gibi belirli zamanlarda yazıcıya özel yapması gereken işlemler varsa bu işlemler GCODE formatında tanımlanır. Değiştirilmesi önerilmez.

# ADVANCED (GELİŞMİŞ)

Bu sekmede CuraEngine'in dilimlemeden önce 3d tasarım dosyasındaki bozuklukları nasıl onaracağı belirlenir. Type A seçeneğinin seçilmesi önerilir.

#### H.2.1.2. FİLAMAN (FİLAMAN AYARLARI)

#### FİLAMAN

Filaman başlığında Slic3r'de olduğu gibi filaman çapı ve flow (ekstrüzyon çarpanı) seçenekleri vardır. Slic3r ayarlarında detaylı açıklanmıştır.

#### SICAKLIK

CuraEngine'de sıcaklık başlığı altında Print Temperature (baskı sıcaklığı) ve Bed Temperature (platform sıcaklığı) ayarları bulunmaktadır. Slic3r'den farklı olarak ilk katman için farklı sıcaklık değeri belirlemek için seçenekler CuraEngine'de yoktur.

![](_page_92_Picture_18.jpeg)

# COOLING (SOĞUTMA)

Min. Fan Speed (Min. Fan Hızı), Max. Fan Speed (Max. Fan Speed) ve Min. Layer Time (Min. Katman Süresi) bu başlık altındaki seçeneklerdir. Rigid3D yazıcınızda model soğutma fanı kullanılmadığı için fan ile ilgili ayarların bir etkisi olmaz. Minimum katman süresi ise Slic3r'de ki "KATMAN BASKI SÜRESİ ... SN. ALTINDA İSE YAVAŞLA" olarak belirtilen seçenekle aynı işleve sahiptir. Minimum katman süresi için verilecek değer doğrultusunda CuraEngine gereken durumlarda baskı hızını yavaşlatır.

![](_page_93_Picture_2.jpeg)